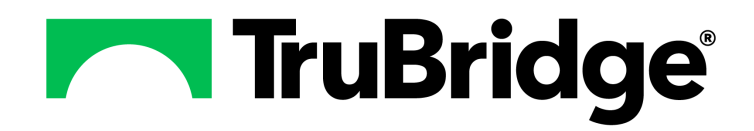

#### Copyright © 2024 by TruBridge

All rights reserved. This publication is provided for the express benefit of, and use by,TruBridge Client Facilities. This publication may be reproduced by TruBridge clients in limited numbers as needed for internal use only. Any use or distribution outside of this limitation is prohibited without prior written permission from TruBridge. The reception of this publication by any means (electronic, mechanical, photocopy, downloading, recording, or otherwise) constitutes acceptance of these terms.

Trademarks:

The TruBridge logo, as it appears in this document is a Trademark of TruBridge.

Limitations:

TruBridge does not make any warranty with respect to the accuracy of the information in this document. TruBridge reserves the right to make changes to the product described in this document at any time and without notice.

Version : 20

Published : April 2024

TruBridge 54 St. Emanuel Street Mobile, AL 36602 T(877) 424-1777 trubridge.com

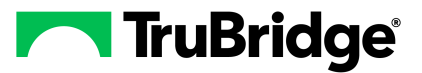

# **Table of Contents**

| Chapter 1 | Introduction                                                   |          |
|-----------|----------------------------------------------------------------|----------|
|           | Attestation Disclaimer                                         | . 1      |
| Chapter 2 | Overview                                                       |          |
| Chapter 3 | Order Chronology                                               |          |
|           | Expanded Review Style                                          | . 7      |
|           | Antimicrobial Review                                           | 10       |
|           | Release Admission Orders                                       | 10       |
|           | Redirect Orders                                                | 12       |
|           | Filters                                                        | 15       |
|           | Print                                                          | 20       |
|           | Order Status                                                   | 22       |
|           | Hospital                                                       | 22       |
|           | Provider EHR<br>TruBridge EHR Hospital Order Detail            | 24<br>25 |
| _         |                                                                |          |
| Chapter 4 | Medication Order Detail                                        |          |
|           | IV Order Detail                                                | 34       |
|           | Order History                                                  | 38       |
|           | Discontinue Pharmacy Orders                                    | 42       |
|           | Modify Orders                                                  | 44       |
|           | Dose Calculator                                                | 47       |
|           | Administer EDIS                                                | 50       |
|           | IV Medication                                                  | 53       |
|           | Immunizations                                                  | 55<br>58 |
|           |                                                                | 50<br>64 |
|           | Nuraing Order Datail                                           | 01       |
| Chapter 5 | Nursing Order Detail                                           |          |
|           | Associate Problem                                              | 67       |
|           | Diet Consumption                                               | 68       |
|           | Discontinue Nursing Orders                                     | 69       |
| Chapter 6 | Nursing Order Trigger for CCDA and Referral/Transition of Care |          |
| Chapter 7 | Ancillary Order Detail                                         |          |
| Shapter / |                                                                | 70       |
|           | Collect/Receive                                                | 16       |

| II | Order Chronology |
|----|------------------|
|    |                  |

| Discontinue Ancillary Orders                  | 78 |
|-----------------------------------------------|----|
| Editing of Order Entry Questions              | 82 |
| Original Order                                | 83 |
| Print Order Requisition (Thrive Provider EHR) | 84 |
| Future Order Detail                           | 86 |

# Chapter 8 Clinic and Emergency Department Resulting

| Overview                 | 88 |
|--------------------------|----|
| Collecting & Receiving   | 89 |
| Resulting Process        | 91 |
| Amending/Correcting      | 93 |
| Result Reviewing Process | 95 |
| Order Detail             | 97 |

1

# Chapter 1 Introduction

# 1.1 Attestation Disclaimer

Promoting Interoperability Program attestation confirms the use of a certified Electronic Health Record (EHR) to regulatory standards over a specified period of time. TruBridge Promoting Interoperability Program certified products, recommended processes and supporting documentation are based on Trubridge's interpretation of the Promoting Interoperability Program regulations, technical specifications and vendor specifications provided by CMS, ONC and NIST. Each client is solely responsible for its attestation being a complete and accurate reflection of its EHR use during the attestation period and that any records needed to defend the attestation in an audit are maintained. With the exception of vendor documentation that may be required in support of a client's attestation, TruBridge bears no responsibility for attestation information submitted by the client.

# Chapter 2 Overview

The Order Chronology application lists all orders placed on a patient's account. These orders can be filtered by Medication, Ancillary, and Nursing orders. Order Chronology will also allow for the user to take actions on Active orders such as the ability to Redirect, Renew, Collect/Receive/Result Laboratory Orders, Modify, Administer medication or Discontinue the orders.

**NOTE**: Facilities outside of the United States may choose a date format of MMDDYY, DDMMYY or YYMMDD to be used throughout the Order Chronology application. A Trubridge Representative will need to be contacted in order for the date format to be changed.

3

# Chapter 3 Order Chronology

Select Web Client > Patient Chart > Order Chronology

|          |                                          |                                           |                               |                                 |                             |                   |                     |                |         | _    |
|----------|------------------------------------------|-------------------------------------------|-------------------------------|---------------------------------|-----------------------------|-------------------|---------------------|----------------|---------|------|
| E        | THRIVE Order Chronology                  |                                           |                               |                                 |                             |                   | Charts × AARON      | I JEAN OPTIC × | ♠ ལ ⅲ ♠ | DM ¥ |
|          | AARON, JEAN OPTIC                        | Admitted: 11/9/2023 V                     | isit #: 358305 © 014-2        | No Behavioral A                 | lerts                       | ▲! 禁              |                     |                |         |      |
| N.       | DOB: 12/25/1931 (92)                     | Code Status: Assume Full Code W           | leight: 63.50 kg. (140 lbs 0. | .0 oz) Chief Complaint: at      | dominal pain                | Attending Physici | an: DAVID MCCUNE MD |                |         |      |
|          | Birth Sex: Female Female                 | Advanced Directive: Unknown H             | eight: <u>62.00 in.</u> 🙆     | CrCI: N/A                       |                             |                   |                     |                |         |      |
|          | 🔍 Order Detail 🚜 Process 🥌 Discontinue 🍞 | Modify 🏘 Renew 🎯 Release 🥜 Clear Selected | 🔍 Review 🧪 Administer         | 🔹 🗞 Collect/Receive 🔍 Results 🥭 | Refresh () Associate Proble | m 🔞 Redirect      | 🕭 Order Req 🛛 🙆 PDF |                |         |      |
|          | Order Chronology                         |                                           |                               |                                 |                             |                   |                     |                |         |      |
| 25       | Pharmacy: 💡 📃 Renew Orders 📃 Ant         | timicrobial Orders 📄 IV 👘 Non IV          |                               |                                 |                             |                   |                     |                |         |      |
|          | Ancillary: 💡 📄 Imaging Services 📄 I      | Laboratory                                |                               |                                 |                             |                   |                     |                |         |      |
| 8        | Vursing: Y Exclude Standard Nursing      | Orders Nursing Stop Orders                | et de                         |                                 |                             |                   |                     |                |         |      |
| 8        | order: • Active All Search:              | Description V Review                      | Standard ~                    |                                 |                             |                   |                     |                |         |      |
|          | Start Date/Time 💠 Description            |                                           | ⇔ Status ⇔                    | Additional Info 🗘               | Ordering Provider 🔶         | Order Type 👙      | Department 🔶        |                |         |      |
| 3        | 12/01/2023 08:12 ACETAMINOPHEN           | (TYLENOL) 500MG TABLET 1 EA PO PRN Q6H    | Active                        |                                 | DAVID MCCUNE MD             | CPOE              | Pharmacy            |                |         |      |
|          | 12/01/2023 LOW FAT DIET 1X               |                                           | Incomplete                    |                                 | DAVID MCCUNE MD             | CPOE              | Dietary             |                |         |      |
| 1        | 12/01/2023 CALORIE COUNT 1               | IX                                        | IDC Pending                   |                                 | DAVID MCCUNE MD             | CPOE              | Dietary             |                |         |      |
| 6        | 11/09/2023 CBC W/DIFF 1X                 |                                           | Not Collected                 |                                 | DAVID MCCUNE MD             | CPOE              | Laboratory          |                |         |      |
| ê        | 11/09/2023 11:06 VS - every 15 minu      | utes for 1 hour                           | Verified                      | Vital Signs/Monitoring:         | DAVID MCCUNE MD             | CPOE              | Nursing             |                |         |      |
| æ        |                                          |                                           |                               |                                 |                             |                   |                     |                |         |      |
|          |                                          |                                           |                               |                                 |                             |                   |                     |                |         |      |
|          |                                          |                                           |                               |                                 |                             |                   |                     |                |         |      |
|          |                                          |                                           |                               |                                 |                             |                   |                     |                |         |      |
|          |                                          |                                           |                               |                                 |                             |                   |                     |                |         |      |
| 1        |                                          |                                           |                               |                                 |                             |                   |                     |                |         |      |
| ۲        |                                          |                                           |                               |                                 |                             |                   |                     |                |         |      |
| 9        |                                          |                                           |                               |                                 |                             |                   |                     |                |         |      |
|          |                                          |                                           |                               |                                 |                             |                   |                     |                |         |      |
|          |                                          |                                           |                               |                                 |                             |                   |                     |                |         |      |
| <u> </u> | Pending Actions:                         |                                           |                               |                                 |                             |                   |                     |                |         |      |

**Order Chronology** 

The **Patient ID panel** allows for a quick overview of the patient's current information and Chief Complaint. The patient's demographics pull from the Registration and Clinical Information fields.

**Pharmacy**, **Ancillary** and **Nursing** order filters are available to limit the display in Order Chronology. These filter are "sticky", meaning that they will stay as they are set for all subsequent patients. See <u>Filters</u> 15.

By default, active orders list in reverse chronological order by Order Date/Time. The **All** radio button may be selected to view active, canceled, completed and/or discontinued orders. Select the **Active** radio button to return to the active orders list. **Search** allows user to search for an order. Sorting can be done by **Ordering Provider** and **Description**. **Review Styles** include **Standard** and **Expanded**. See Expanded Review Style

**NOTE**: For Emergency Departments, the **All** radio button may be set as a default. See ED General Control Table in the Table Maintenance-Control.

The main display area for Order Chronology lists the following information:

- Start Date/Time: This column displays the date and time an order was placed for unsigned orders and the date and time the ordered was signed once that function has been performed by the provider.
- Description: This column displays the long or short description of the order as determined by the item master setup. Any applicable dose, route or frequency of the order displays after the description. There is a hover logic for nursing orders that enables all 225 characters of the nursing

order display in the description column.

- Status: This column displays the most recent status for the order based on order type. See Order Status 2.
- Additional Info:
  - **Trans**: Displays when a transcription is attached to an order.
  - Scan: Displays when a scanned image has been attached to an order.
  - Renew on: mm/dd/yyyy hh:ss: When a pharmacy order has a Stop Code of "A" ordered by a physician via Order Entry, a renew date/time is attached to the order. This renew date must be one calendar day from the current date.
  - Nursing Category: Displays Nursing Order Categories description.
  - Link (#): A notation for linked pharmacy orders will display in Additional Info in order to differentiate between linked order sets. Selecting Modify, Renew or Discontinue on a linked order will automatically set the status of all orders in that link to "Pending." The linked orders will remain linked once they are in the Pending Orders queue. The user can select any order within the link to access the Order Edit screen to make the desired changes. When administering linked orders, the system will take the user into each order within the link to address each order.
  - Last Given: mm/dd/yyyy hh:ss: For Discontinued medications, the date and time of the last given dose information will display.
- **Ordering Provider**: This column displays the name of the ordering provider. If entered via Order Entry or nursing order entry and the name of the co-signing provider is entered by a mid-level provider requiring a co-signer via Order Entry.
- Order Type: This column displays the order type.
  - Order Entry: Physician entered orders
  - Phone: Nursing entered phone orders
  - **Protocol**: Nursing entered protocol orders
  - Standard: Nursing orders placed without an Ordering Physician. The Ordered by field will be blank.
  - Verbal: Nursing entered verbal orders
  - Written: Nursing entered written orders
- **Department**: Displays the department receiving the order

**NOTE**: The department for pending Hospital Orders placed from a Thrive Provider EHR clinic will display Clinic as the department until released through Temporary Orders in registration. Once released the hospital department receiving the order will display.

**NOTE:** Pending Future Orders may be discontinued in Order Chronology. Pending Future orders from the clinic will show in Order Chronology with a status of Temporary/Pending until they are released. If an unreleased future order is selected, a message stating "Unreleased Future hospital order not available here!" will appear.

**NOTE:** Orders may be sorted by selecting any column header.

5

Additionally, the following options are available from the action bar on the main Order Chronology screen:

- Order Detail will display more information about the selected order. See subsequent chapters for more information on Order Detail.
- **Process** will launch Order Entry 5 so that pending changes may be processed. If selected by the provider, the Pending Orders screen immediately displays for the completion of order entry. If a non-provider is processing the changes, the Order Type Selection screen will display, and the fields must be addressed to proceed with order entry.
- Discontinue allows an active order to be discontinued/canceled. See Discontinue Orders 78.
- Modify allows Pharmacy Orders to be modified if necessary. See Modify Orders 4 and Dose Calculator 4.

**NOTE:** After selecting **Modify** or **Discontinue**, and then **Process** and **Sign**, the user will return to the main **Order Chronology** main screen instead of the **Pending Review** screen.

• **Renew** allows pharmacy orders to be renewed by the provider only. The new order will use the current date/time for the stop date/time of the existing order.

**NOTE:** When an order is **Modified** or **Renewed** via Order Chronology, this creates functionality that will allow the Creatinine Clearance (CrCl) to be calculated (for an item that is setup) when selecting a medication item to place in the pending queue of Updated Order Entry. In addition, a message box will appear stating: "Creatinine Clearance has just been updated. Please review the demographics information." Select **OK** to proceed.

- **Release** allows Admission Orders placed in EDIS to be released prior to admission to the hospital. See <u>Release Admission Orders</u> 10.
- Clear Selected will clear any modifications that have been selected from the Order Chronology screen.
- Review will mark an Ancillary result as "reviewed". An item must first be selected from the list, and once Reviewed Result is selected, a message stating Documents Successfully Reviewed will appear. For antimicrobial medication orders that meet the 48 hours after first administration threshold, the Review option will be enabled. When the order is highlighted and the option is selected, the user is given the choice to enter an Antimicrobial Outcome. This will also capture a reviewer and date/time reviewed on the Antimicrobial Review screen under the corresponding order. OK may be selected to close the message.
- Administer will allow the user to administer medications in the Clinic and Emergency Department. Once the facility has activated the updated EMAR, all medications may be given via Order Chronology. For more information, please see <u>Medication Orders</u>.

**NOTE**: If multiple order types are selected on the main Order Chronology screen, only options that are applicable to all the types of orders selected will be available. For example, if two medication orders are highlighted, the **Administer** option will be available. If a medication order and a nursing order are highlighted, the **Administer** option will not be available because nursing orders may not be administered.

- Collect/Receive will allow the ancillary and nursing departments to enter collect information for laboratory orders. For ancillary departments, receive information may be entered as well. See <u>Collect/Receive</u> chapter for further information.
- **Results:** Display results.
- **Refresh** will refresh the page and reflect any changes or new orders that have been placed since accessing the screen.

**NOTE**: When a user remains on an Order Chronology screen, the system automatically refreshes if there are recent changes and additions to the screen. Thrive also automatically refreshes when the Order Chronology application is exited and re-entered.

- Associate Problem launches Problem List so the selected order can be associated to a problem. Interventions can have an associated nursing problem. This is now enabled if the patient has a problem on the Problem List via the flow charts. See <u>Nursing Order Detail</u> and <u>Associate</u> <u>Problem</u> for more detailed information.
- **Redirect** gives the user the ability to redirect verbal, phone and protocol orders, and orders waiting on a co-signature to a different physician's Electronic Signature queue. An order can only be redirected if it has not been signed. See <u>Redirect Orders</u> [12].
- Order Req allows an order requisition for ancillary orders to be printed for Thrive Provider EHR patients when a printed copy is needed for an outside facility. See <u>Print Order Requisition</u> for further information. Unreleased Hospital Orders may be combined with clinic orders if necessary.
- **PDF** allows for printed report. Two options are available depending on Review Style selected.

Additional information on an order may be viewed by double-clicking an order or by single-clicking an order and selecting **Order Detail** from the action bar. See the following sections on <u>Ancillary Order</u> <u>Detail</u>, <u>Medication Order Detail</u> and <u>Nursing Order Detail</u> for additional information for each order type.

**NOTE:** When Future Orders have a status of Temporary/Pending, the orders will show the Start Date/Time and not the Order Date/Time. This will display in Order Chronology with both the Expanded and Standard Review Styles.

7

# 3.1 Expanded Review Style

The **Expanded Review Style** includes additional information for the ordered date/time, last given date/time (for active pharmacy orders), associated problems for both ancillary and nursing orders and the cancellation reason for ancillary orders. The status of the order includes the user's initials or provider name. If an order is discontinued, the display will included when the order was discontinued and who discontinued the order. The order description field has been expanded to include the order number. The Review Style combo box is sticky based on the user's last selection and double-clicking an item takes the user into Order Detail.

**NOTE:** When Future Orders have a status of Temporary/Pending, the orders will show the Start Date/Time and not the Order Date/Time. This will display in Order Chronology with both the Expanded and Standard Review Styles.

**NOTE:** When launching to Order Chronology from the MedAct paths, the Review Style will be set to Expanded and the Sort to MedAct Ranking in Ascending Order.

| R        | THRIVE Charts<br>Order Chronology                                                                                                    |                                                                                                    |                                                                      | Charge × AARON JEAN OPTIC ×          | 🕈 ९ 🏼 🌲 🔤 🕶 |
|----------|----------------------------------------------------------------------------------------------------|----------------------------------------------------------------------------------------------------|----------------------------------------------------------------------|--------------------------------------|-------------|
|          | AARON, JEAN OPTIC Admitted: <u>11/9/2023</u><br>D08: <u>12/25/1931</u> (92) Code Status: Assume Ful<br>Birth Sex: Female <u>Female</u> Advanced Directive: Unk                                                                                                    | Visit #: <u>358305</u> <b>© 014-2</b><br>I Code Weight: <u>63.50 kg.</u> (140 lbs 0.0 oz)<br>nown Height: <u>62.00 in.</u> | No Behavioral Alerts<br>Chief Complaint: abdominal pain<br>CrCl: N/A | Attending Physician: DAVID MCCUNE MD |             |
|          | 🔍 Order Detail 🤹 Process ; Discontinue 🍞 Modify 🔞 Renew 🎲 R                                                                                                    | elease 🧪 Clear Selected 🔍 Review 🧪 Administer 💲 Co                                                                         | llect/Receive 🔍 Results 🥏 Refresh 💿 Associate Prot                   | blem 🖓 Redirect 💩 Order Req 👼 PDF    |             |
|          | Order Chronology                                                                                                    |                                                                                                    |                                                                      |                                      |             |
| 29       | Pharmacy: 🕈 📃 Renew Orders 📃 Antimicrobial Orders 📃 IV                                                                                                    | Non IV                                                                                                    |                                                                      |                                      |             |
|          | Ancillary:      Ancillary:     Ancillary:     An |                                                                                                    |                                                                      |                                      |             |
| 8        | Vursing: 🛛 🗑 📃 Exclude Standard Nursing Orders 📃 Nursing Stop                                                                                                    | o Orders                                                                                                    |                                                                      |                                      |             |
| 2        | Order: O Active All Search: Descriptio                                                                                                    | n v Review Style: Expanded v Sort: De                                                                                      | escription v Ascending D                                             | Descending                           |             |
|          | ACETAMINOPHEN (TYLENOL) 500MG TABLET 1 EA PO PRN Q6H (Order #                                                                                                    | 3) Order Type: CPOE Pharmacy                                                                                               | Status: Active                                                       |                                      |             |
| *        | Started: 12/01/2023 08:12 Routine                                                                                                    | Last Given: 12/01/2023 08:14                                                                                               | Renew:                                                               |                                      |             |
| ×        | Ordered: 12/01/2023 08:12 DAVID MCCONE MD                                                                                                    |                                                                                                    |                                                                      |                                      |             |
| 1        | CALORIE COUNT 1X (Order # 5520570)<br>Scheduled: 12/01/2023 Rout                                                                                                    | Order Type: CPOE Dietary                                                                                                   | Status: IDC Pending                                                  |                                      |             |
| 6        | Ordered: 12/01/2023 08:05 DAVID MCCUNE MD                                                                                                    |                                                                                                    |                                                                      |                                      |             |
|          | CBC W/DIFF 1X (Order # 2866590)                                                                                                    | Order Type: CPOE Laboratory                                                                                                | Status: Not Collected 11                                             | 1/09/2023 11:06                      |             |
|          | Scheduled: 11/09/2023 Rout                                                                                                    |                                                                                                    |                                                                      |                                      |             |
| æ        | Ordered: 11/09/2023 11:06 DAVID MCCONE MD                                                                                                    |                                                                                                    |                                                                      |                                      |             |
|          | LOW FAT DIET 1X (Order # 5520571)<br>Scheduled: 12/01/2023 Rout                                                                                                    | Order Type: CPOE Dietary                                                                                                   | Status: Incomplete 12/0                                              | 01/2023 08:08                        |             |
| 2        | Ordered: 12/01/2023 08:08 DAVID MCCUNE MD                                                                                                    |                                                                                                    |                                                                      |                                      |             |
| &        | VS - every 15 minutes for 1 hour                                                                                                    | Order Type: CPOE Nursing                                                                                                   | Status: Verified 11/09/2                                             | 023 11:07 MCCUNE D                   |             |
| -        | Started: 11/09/2023 11:06                                                                                                    |                                                                                                    | Category: Vital Signs/M                                              | onitoring:                           |             |
|          | Ordered: 11/09/2023 11:06 DAVID MCCONE MD                                                                                                    |                                                                                                    |                                                                      |                                      |             |
| 0        |                                                                                                    |                                                                                                    |                                                                      |                                      |             |
| ۶        |                                                                                                    |                                                                                                    |                                                                      |                                      |             |
|          |                                                                                                    |                                                                                                    |                                                                      |                                      |             |
| >        |                                                                                                    |                                                                                                    |                                                                      |                                      |             |
| <u> </u> | Pending Actions:                                                                                                    |                                                                                                    |                                                                      |                                      |             |

#### Select Web Client > Patient Chart > Order Chronology > Expanded Review Style

**Order Chronology Expanded Review Style** 

#### **Nursing Orders:**

With nursing orders, the Expanded Review Style view displays:

- Description of the nursing order.
- Order Type displays the type of order and department. Examples of Order Types include written, verbal, phone, protocol, standard or CPOE.

- **Status** displays the status of the order. Examples include completed, discontinued/canceled, active, verified, etc. This may also include user's initials or provider name and date/time of who performed the last status. If canceled, displays date and time order was canceled and physician's name as the discontinuing provider.
- Started displays when the order was started. This will display whether the order is active or canceled.
- **Stop** displays the stop date/time.
- Category displays the type of nursing order category the order pulls from.
- Ordered displays who placed the order.
- Associated Problem displays what nursing Problem List order is associated. These will be hidden unless a nursing intervention is associated to a nursing problem. This is for nursing and ancillary orders.

#### Ancillary Orders:

With ancillary orders the Expanded Review Style also displays the Description, Order Type and Status. However the following also displays:

- **Description** also includes the order number for ancillary and pharmacy orders. If the order has a value that is low, high, critical low, critical high, abnormal or abnormal critical, a Red Exclamation Icon will appear to the left of the order description. These flags pull from the Reference Range Table.
- Scheduled date and time of the order. Priority will also display: Rout/AM/PM/Stat/Time.
- Ordered date and time and physician's name.
- Cancel Reason displays why the order was canceled.
- Attachments will replace Additional Info and include PACs, Trans, etc. If there are no attachments, this option will be hidden.

#### **Pharmacy Orders:**

With medication/pharmacy orders, the following Description, Order Type, Status, Started, and Ordered also displays. In addition, the following displays:

- Last Given displays the last date and time a medication was given.
- For antimicrobial medication orders that meet the 48 hours after first administration threshold, the **Needs Review** button will be highlighted red.

**NOTE:** Additional options for pharmacy orders are that a **Renew** option will also be viewable for pharmacy orders in the Expanded view. Also, if there are comments/instructions on a pharmacy item, the comment icon (bubble) will display.

| ✓ Description          |
|------------------------|
| Nursing Order Category |
| Order Type             |
| Order Date             |
| Ordering Provider      |
| Start Date             |
| Status                 |
| MedAct Ranking         |
|                        |

In addition, Sort options have been added. Sorting includes:

Sort Options

- **Description** sorts by description.
- Nursing Order Category sorts by nursing orders.
- Order Type sorts by order types.
- Order Date sorts by order date.
- Ordering Provider sorts by ordering physician.
- Start Date sorts by start date.
- Status sorts by status of the order.
- MedAct Ranking displays the ranking of the order. Diet order should sort to the top of the list.

Orders can also be sorted by **Ascending** and **Descending** order. These options are sticky based on the users' last selection.

**NOTE**: When the ordering provider changes, Thrive will automatically refresh in the Standard and Expanded Review Styles. This change will occur if the user in Order Chronology has redirected a Verbal/Phone/Protocol order, or if the redirect has been done by another user.

#### Antimicrobial Review

In the Expanded Review Style, users may document and view outcomes for an antimicrobial drug.

Select Web Client > Patient Chart > Order Chronology > <u>Expanded Review Style</u>

| E                          | THRIVE Chards<br>Order Chronology                                                                                                    |                                                                                                    | Charts 🔀 EME                                                     | RSON DUSTIN × HERMAN MATTHEW × ABRAMS GREGG × | 🔒 오 🏭 🌲 🔤 🕶 |
|----------------------------|----------------------------------------------------------------------------------------------------|----------------------------------------------------------------------------------------------------|------------------------------------------------------------------|-----------------------------------------------|-------------|
| Z                          | ABRAMS, GREGG Admitted: 7/6/2017<br>DDB: 10/27/1929 (94) Code Status: Assume Full Code<br>Birth Sex: Male <u>Unknown Gen</u> Advanced Directive: Yes                                                                                                    | Visit #: <u>558213</u> <b>© 010-2</b><br>Weight: <u>58.97 kg.</u> (130 lbs 0.0 oz)<br>Height: <u>66.00 in.</u> | No Behavioral Alerts<br>Chief Complaint: CHEST PAIN<br>CrCl: N/A | Attending Physician: Allison Mary D           |             |
| 99<br>99<br>03<br>09<br>05 | Order Detail Process     Discontinue     Modify     Name     Name     Nam     Name     Nam     Name     Name     Na | <ul> <li>Clear Selection Q. Review J Administer</li></ul>                                                      | eceive Results Refresh @ Associate                               | n Problem 🔌 Redirect   & Order Rey 🗃 PDF      |             |
| 2                          | PENICILLIN VK TAB 250 MG PO QID (Order # 3)<br>Started: 10/03/2018 08:11 Routline<br>Ordered: 10/03/2018 08:11 WILLIAMS KERRI B MD                                                                                                    | Order Type: Written Pharmacy<br>.ast Given: 06/22/2022 09:55                                                   | Status: Active<br>Renew: 10/10/201<br>Needs Review: 06           | 8 08:11<br>5/24/2022 09:55                    |             |

Expanded Review

With the drug highlighted and selecting **Review**, the **Antimicrobial Outcomes** screen will display. Users may then document an Antimicrobial Outcome or Complete and, if desired, enter Comments.

| El                                     | HRIVE Order Chronology                                                              |                                                                                |                                                                                                    | Charts                                                           | EMERSON DUSTIN | HERMAN MATTHEW           | ABRAMS GREGG $\times$ | 1 | I Q Ⅲ I | DM | • |
|----------------------------------------|-------------------------------------------------------------------------------------|--------------------------------------------------------------------------------|----------------------------------------------------------------------------------------------------|------------------------------------------------------------------|----------------|--------------------------|-----------------------|---|---------|----|---|
| Z                                      | ABRAMS, GREGG<br>DOB: 10/27/1929 (94)<br>Birth Sex: Male <u>Unknown Gen</u>         | Admitted: 7/6/2017<br>Code Status: Assume Full Code<br>Advanced Directive: Yes | Visit #: <u>358213</u> <b>© 010-2</b><br>Weight: <u>58.97 kg.</u> (130 lbs 0.0 oz)<br>Height: <u>66.00 in.</u> | No Behavioral Alerts<br>Chief Complaint: CHEST PAIN<br>CrCl: N/A | Attending Ph   | nysician: Allison Mary D |                       |   |         |    |   |
| •••••••••••••••••••••••••••••••••••••• | ♣ ■ Update<br>Antimicrobial Outcomes<br>Bescription: PENCILLIN VK TAB 250 MG PO QID |                                                                                |                                                                                                    |                                                                  |                |                          |                       |   |         |    |   |
| 8<br>8<br>/<br>/                       | Comments:<br>Completed<br>Outcome                                                   |                                                                                |                                                                                                    |                                                                  |                |                          |                       |   |         |    | ¢ |
| ۵.                                     | Continue to Monitor                                                                 |                                                                                |                                                                                                    |                                                                  |                |                          |                       |   |         |    |   |

Antimicrobial Outcomes

# 3.2 Release Admission Orders

Thrive has the ability to place admission orders from the Order Entry application within the ED.

**NOTE:** Please see the Order Entry User Guide for information on this process.

Once signed, the system will send these orders to a holding queue until the patient is admitted to a hospital bed or discharged from the ED.

Admission orders will NOT be automatically verified but will be defined by the provider at the time of order (not the ED predefined setting of X1 and STAT). These orders will follow the order path specified in the ChartLink Control Table at the time the patient is admitted (orders released).

The status of these Admission Orders will be "Pending Admit" when viewed in Order Chronology. These orders will be automatically released once the patient has been admitted into a hospital bed via the Admit to Hospital function from the Patient Location Maintenance screen. This is accessed from the Tracking Board or the Location Maintenance screen from within the patient's chart.

**NOTE:** The functionality for the release of admission orders is not intended to work for any other path of admission.

An Order Detail screen is available for Pending Admit orders. Selecting a Pending Admit order (prior to release) and then Order Detail or double-clicking a Pending Admit order will display a non-editable version of the relevant (ancillary, medication or nursing) order edit screens. Once the orders are released, the Order Detail screen will be the same as regular orders pre- and post-verification.

Pending Admit orders may be manually released prior to admission:

- 1. From the main Order Chronology screen, select the pending admit order(s) to be released.
- 2. Select **Release** from the Action Bar. This will place the order in a Pending Release status.
- 3. Select **Process** from the Action Bar to release the orders.

A Release option is also available in the Action Bar within the Order Detail screen. Selecting **Release** from the Order Detail screen will bypass a Pending Release status and immediately release the Pending Admit order.

If the orders are released prior to the patient being admitted to the floor, these orders will follow the Emergency Department order path (auto-verify) but keep the frequency of the order as placed and signed by the provider.

Admission Orders may be placed by multiple providers and will be held for simultaneous release at admission.

Pending Admit orders in Order Chronology will have the Discontinue and Modify action buttons active as appropriate in the Action Bar. When discontinued prior to release, the orders simply become inactive (automatically discontinued) and will no longer display in Order Chronology. If the account is discharged prior to the admission orders being released, these orders will be set to inactive (automatically discontinued) and no longer display in Order Chronology.

Cosign functionality is available for Admission Orders via the ESign View folder on the Home Screen of the cosigner. Home Screen cosigning functionality for orders is currently only available for Admission Orders. When a mid-level places Admission Orders, they will be prompted at signature to define an individual cosigner or group. Once signed by the mid-level, the orders may be cosigned at any time via the Home Screen. When the cosigner selects the alert, he/she will be taken to the Order Edit screen for that type of order, which will be non-editable. When the order is signed, the user will be taken back to the Home Screen folder, and the alert will be cleared. If the patient is discharged prior to the orders being released, the orders will become inactive (automatically discontinued), and the Home Screen alerts are removed from the ESign View folder.

**NOTE:** Admission Orders will update the appropriate MU2 CPOE stats on the CPOE stats report.

## 3.3 Redirect Orders

**Redirect** gives the ability to redirect verbal, phone and protocol orders and orders waiting on a Co-Signature to a different physician's Electronic Signature queue. An order may only be redirected if it has not been signed. This is sometimes needed if the incorrect ordering physician is selected by nursing during order entry, or if orders pending Co-Signature need to be sent to a different physician for Co-Signature. Multiple orders may be selected to Redirect.

The following orders may be redirected:

- Verbal, phone and protocol orders waiting on Electronic Signature. This will change the Ordering Physician on the original order. The order will be removed from the original physician Electronic Signature queue and added to the new physician's queue.
- Pharmacy verbal and phone orders that have been discontinued may be redirected. When a Verbal/Phone order includes multiple instances that can be redirected, Thrive will launch the Redirect Orders list screen to give the user the ability to redirect each item of the order.
- Order Entry orders placed by a mid-level that are waiting a Co-Signature. When redirected, the Ordering Physician will not change. The order will be removed from the original physician Co-Signature queue and added to the new physician for Co-Signature. The information in View Chartlink and Order Detail in Order Chronology will reflect the new physician.
- Verbal, Phone and Protocol orders placed for a mid-level that are waiting a Co-Signature. When redirected, the Ordering Physician will not change. The order will be removed from the original physician Co-Signature queue and added to the new physician for Co-Signature. The information in View Chartlink and Order Detail in Order Chronology will reflect the new physician.
- ED Admission Orders (CPOE orders) placed by a mid-level, and at a **Pending Admit** status, that are waiting a Co-Signature. When redirected the Ordering Physician will not change. The order will be removed from the original physician Co-Signature queue and added to the new physician for Co-Signature. The information in View Chartlink and Order Detail in Order Chronology will reflect the new physician.

**NOTE**: The ability to Redirect Orders requires the **Redirect Orders** Behavior Control in Identity Management.

| E THRIV                  | /E Charts<br>Order Chronology                                                                               |                                                                                                    |                                                                                                    |                                                                      | Charts × AARO                        |
|--------------------------|----------------------------------------------------------------------------------------------------|----------------------------------------------------------------------------------------------------|----------------------------------------------------------------------------------------------------|----------------------------------------------------------------------|--------------------------------------|
| 6                        | AARON, JEAN OPTIC           DOB:         12/25/1931 (92)           Birth Sex:         Female         Not Sp | Admitted: 11/9/2023<br>Code Status: Assume Full Code<br>Advanced Directive: Unknown                                                          | Visit #: <u>358305</u> <b>© 014-2</b><br>Weight: <u>63.50 kg.</u> (140 lbs 0.0 oz)<br>Height: <u>62.00 in.</u> | No Behavioral Alerts<br>Chief Complaint: abdominal pain<br>CrCl: N/A | Attending Physician: DAVID MCCUNE MD |
| Ord<br>Ord<br>Ord<br>Ord | , Order Detail 🞲 Process 📢<br>er Chronology<br>Pharmacy: 😵 📄 Renew<br>Ancillary: 🗣<br>Nursing: 🗣 📄 Exclud   | <ul> <li>Discontinue  Modify  Release  Clear Selected  Review</li> <li>Orders  Antimicrobial Orders</li> <li>Antimicrobial Orders</li> </ul> | v / Administer 💲 Collect/Receive                                                                               | Results 🥏 Refresh 💿 Associate Problem                                | Redirect & Order Req 🗃 PDF           |
| Orde                     | r: • Active All S                                                                                           | Description V Review                                                                                                    | v Style: Standard ∽                                                                                            | onal Info 🔶 Ordering Provider                                        | 💠 Order Type 💠 Department 💠          |
|                          | 02/01/2024                                                                                                  | URINALYSIS 1X                                                                                                    | Not Collected                                                                                                  | DAVID MCCUNE MD                                                      | ) Verbal Laboratory                  |
|                          | 02/01/2024                                                                                                  | BASIC METABOLIC PROFILE 1X                                                                                                    | IDC Pending                                                                                                    | DAVID MCCUNE MD                                                      | CPOE Laboratory                      |
|                          | 02/01/2024 07:06                                                                                            | PENICILLIN VK TAB 250 MG PO DAILY                                                                                                    | Active                                                                                                    | DAVID MCCUNE MD                                                      | CPOE Pharmacy                        |
|                          | 12/01/2023 08:12                                                                                            | ACETAMINOPHEN (TYLENOL) 500MG TABLET 1 EA PO PRN Q6H                                                                                         | Active                                                                                                    | DAVID MCCUNE MD                                                      | CPOE Pharmacy                        |
|                          | 12/01/2023                                                                                                  | LOW FAT DIET 1X                                                                                                    | Incomplete                                                                                                    | DAVID MCCUNE MD                                                      | CPOE Dietary                         |
|                          | 12/01/2023                                                                                                  | CALORIE COUNT 1X                                                                                                    | IDC Pending                                                                                                    | DAVID MCCUNE MD                                                      | CPOE Dietary                         |
|                          | 11/09/2023                                                                                                  | CBC W/DIFF 1X                                                                                                    | Not Collected                                                                                                  | DAVID MCCUNE MD                                                      | CPOE Laboratory                      |
|                          | 11/09/2023                                                                                                  | ABDOMEN AP 1X                                                                                                    | Incomplete                                                                                                    | DAVID MCCUNE MD                                                      | CPOE Imaging Services                |
|                          | 11/09/2023 11:06                                                                                            | VS - every 15 minutes for 1 hour                                                                                                    | Verified Vital S                                                                                               | gns/Monitoring: DAVID MCCUNE MD                                      | CPOE Nursing                         |

Select Web Client > Patient Chart > Order Chronology > <u>Redirect</u>

**Order Chronology** 

• Highlight the desired order and select Redirect from the task bar.

Select Web Client > Patient Chart > Order Chronology > <u>Redirect</u>

| вт                                                                                                    | IRIVE Charts<br>Order Chronology                                                                                                    |                                                                                            |                                                                                                    |                                                                      | Charts × AARON JEAN OPTIC ×          | 🔒 오 🏼 🌲 | DM - |
|----------------------------------------------------------------------------------------------------|----------------------------------------------------------------------------------------------------|--------------------------------------------------------------------------------------------|----------------------------------------------------------------------------------------------------|----------------------------------------------------------------------|--------------------------------------|---------|------|
|                                                                                                    | AARON, JEAN OPTIC<br>DOB: 12/25/1931 (92)<br>Birth Sex: Female <u>Not Specified</u>                                                                                                    | Admitted: <u>11/9/2023</u><br>Code Status: Assume Full Code<br>Advanced Directive: Unknown | Visit #: <u>358305</u> 🕏 014-2<br>Weight: <u>63.50 kg.</u> (140 lbs 0.0 oz)<br>Height: <u>62.00 in.</u> 🙆 | No Behavioral Alerts<br>Chief Complaint: abdominal pain<br>CrCl: N/A | Attending Physician: DAVID MCCUNE MD |         |      |
|                                                                                                    | Select Physician Search Physician Name:                                                                                                    | • All • Staff Facility: EVIDENT C                                                          | DMMUNITY HOSPITAL                                                                                         |                                                                      |                                      |         |      |
| 99<br>93<br>93<br>93<br>93<br>93<br>93<br>94<br>94<br>94<br>94<br>94<br>94<br>94<br>94<br>94<br>94<br>94<br>94<br>94 | Name URVEY JANIE GREEN JASON Green Janie HARRISS AJRAS HARRISS AJRAS HARRISS AJRAS HARRISS AJRAS HARRISS AJRAS HAURAS BATE HOLBROOK DAVID L HUNT MELDOY JAKES BATER JOHK Y TOLBER JOHK SOLBER JOHKSON DEBBIE JAJK Cocker |                                                                                            |                                                                                                    |                                                                      |                                      |         |      |
| <b>*</b>                                                                                                    | KATIE ARNOLD<br>KATIE WHIDDON<br>KAYLA HUMPHREY                                                                                                    |                                                                                            |                                                                                                    |                                                                      |                                      |         | v    |
| _                                                                                                    |                                                                                                    |                                                                                            | Physic                                                                                                    | ian Search                                                           |                                      |         |      |

• Highlight the desired physician from the search and select Select.

| 14 | Order Chronology |
|----|------------------|
|----|------------------|

Discontinued and Renewed orders may also be redirected to the correct cosigning provider.

The following order types may be redirected to the correct cosigner:

- **Pharmacy**: Renewed, Discontinued
- Ancillary: Discontinued
- Nursing: Discontinued

The Redirect option may be accessed from the main Order Chron screen, or from within the **Order Detail** screen, for all items that meet the criteria. Once the eligible order is selected, select **Redirect** and the **Redirect Order** screen will appear.

Select Web Client > Patient Chart > Order Chronology > <u>Redirect</u>

| R                    | THRIVE Order Chronology                                                             |                                                                                     |                                                                                                    |                                                                | Charts C AARON JEAN OPTIC            | × 🔒 A 🖽 🏚 🔤 🕶 |
|----------------------|-------------------------------------------------------------------------------------|-------------------------------------------------------------------------------------|----------------------------------------------------------------------------------------------------|----------------------------------------------------------------|--------------------------------------|---------------|
|                      | AARON, JEAN OPTIC<br>DOB: 12/25/1931 (92)<br>Birth Sex: Female <u>Not Specified</u> | Admitted: 11/9/2023<br>Code Status: Assume Full Code<br>Advanced Directive: Unknown | Visit #: <u>358305</u> <b>@ 014-2</b><br>Weight: <u>63.50 kg</u> , (140 lbs 0.0 oz)<br>Height: <u>62.00 in.</u> | No Behavioral Alerts Chief Complaint: abdominal pain CrCl: N/A | Attending Physician: DAVID MCCUNE MD |               |
|                      | <ul> <li>Collect/Receive P OE Questions</li> <li>Order Detail</li> </ul>            | 🚯 More Information 🔍 Original Order 🔮 Futur                                         | e Order Hx 🏽 🍓 Redirect                                                                                         |                                                                |                                      |               |
|                      | Order Information                                                                   | Order History                                                                       |                                                                                                    |                                                                |                                      |               |
| 9 <sup>1</sup>       | URINALYSIS Frequency: 1X Quantities 1                                               | Sort by: Scheduled Date/Time V A                                                    | scending O Descending                                                                                           | Order#: 2866594                                                | Review:                              |               |
| ۲                    | Duration:<br>Days:                                                                  | Collected:<br>Received:                                                             |                                                                                                    | Signed Trans:<br>Discontinued:                                 | Status:                              | Not Collected |
| é<br>K               | Questions: { URINE TYPE RANDOM                                                      | Completed:<br>Resulted:                                                             |                                                                                                    | Canceled:<br>Cancel Reason:                                    |                                      |               |
| 8                    | Send Report<br>To:                                                                  |                                                                                     |                                                                                                    |                                                                |                                      |               |
| •                    | Set/List/Protocol<br>Ordered: 02/01/2024 JAMES                                      |                                                                                     |                                                                                                    |                                                                |                                      |               |
| /                    | 08:47 BAXTER<br>Entered: 02/01/2024 08:47 DCJ<br>Nurse 02/01/2024 08:48 DCJ         |                                                                                     |                                                                                                    |                                                                |                                      |               |
| &                    | Verified:<br>Ancillary                                                              |                                                                                     |                                                                                                    |                                                                |                                      |               |
|                      | vernea:                                                                             |                                                                                     |                                                                                                    |                                                                |                                      |               |
|                      |                                                                                     |                                                                                     |                                                                                                    |                                                                |                                      |               |
| ß                    |                                                                                     |                                                                                     |                                                                                                    |                                                                |                                      |               |
| <b>≥</b><br><u>₹</u> |                                                                                     |                                                                                     |                                                                                                    |                                                                |                                      |               |
| >                    | Sign: Verbal: 011587 JAMES BAXTER Signature<br>Cosign: Cosignature not required.    | e pending. Readback successfully.                                                   |                                                                                                    |                                                                |                                      |               |

Redirect Order

Once the **Redirect Order** screen is accessed, all orders associated with the selected order will appear.

- The original order item will appear next to **Description**. All orders will appear beneath.
  - Pharmacy orders may have up to three order types associated with one row in Order Chronology (New, Renewed, Discontinued).
  - Both nursing and ancillary orders may have up to two order types associated with one row in Order Chronology (New, Discontinued).
  - Orders with only one order type may not be re-directed.
- Order Type: New, Renew, Discontinue
- **Cosigner**: Name of the selected cosigning provider.
- Ordering Provider: Name of the provider who processed the selected order.
- Order Date/Time: The date/time that each listed order was processed.

To return without making a selection, select the back arrow from the action bar.

To proceed, double-click the order to be redirected or single-click and choose **Select** from the action bar.

Once the order to be redirected has been selected, the Physician Search screen will appear so that the new cosigner may be selected.

If multiple orders are selected to redirect, each order will be processed individually.

### 3.4 Filters

Orders may be filtered by **Pharmacy**, **Ancillary** and **Nursing** by selecting the check box for the appropriate filter. More than one filter may be selected. The filters are sticky and the last selection will default when a user returns to the application on the same or new patient. Additional filters may be set to be checked by default.

#### Select Web Client > Patient Chart > <u>Order Chronology Filters</u>

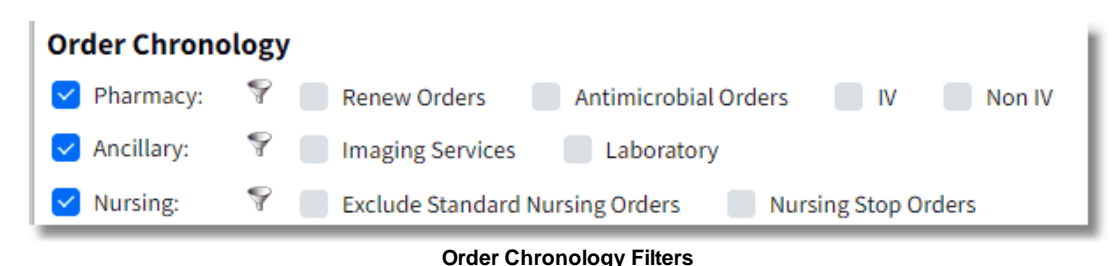

- Pharmacy orders may be filtered by selecting the check box next to Pharmacy.
  - Renew Orders includes pharmacy orders which have an auto stop set on the item. Auto stop is set up from Reorder Days in Pharmacy Information, page 1. The Renew Orders filter includes orders that meet the same criteria that shows Renew on: MM/DD/YYYY HH:MM in the Additional Info column.
  - Antimicrobial Orders gives the ability to filter pharmacy orders that are antimicrobial medication orders.
- Additional default filters are available including IV and Non IV. To add these filters select the funnel icon next to Pharmacy. Select Add from the action bar. Highlight the desired filter and

Select.

• Associations from the action bar allows an existing filter to be added to another use.

**NOTE**: These filters may not be altered.

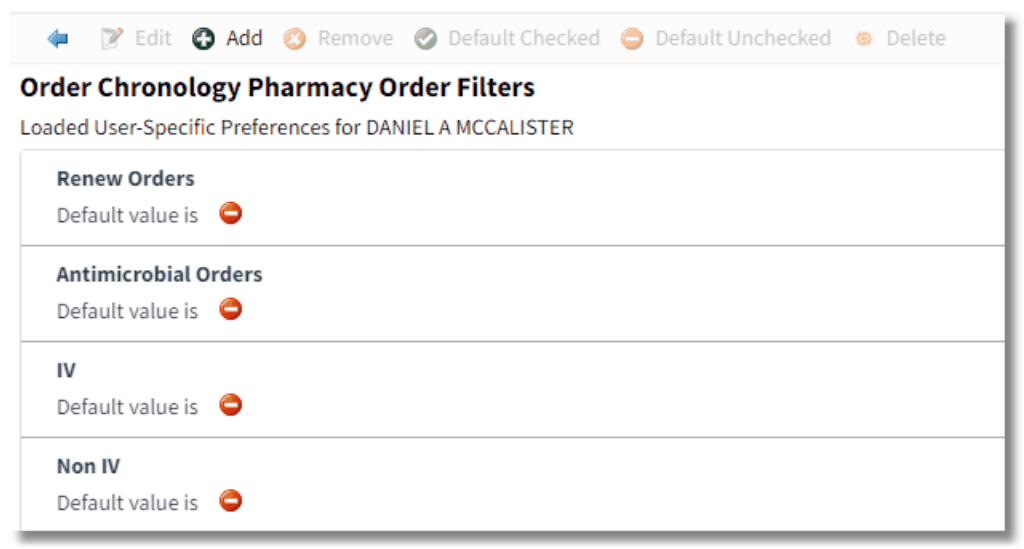

#### Select Web Client > Patient Chart > Order Chronology > Funnel Icon > Add > Select

Order Chronology Pharmacy Order Filters

- The filter may be set as a default. To remove the default, highlight the filter and select **Default Unchecked**. The **Default Unchecked** and **Default Checked** are only available as toggle.
- Add allows the filter to be added as an option on Order Chronology and **Remove** will remove the filter.
- Edit and Delete are nonfunctional.
- Ancillary orders may be filtered from the check box next to Ancillary. Orders may be further filtered by any specified ancillary department. These specific departments must be added individually.

| 💠 🥏 Select 🍞 Edit 🐵 New 💿 Associations 💱 O       | Changes                              |
|--------------------------------------------------|--------------------------------------|
| Order Chronology Ancillary Order Filters - Choos | e a filter                           |
| Search:                                          |                                      |
| Description                                      | 💠 Default 💠 Last Change 🔶 Changed By |
| Anatomic Pathology/Cytology                      | 05/03/2017 08:04                     |
| CLINIC LABORATORY                                | 05/03/2017 08:05                     |
| CLINIC OTHER                                     | 05/03/2017 08:05                     |
| CLINIC RADIOLOGY                                 | 05/03/2017 08:05                     |
| CLINIC RESPIRATORY                               | 05/03/2017 08:05                     |
| Cardiac Rehabilitation                           | 05/03/2017 08:04                     |
| Cardiopulmonary                                  | 05/03/2017 08:05                     |
| Dietary                                          | 05/03/2017 08:04                     |
| Imaging Services                                 | 05/03/2017 08:04                     |
| Laboratory                                       | 05/03/2017 08:04                     |
| Miscellanous                                     | 05/03/2017 08:04                     |
| Occupational Therapy                             | 05/03/2017 08:05                     |
| Rehab Services                                   | 05/03/2017 08:04                     |
| Transportation                                   | 05/03/2017 08:05                     |

Select Web Client > Patient Chart > Order Chronology > Funnel Icon > Add

Order Chronology Ancillary Order filters - Choose a filter

- All ancillary departments are available as filters. To add these filters select the funnel icon next to Ancillary.
- Select Add from the action bar.
- Highlight the desired filter and Select.
  - Associations from the action bar allows an existing filter to be added to another use.
  - New, Edit and Changes are non functional because filters may not be created or altered.

#### Select Web Client > Patient Chart > Order Chronology > Funnel Icon > Add > Select

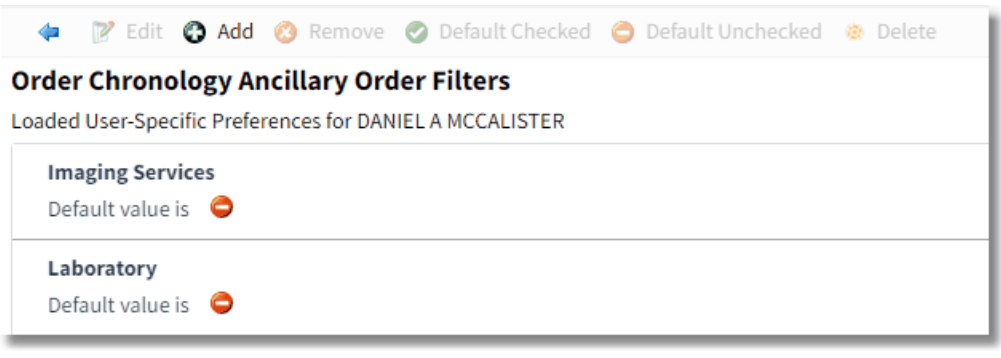

**Order Chronology Ancillary Order Filters** 

- The filter may be set as a default. To remove the default, highlight the filter and select **Default Unchecked**. The **Default Unchecked** and **Default Checked** are only available as toggle.
- Add allows the filter to be added as an option on Order Chronology and **Remove** will remove the filter.
- Edit and Delete are nonfunctional.
- Nursing orders may be filtered by:
  - Exclude Standard Nursing Orders which will exclude any Nursing Orders placed by nursing without an Ordering Physician from the display.

**NOTE:** When the nursing filter is selected, this will include diet orders that may be documented against. However, only the current diet will display when the nursing filter is checked and future dated diet orders will display under ancillary filter.

#### Select Web Client > Patient Chart > Order Chronology > Funnel Icon > Add

| 💠 🧭 Select 🍞 Edit 🧕 New 🐵 Associations 🍣 Changes         |                                                                                                    |  |  |  |  |  |  |  |
|----------------------------------------------------------|----------------------------------------------------------------------------------------------------|--|--|--|--|--|--|--|
| Order Chronology Nursing Order Filters - Choose a filter |                                                                                                    |  |  |  |  |  |  |  |
| Search:                                                  |                                                                                                    |  |  |  |  |  |  |  |
| Description                                              | Default <a href="https://www.lastChange">LastChange</a> <a href="https://www.lastChange">Changed By</a> |  |  |  |  |  |  |  |
| Exclude Standard Nursing Orders                          | Y                                                                                                    |  |  |  |  |  |  |  |
| Nursing Stop Orders                                      | Υ                                                                                                    |  |  |  |  |  |  |  |

Order Chronology Nursing Order filters - Choose a filter

- Nursing Stop Orders is an additional default filter available. The filter will include Nursing Orders placed with a Stop Date.
  - To add this filter, select the funnel icon and next to Nursing.
  - Select Add from the action bar.
  - Highlight the filter and **Select**.

Associations from the action bar allows an existing filter to be added to another use.
New, Edit and Changes are non functional because filters may not be created or altered.

Select Web Client > Patient Chart > Order Chronology > Funnel Icon > Add > Select

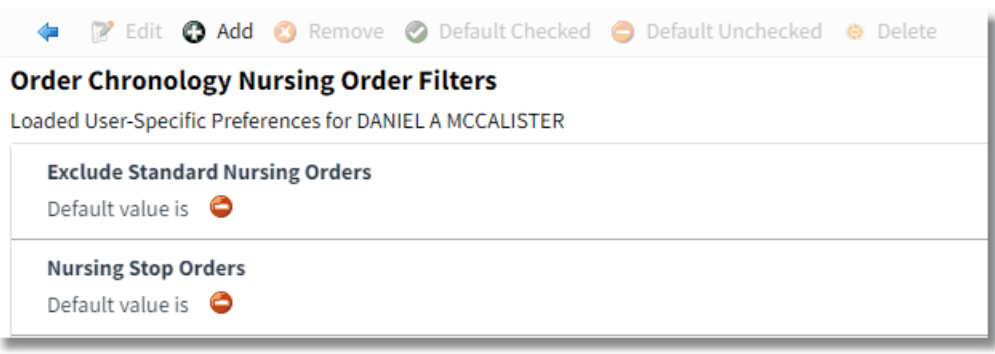

**Order Chronology Nursing Order Filters** 

- The filter may be set as a default. To remove the default, highlight the filter and select **Default Unchecked**. The **Default Unchecked** and **Default Checked** are only available as toggle.
- Add allows the filter to be added as an option on Order Chronology and Remove will remove the filter.
- Edit and Delete are nonfunctional.

NOTE: Evident default filters may not be modified.

NOTE: Order Chronology filters may be added to user logins from System Administration.

# 3.5 Print

Select Web Client > Patient Chart > Order Chronology > PDF

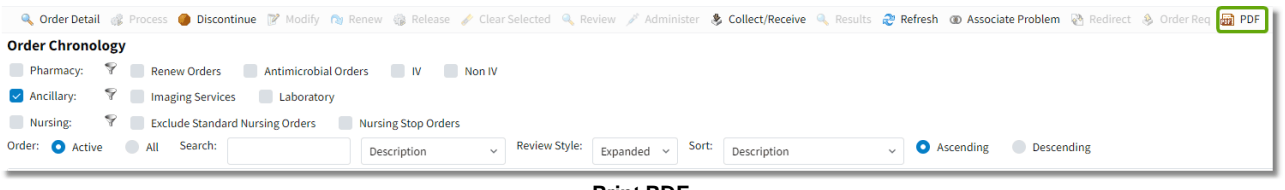

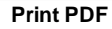

Selecting PDF will pull up a PDF document of what is displayed on the Order Chronology screen at the time PDF is selected. The PDF will reflect the filters selected and the Review Style (Expanded or Standard) selected. Users may delimit which orders they wish to print by using the Active or All radio buttons. Printing from the Expanded Review Style will reflect provider signature information. Standard View Style will not include the additional column and will display in the order date/time. Standard View Style will display in landscape view.

### Print Expanded View is as follows:

| Evident                                                                                                    | EVIDENT COMMUNITY HO                                                     | DSPITAL<br>IOGY      | DANI                                                                    | EL A MCCALISTER<br>02/05/2024<br>07:56 |
|----------------------------------------------------------------------------------------------------|--------------------------------------------------------------------------|----------------------|-------------------------------------------------------------------------|----------------------------------------|
| Patient Name: AARON JEAN OPTIC (358305)<br>Report Selections: Pharmacy Nursing Appillant                                                                                                    |                                                                          |                      | DOB: 12/25/1931 S                                                       | ex: F                                  |
| ABDOMEN AP 1X (Order # 3621059)<br>Scheduled: 11/09/2023 Rout<br>Ordered: 11/09/2023 Rout<br>Ordered: 11/09/2023 11:06 DAVID MCCUNE MD<br>Signed: 003803 DAVID MCCUNE MD 11/09/2023 11:06 Electronic signatu        | Order Type:<br>ure matches order.                                        | CPOE Imaging Service | Status: Incomplete 11/09/2023 11:0                                      | 96                                     |
| ACETAMINOPHEN (TYLENOL) 500MG TABLET 1 EA PO PRN Q6H (Order<br>Started: 12/01/2023 08:12 Routine<br>Ordered: 12/01/2023 08:12 DAVID MCCUNE MD<br>Signed: 003803 DAVID MCCUNE MD 12/01/2023 08:12 Electronic signatu | r # 3) Order Type:<br>Last Given: 12/01/2023 08:14<br>ure matches order. | CPOE Pharmacy        | Status: Active<br>Renew: null                                           |                                        |
| BASIC METABOLIC PROFILE 1X (Order # 2666593)<br>Scheduled: 02/01/2024 Rout<br>Ordered: 02/01/2024 08:45 DAVID MCCUNE MD<br>Signed: 003803 DAVID MCCUNE MD 02/01/2024 08:45 Electronic signatu                       | Order Type:<br>ure matches order.                                        | CPOE Laboratory      | Status: IDC Pending                                                     |                                        |
| CALORIE COUNT 1X (Order # 5520570)<br>Scheduled: 12/01/2023 Rout<br>Ordered: 12/01/2023 08:05 DAVID MCCUNE MD<br>Signed: 003803 DAVID MCCUNE MD 12/01/2023 08:05 Electronic signatu                                 | Order Type:<br>ure matches order.                                        | CPOE Dietary         | Status: IDC Pending                                                     |                                        |
| CBC W/DIFF 1X (Order # 2866590)<br>Scheduled: 11/09/2023 Rout<br>Ordered: 11/09/2023 11:06 DAVID MCCUNE MD<br>Signed: 003803 DAVID MCCUNE MD 11/09/2023 11:06 Electronic signatu                                    | Order Type:<br>ure matches order.                                        | CPOE Laboratory      | Status: Not Collected 11/09/2023 1                                      | 1:06                                   |
| LOW FAT DIET 1X (Order # 5820571)<br>Scheduled: 12/01/2023 Rout<br>Ordered: 12/01/2023 08:08 DAVID MCCUNE MD<br>Signed: 003803 DAVID MCCUNE MD 12/01/2023 08:08 Electronic signatu                                  | Order Type:<br>ure matches order.                                        | CPOE Dietary         | Status: Incomplete 12/01/2023 08:0                                      | 38                                     |
| PENICILLIN VK TAB 280 MG PO DAILY (Order # 4)<br>Started: 02/01/2024 07:06 Routine<br>Ordered: 02/01/2024 07:06 DAVID MCCUNE MD<br>Signed: 003803 DAVID MCCUNE MD 02/01/2024 07:09 Electronic signatu               | Order Type:<br>ure matches order.                                        | CPOE Pharmacy        | Status: Active<br>Renew: null                                           |                                        |
| URINALYSIS 1X (Order # 2866594)<br>Scheduled: 02/01/2024 Rout<br>Ordered: 02/01/2024 08:47 JAMES BAXTER<br>Signed: Verbal: 011587 JAMES BAXTER Signature pending. Readback t                                        | Order Type:<br>successfully.                                             | Verbal Laboratory    | Status: Not Collected 02/01/2024 0                                      | 8:47                                   |
| VS - every 15 minutes for 1 hour<br>Started: 11/09/2023 11:06<br>Ordered: 11/09/2023 11:06 DAVID MCCUNE MD<br>Signed: 003803 DAVID MCCUNE MD 11/09/2023 11:06 Electronic signatu                                    | Order Type:<br>ure matches order.                                        | CPOE Nursing         | Status: Verified 11/09/2023 11:07 N<br>Category: Vital Signs/Monitoring | ICCUNE D<br>J:                         |

Print Expanded View

| 22 Order C | Chronology |
|------------|------------|
|------------|------------|

In the **Expanded View**, a **PDF** will generate with a list of all orders that are currently listed on the **Order Chronology** screen. A line will be included for the physician name and details, if applicable. Also, if applicable, a line will be included for co-signed. The filters that are selected will appear next to the **Report Selection** heading.

In addition, for clinic patients, the Expanded View report will display signature information for Future Orders.

Print Standard View is as follows:

| Patient Name: AARON JEAN OPTIC (358305)<br>Report Selections: Pharmacy, Nursing, Ancillary       DDB: 12/25/1931       Sex:       F         Start Date/Time       Description       Ordering Provider       Order Type       Department       Status         02/01/2024 06:47       URINALYSIS 1X       JAMES BAXTER       Verbal       Laboratory       Not Collected         02/01/2024 06:45       BASIC METABOLIC PROFILE 1X       DAVID MCCUNE MD       CPOE       Laboratory       IDC Pending         02/01/2024 08:45       BASIC METABOLIC PROFILE 1X       DAVID MCCUNE MD       CPOE       Pharmacy       Active         02/01/2024 08:45       ACETAMINOPHEN (TYLENOL) 500MG TABLET 1 EA PO PRN Q6H       DAVID MCCUNE MD       CPOE       Pharmacy       Active         12/01/2023 08:05       CALORIE COUNT 1X       DAVID MCCUNE MD       CPOE       Dietary       Incomplete         12/01/2023 08:05       CALORIE COUNT 1X       DAVID MCCUNE MD       CPOE       Dietary       IDC Pending         12/01/2023 08:05       CALORIE COUNT 1X       DAVID MCCUNE MD       CPOE       Imaging Services       Incomplete         12/01/2023 08:05       CALORIE COUNT 1X       DAVID MCCUNE MD       CPOE       Laboratory       Not Collected         11/09/2023 11:06       ABDOMEN AP 1X       DAVID MCCUNE MD       CPOE                        | Evident            | evident . Orde                                       | COMMUNITY HOSPITAL | DANIEL A MCCALISTER<br>02/05/2024<br>07:57 |                  |        |               |
|----------------------------------------------------------------------------------------------------|--------------------|------------------------------------------------------|--------------------|--------------------------------------------|------------------|--------|---------------|
| Report Selection         Pharmacy, Nursing, Ancillary           Start Date/Time         Description         Order Type         Department         Status           02/01/2024 08/47         URINALYSIS 1X         JAMES BAXTER         Verbal         Laboratory         Not Collected           02/01/2024 08/47         URINALYSIS 1X         DAVID MCCUNE MD         CPCe         Laboratory         DC Pending           02/01/2024 08/47         DEXTABOLIC PROFILE 1X         DAVID MCCUNE MD         CPCe         Pharmacy         Active           02/01/2024 08/47         CETAMINOPHEN (TYLENOL) 500MG TABLET 1 EA PO PRN Q6H         DAVID MCCUNE MD         CPCe         Pharmacy         Active           12/01/2023 08:0         LOW FAT DIET 1X         DAVID MCCUNE MD         CPCe         Delatry         Incomplete           12/01/2023 08:0         CALORIE COUNT 1X         DAVID MCCUNE MD         CPCe         Integing Services         Incomplete           12/01/2023 08:0         CALORIE COUNT 1X         DAVID MCCUNE MD         CPCe         Imaging Services         Incomplete           12/01/2023 08:0         CALORIE COUNT 1X         DAVID MCCUNE MD         CPCE         Imaging Services         Incomplete           11/09/2023 11:00         CBC W/DIFF 1X         DAVID MCCUNE MD         CPCE         Laboratory      | Patient Name: AAF  | RON JEAN OPTIC (358305)                              |                    | DOB: 12/2                                  | 25/1931          | Sex: F |               |
| Start Date/Time         Description         Order Type         Department         Status           02/01/2024 08.47         URINALYSIS 1X         JAMES BAXTER         Verbal         Laboratory         Not Collected           02/01/2024 08.47         BASIC METABOLIC PROFILE 1X         DAVID MCCUNE MD         CPOE         Laboratory         IDC Pending           02/01/2024 07.69         PENICILLIN VK TAB 250 MG PO DAILY         DAVID MCCUNE MD         CPOE         Pharmacy         Active           12/01/2023 08:12         ACETAMINOPHEN (TYLENOL 500MG TABLET 1 EA PO PRN QéH         DAVID MCCUNE MD         CPOE         Pharmacy         Active           12/01/2023 08:0         LOW FAT DIET 1X         DAVID MCCUNE MD         CPOE         Delaty         Incomplete           12/01/2023 08:0         CALRE COUNT 1X         DAVID MCCUNE MD         CPOE         Delaty         Incomplete           12/01/2023 08:0         CALRE COUNT 1X         DAVID MCCUNE MD         CPOE         Integing Services         Incomplete           11/09/2023 11:0         ABDOMEN AP 1X         DAVID MCCUNE MD         CPOE         Laboratory         Not Collected           11/09/2023 11:0         CBC W/DIFF 1X         DAVID MCCUNE MD         CPOE         Laboratory         Not Collected           11/09/2023 11:0         VS - eve | Report Selections: | Pharmacy, Nursing, Ancillary                         |                    |                                            |                  |        |               |
| D2/01/2024 08:47URINALYSIS 1XJAMES BAXTERVerbalLaboratoryNot CollectedD2/01/2024 08:45BASIC METABOLIC PROFILE 1XDAVID MCCUNE MDCPOELaboratoryIDC PendingD2/01/2024 07:69PENICILLIN VK TAB 250 MG PO DAILYDAVID MCCUNE MDCPOEPharmacyActive12/01/2023 08:12ACETAMINOPHEN (TYLENOL) 500MG TABLET 1 EA PO PRN Q6HDAVID MCCUNE MDCPOEPharmacyActive12/01/2023 08:05LOW FAT DIET 1XDAVID MCCUNE MDCPOEDietaryIncomplete12/01/2023 08:05CALORIE COUNT 1XDAVID MCCUNE MDCPOEDietaryIDC Pending11/09/2023 11:06CBC W/DIFF 1XDAVID MCCUNE MDCPOEImaging ServicesIncomplete11/09/2023 11:06CBC W/DIFF 1XDAVID MCCUNE MDCPOELaboratoryNot Collected11/09/2023 11:06VS - every 15 minutes for 1 hourDAVID MCCUNE MDCPOELaboratoryNot Collected11/09/2023 11:06VS - every 15 minutes for 1 hourDAVID MCCUNE MDCPOENursingVerbal                                                                                                    | Start Date/Time    | Description                                          | Ordering Provider  | Order Type                                 | Department       |        | Status        |
| D2/01/2024 08:45         BASIC METABOLIC PROFILE 1X         DAVID MCCUNE MD         CPOE         Laboratory         IDC Pending           D2/01/2024 07:06         PENICILLIN VK TAB 250 MG PO DAILY         DAVID MCCUNE MD         CPOE         Pharmacy         Active           12/01/2023 08:12         ACETAMINOPHEN (TYLENOL) 500MG TABLET 1 EA PO PRN Q6H         DAVID MCCUNE MD         CPOE         Pharmacy         Active           12/01/2023 08:06         LOW FAT DIET 1X         DAVID MCCUNE MD         CPOE         Dietary         Incomplete           12/01/2023 08:05         CALORIE COUNT 1X         DAVID MCCUNE MD         CPOE         Dietary         IDC Pending           11/09/2023 11:06         CBC W/DIFF 1X         DAVID MCCUNE MD         CPOE         Imaging Services         Incomplete           11/09/2023 11:06         CBC W/DIFF 1X         DAVID MCCUNE MD         CPOE         Laboratory         Not Collected           11/09/2023 11:06         CBC W/DIFF 1X         DAVID MCCUNE MD         CPOE         Laboratory         Not Collected           11/09/2023 11:06         VS - every 15 minutes for 1 hour         DAVID MCCUNE MD         CPOE         Nursing         Verified                                                                                                    | 02/01/2024 08:47   | URINALYSIS 1X                                        | JAMES BAXTER       | Verbal                                     | Laboratory       |        | Not Collected |
| D2/01/2024 07:06         PENICILLIN VK TAB 250 MG PO DAILY         DAVID MCCUNE MD         CPOE         Pharmacy         Active           12/01/2023 08:0         ACCTAMINOPHEN (TYLENOL) 500MG TABLET 1 EA PO PRN Q6H         DAVID MCCUNE MD         CPOE         Pharmacy         Active           12/01/2023 08:00         LOW FAT DIET 1X         DAVID MCCUNE MD         CPOE         Dietary         Incomplete           12/01/2023 08:05         CALORIE COUNT 1X         DAVID MCCUNE MD         CPOE         Dietary         IDC Pending           11/09/2023 11:06         ABDOMEN AP 1X         DAVID MCCUNE MD         CPOE         Imaging Services         Incomplete           11/09/2023 11:06         CBC W/DIFF 1X         DAVID MCCUNE MD         CPOE         Laboratory         Not Collected           11/09/2023 11:06         VS - every 15 minutes for 1 hour         DAVID MCCUNE MD         CPOE         Nursing         Verified                                                                                                    | 02/01/2024 08:45   | BASIC METABOLIC PROFILE 1X                           | DAVID MCCUNE MD    | CPOE                                       | Laboratory       |        | IDC Pending   |
| 12/01/2023 08:12       ACETAMINOPHEN (TYLENOL) 500MG TABLET 1 EA PO PRN Q6H       DAVID MCCUNE MD       CPOE       Pharmacy       Active         12/01/2023 08:05       LOW FAT DIET 1X       DAVID MCCUNE MD       CPOE       Dietary       Incomplete         12/01/2023 08:05       CALORIE COUNT 1X       DAVID MCCUNE MD       CPOE       Dietary       !DC Pending         12/01/2023 08:05       CALORIE COUNT 1X       DAVID MCCUNE MD       CPOE       Dietary       !DC Pending         11/09/2023 11:06       CBC W/DIFF 1X       DAVID MCCUNE MD       CPOE       Laboratory       Not Collected         11/09/2023 11:06       VS - every 15 minutes for 1 hour       DAVID MCCUNE MD       CPOE       Nursing       Verified                                                                                                    | 02/01/2024 07:06   | PENICILLIN VK TAB 250 MG PO DAILY                    | DAVID MCCUNE MD    | CPOE                                       | Pharmacy         |        | Active        |
| 12/01/2023 08:08       LOW FAT DIET 1X       DAVID MCCUNE MD       CPOE       Dietary       Incomplete         12/01/2023 08:05       CALORIE COUNT 1X       DAVID MCCUNE MD       CPOE       Dietary       IDC Pending         11/09/2023 11:06       ABDOMEN AP 1X       DAVID MCCUNE MD       CPOE       Imaging Services       Incomplete         11/09/2023 11:06       CBC W/DIFF 1X       DAVID MCCUNE MD       CPOE       Laboratory       Not Collected         11/09/2023 11:06       VS - every 15 minutes for 1 hour       DAVID MCCUNE MD       CPOE       Nursing       Verified                                                                                                    | 12/01/2023 08:12   | ACETAMINOPHEN (TYLENOL) 500MG TABLET 1 EA PO PRN Q6H | DAVID MCCUNE MD    | CPOE                                       | Pharmacy         |        | Active        |
| I2/01/2023 08:05     CALORIE COUNT 1X     DAVID MCCUNE MD     CPOE     Detary     !DC Pending       I1/09/2023 11:06     ABDOMEN AP 1X     DAVID MCCUNE MD     CPOE     Imaging Services     Incomplete       I1/09/2023 11:06     CBC W/DIFF 1X     DAVID MCCUNE MD     CPOE     Laboratory     Not Collected       I1/09/2023 11:06     VS - every 15 minutes for 1 hour     DAVID MCCUNE MD     CPOE     Nursing     Verified                                                                                                    | 2/01/2023 08:08    | LOW FAT DIET 1X                                      | DAVID MCCUNE MD    | CPOE                                       | Dietary          |        | Incomplete    |
| 11/09/2023 11:06     ABDOMEN AP 1X     DAVID MCCUNE MD     CPOE     Imaging Services     Incomplete       11/09/2023 11:06     CBC W/DIFF 1X     DAVID MCCUNE MD     CPOE     Laboratory     Not Collected       11/09/2023 11:06     VS - every 15 minutes for 1 hour     DAVID MCCUNE MD     CPOE     Nursing     Verified                                                                                                    | 12/01/2023 08:05   | CALORIE COUNT 1X                                     | DAVID MCCUNE MD    | CPOE                                       | Dietary          |        | IDC Pending   |
| 11/09/2023 11:06     CBC W/DIFF 1X     DAVID MCCUNE MD     CPOE     Laboratory     Not Collected       11/09/2023 11:06     VS - every 15 minutes for 1 hour     DAVID MCCUNE MD     CPOE     Nursing     Verified                                                                                                    | 1/09/2023 11:06    | ABDOMEN AP 1X                                        | DAVID MCCUNE MD    | CPOE                                       | Imaging Services |        | Incomplete    |
| 11/09/2023 11:06 VS - every 15 minutes for 1 hour DAVID MCCUNE MD CPOE Nursing Verified                                                                                                    | 1/09/2023 11:06    | CBC W/DIFF 1X                                        | DAVID MCCUNE MD    | CPOE                                       | Laboratory       |        | Not Collected |
|                                                                                                    | 1/09/2023 11:06    | VS - every 15 minutes for 1 hour                     | DAVID MCCUNE MD    | CPOE                                       | Nursing          |        | Verified      |
|                                                                                                    |                    |                                                      |                    |                                            |                  |        |               |

Print Standard View

In the **Standard View**, a **PDF** will generate with a list of all orders that are currently listed on the **Order Chronology** screen. The filters that are selected will appear next to the **Report Selection** heading.

## 3.6 Order Status

The Order Status column displays the most recent status for the order based on order type. Listed below are the order statuses by department.

#### Hospital

- Ancillary Lab
  - Not Collected: Order has not been collected
  - Collected: Order has been collected
  - Unverified: Order has been resulted, saved, but not completed
  - Completed: Resulted order has been completed and is ready to be reviewed
  - Not Transcribed: (If item set to transcribe) Order is complete, but report is not transcribed.
  - Unsigned (should also include Addendum Unsigned): Order is transcribed and not electronically signed by a Pathologist
  - Signed (should also include Addendum Signed): Electronically signed by a Pathologist
  - Discontinued: Order has been discontinued and will not generate a new order

- Canceled: Order has been canceled and no charge will be posted
- Sent to Ref Lab: Order has been sent to a Reference Lab for testing
- Pending: Physician has ordered but nurses has not verified
- !DC Pending: Physician has discontinued but nurse has not verified.

**NOTE:** Pending Future ancillary orders from the clinic will show in Order Chronology with a status of Temporary/Pending until they are released. If an unreleased future order is selected, a message stating "Unreleased Future hospital order not available here!" will appear.

#### • Ancillary - Radiology

- Incomplete: Exam not performed
- Not Transcribed : Order is complete, but report is not transcribed
- Completed: A completed order that is not set to be transcribed.
- Unsigned (should also include Addendum Unsigned) : Transcription is not electronically signed by the Radiologist
- Signed (should also include Addendum Signed) : Electronically signed by the Radiologist
- Discontinued: N/A for Radiology
- Canceled: Order has been canceled and no charge will be posted
- Pending: Physician has ordered but nurses has not verified
- IDC Pending: Physician has discontinued but nurse has not verified

**NOTE:** Pending Future ancillary orders from the clinic will show in Order Chronology with a status of Temporary/Pending until they are released. If an unreleased future order is selected, a message stating "Unreleased Future hospital order not available here!" will appear.

- Departments with OE Prefixes are listed individually (ex: EKG, Rehab, Dietary)
  - Incomplete: Order is outstanding
  - Completed: Procedure or Order is completed
  - Discontinued: Order has been discontinued and will not generate a new order
  - Canceled: Order has been canceled and no charge will be posted
  - Not Transcribed: Order is complete, but report is not transcribed
  - Unsigned (should also include Addendum Unsigned): Transcription is not electronically signed
  - Signed (should also include Addendum Signed): Transcription has been signed
  - Pending: Physician has ordered but nurses has not verified
  - IDC Pending: Physician has discontinued but nurse has not verified

**NOTE:** Pending Future ancillary orders from the clinic will show in Order Chronology with a status of Temporary/Pending until they are released. If an unreleased future order is selected, a message stating "Unreleased Future hospital order not available here!" will appear.

- Pharmacy
  - Temporary: Medication orders placed by a pharmacy technician or nursing show up as temporary until verified by a pharmacist then they are active
  - Active: Active medication order
  - Discontinued: Medication order that has been discontinued
  - !Pending: Medication orders placed by physician (CPOE) display as pending until verified by pharmacist then they are active
  - !DC Pending: Medication orders discontinued by physician (CPOE) display as dc pending until verified by pharmacist then they are discontinued
  - Inactive: If an Active medication order purges, the status will change to Inactive

NOTE: The Administer option on the task bar will not be available for orders with the status !DC

**Pending (**orders pending discontinue). This **!DC Pending** status displays if a discontinued CPOE order is pending i.e. unverified by either pharmacy or nursing.

#### • Nursing

- Active: Nursing order is active
- Discontinued: Nursing order is discontinued
- Completed: Nursing order is complete
- !DC Pending: Nursing order is discontinued pending verification by a nurse.
- **Pending Admit:** Any of the above order types, Ancillary, Pharmacy or Nursing, will be placed into a holding queue with a Pending Admit status if orders were placed via Admission mode. These pending admit orders (i.e. admission orders) will remain at this status until the patient is either admitted to the hospital via Patient Location Maintenance, at which time the orders will be automatically released to the hospital nursing department verification queue, or discharged from the ED, at which time the orders will be automatically discontinued. Please see the <u>Addressing Admission Orders chapter</u> of this User Guide for more information regarding Admission Orders.

#### Provider EHR

- Clinic Lab from Provider EHR
  - Not Collected: Order has not been collected
  - Collected: Order has been collected
  - Unverified: Order has been resulted, saved, but not completed
  - · Completed: Resulted order has been completed and is ready to be reviewed
  - Pending Discontinue
  - Canceled:

#### Clinic Nursing

- Active: Nursing order is active
- Discontinued: Nursing order is discontinued
- Completed: Nursing order is complete

#### Pharmacy Clinic

- Active: active medication order
- Discontinued: medication order that has been discontinued
- Inactive: If an Active medication order purges, the status will change to Inactive

#### Hospital Orders placed from Provider EHR

- Temporary/Pending: All Hospital Orders placed from a Provider EHR clinic. Once the Temporary (Hospital) Order has been released to an an account, the status will follow the statuses of the hospital ancillary department.
- Discontinued: This indicates a temporary (Hospital) Order that has been canceled from the Profile Listing or Census.
- Expired: This indicates a temporary (Hospital) Order which has reached the expiration date in Order Entry. Once the order is Expired, it will move from the **Active** to the **All** filter.

**NOTE:** Once Hospital Orders are released to the current visit or new visit, the Order Status will follow the status as a routine ancillary hospital order.

# 3.7 TruBridge EHR Hospital Order Detail

Select Web Client > Patient Chart > Order Chronology

|             | SMITH,<br>DOB: 06,<br>Birth Sex                                                                                                    | ELLA KATHERINE<br>/02/1981 (42)<br>c: Female Unknown Ge                       | Admitted: <u>4/24/2023</u><br>Advanced Directive: Unk                                          | Visit #:  <br>nown Weight:<br>Height: | B01229<br>64.41 kg.<br>65.00 in. | CLEX1<br>(142 lbs 0.0 oz) | No Behavioral Alerts Chief Complaint: check up | <u> </u>                               |                    |                              |  |
|-------------|----------------------------------------------------------------------------------------------------|-------------------------------------------------------------------------------|------------------------------------------------------------------------------------------------|---------------------------------------|----------------------------------|---------------------------|------------------------------------------------|----------------------------------------|--------------------|------------------------------|--|
| <b>•</b>    | 🔍 Order Detail 🤹 Process 🥚 Discontinue 🦉 Modify 🍓 Renew 🍓 Release 🧪 Clear Selected 🔍 Review 💉 Administer 💲 Collect/Receive 🔍 Results 🥏 Refresh 🚳 Associate Problem 🍓 Redirect 🐁 Order Req 🚂 PDF |                                                                               |                                                                                                |                                       |                                  |                           |                                                |                                        |                    |                              |  |
| 8<br>3<br>1 | Order C Pharn Ancill Nursin Order:                                                                                                    | hronology<br>macy: 😵 Renew<br>lary: 😵 Imagin<br>ng: 😵 Exclude<br>Active All S | Orders Antimicrobial Orders<br>g Services Laboratory<br>e Standard Nursing Orders Nu<br>earch: | IV Non IV                             | Review Style:                    | Standard v                |                                                |                                        |                    |                              |  |
| 8           |                                                                                                    | Start Date/Time  🖨                                                            | Description                                                                                    |                                       | ¢                                | Status \$                 | Additional Info                                | Ordering Provider                      | Order Type 🍦       | Department $\Leftrightarrow$ |  |
|             |                                                                                                    | 02/05/2024                                                                    | CHEST PA & LATERAL Today Routine                                                               |                                       |                                  | Pending Future            |                                                | DAVID MCCUNE MD                        | Written            | Imaging Services             |  |
| 4           |                                                                                                    | 02/05/2024                                                                    | /2024 BASIC METABOLIC PROFILE Today Routine                                                    |                                       |                                  | Pending Future            |                                                | DAVID MCCUNE MD W<br>DAVID MCCUNE MD W | Written Laboratory | Laboratory                   |  |
| -           |                                                                                                    | 02/05/2024 08:02 Bed bath                                                     |                                                                                                |                                       | Pendir                           |                           |                                                |                                        | Written            | en Nursing                   |  |
|             |                                                                                                    | 04/24/2023 09:41                                                              | 4/24/2023 09:41 Wheelchair                                                                     |                                       |                                  | Verified                  | Equipment:                                     | DAVID MCCUNE MD                        | CPOE               | Nursing                      |  |
| ×           |                                                                                                    | 04/24/2023                                                                    | URINE DRUG SCREEN 1X                                                                           |                                       |                                  | Not Collected             |                                                | DAVID MCCUNE MD                        | CPOE               | Clinic Laboratory            |  |
| •           |                                                                                                    | 04/24/2023 09:40                                                              | CL ACETAMINOPHEN (TYLENOL) 500                                                                 | MG TABLET 500 MG ORAL X1              |                                  | Active                    |                                                | DAVID MCCUNE MD                        | CPOE               | Pharmacy                     |  |

Order Chronology

**Pharmacy**, **Ancillary** and **Nursing** order filters are available to limit the display in Order Chronology. See the Filters is section for more information.

By default, active orders list in reverse chronological order by by Order Date/Time. The **All** radio button may be selected to view active, canceled, completed and/or discontinued orders. Select the **Active** radio button to return to the active orders list.

The main display area for Order Chronology lists the following information:

- Start Date/Time: This column displays the date and time an order was placed for unsigned orders and the date and time the ordered was signed once that function has been performed by the provider.
- **Description**: This column displays the long or short description of the order as determined by the item master setup. Any applicable dose, route or frequency of the order displays after the description.
- Status: This column displays the most recent status for the order based on order type.
- Additional Info: If a transcription is attached to an order, the column will read 'Trans'. If a scanned image has been attached to an order, the column will read 'Scan'.
- Ordering Provider: This column displays the name of the ordering provider if entered via Order Entry or nursing order entry and the name of the co-signing provider if entered by a mid-level provider requiring a co-signer via Order Entry.
- Order Type:
  - CPOE: Physician entered orders
  - Written: Nursing entered written orders

| 26 | Order | Chronology |
|----|-------|------------|
|    |       |            |

• **Department**: Displays the department receiving the order.

### Select Web Client > Patient Chart > Order Chronology > Highlight Order > Order Detail

|              | SMITH, ELLA KATHERIN                  | ΝE               | Admitted: 4/24/2023                     | Visit #: <b>B012</b> |            |            |
|--------------|---------------------------------------|------------------|-----------------------------------------|----------------------|------------|------------|
|              | DOB: 06/02/1981 (42)                  |                  | Advanced Directive: Unkr                | Weight:              | <u>64.</u> |            |
| A CONTRACTOR | Birth Sex: Female Unk                 | nown Gen         |                                         |                      | Height:    | <u>65.</u> |
| -            | 🖕 👌 Collect 🚯 Ord                     | ler Reason       |                                         |                      |            |            |
| 24           | Future Order Detail                   |                  |                                         |                      |            |            |
|              | Order Information                     |                  |                                         |                      |            |            |
| *            | Description:                          | CHEST PA & LATE  | RAL                                     |                      |            |            |
| AL?          | Item Number:                          | 3600031          |                                         |                      |            |            |
|              | Ordering Physician:                   | DAVID MCCUNE M   | ID                                      |                      |            |            |
| 8            | Order Date/Time/Initials:             | 02/05/2024 08:0  | D2 DAM                                  |                      |            |            |
| ~            | Schedule Date/Time:                   | 02/05/2024 08:0  | )2                                      |                      |            |            |
| 8            | Collect Date/Time/Initials:           |                  |                                         |                      |            |            |
|              | Expiration Date:<br>Cancel Date/Time: | 02/05/2025       |                                         |                      |            |            |
| 4=           | Recurrence:                           | X1 on 02/05/2024 | k i i i i i i i i i i i i i i i i i i i |                      |            |            |
| -            | Originating Account:                  | B01229           |                                         |                      |            |            |
|              | Sign Date/Time/Physcian:              | 02/05/2024 08:0  | 5:44 DANIEL A MCCALIS                   | TER                  |            |            |
| X            | Order Reason:                         | Chest pain (R07  | 9)                                      |                      |            |            |
|              | OE Questions:                         |                  |                                         |                      |            |            |
| -            | CHEST PA & LATERAL                    |                  |                                         |                      |            |            |
| <u>S</u>     | {Reason for Chest: SOB                | ~                |                                         |                      |            |            |
| B            | Additional Information:               |                  |                                         |                      |            |            |

- Order Detail
- Order Detail will display more information about the selected order. See previous chapters for more information on Order Detail.

| Order Information           |                                         |
|-----------------------------|-----------------------------------------|
| Description:                | BASIC METABOLIC PROFILE                 |
| tem Number:                 | 2800024                                 |
| Ordering Physician:         | DAVID MCCUNE MD                         |
| Order Date/Time/Initials:   | 02/05/2024 08:02 DAM                    |
| Schedule Date/Time:         | 02/05/2024 08:02                        |
| Collect Date/Time/Initials: | 02/05/2024 08:28 DAM                    |
| Expiration Date:            | 02/05/2025                              |
| Cancel Date/Time:           |                                         |
| Recurrence:                 | X1 on 02/05/2024                        |
| Originating Account:        | B01229                                  |
| Sign Date/Time/Physcian:    | 02/05/2024 08:05:44 DANIEL A MCCALISTER |
| Order Reason:               | Chest pain (R079)                       |
| DE Questions:               | ()                                      |
| -                           |                                         |
|                             |                                         |
|                             |                                         |
|                             |                                         |
|                             |                                         |
|                             |                                         |

#### Select Web Client > Patient Chart > Order Chronology > Select Order > Order Detail

The following information is available from Order Detail:

- Description: Displays the Item Description from the Item Master of the procedure ordered.
- Item Number: Item Number of the order being placed from the Item Master.
- Ordering Physician: Displays the ordering physician name.
- Order Date/Time/Initials: Displays the date and time the order was placed and the initials associated with the user placing the order.
- Schedule Date/Time: Displays the date and time the procedure is scheduled to be done.
- Collect Date/Time/Initials: Displays the date and time the order was collected and the initials associated with the user collecting the order.
- Expiration Date: Displays the expiration date. The expiration date will default to one year from the order date unless manually changed during order entry.
- Cancel Date/Time: Displays the date and time the order was canceled.

- **Recurrence**: Provides the recurrence data which was entered when the order was placed.
- Sign Date/time: Displays the date and time the order was electronically signed by the provider.
- Diagnosis: Displays the diagnosis entered from the registration of the Hospital Order.
- **OE Questions**: Displays any required questions answered or any additional information entered during the ordering process.
- **Notes**: Displays any notes entered from the registration of the Hospital Order.

Collection information may be documented on laboratory orders by selecting the **Collect** option from the action bar. Once an order is collected the Collect option is not available.

**NOTE:** If there are multiple occurrence laboratory orders, the **Collect** option may not be accessed.

- **Collect/Receive** allows for the entry of the date, time and initials of the collection or receipt of Ancillary orders. See <u>Collecting & Receiving</u>.
- **Results** will bring up the results for the selected Ancillary order with the option to view the result in PDF format by selecting **Export.** The Results button on clinic orders launches the CW5 resulting screen.
- **Refresh** will refresh the page and reflect any changes or new orders that have been placed since accessing the screen.
- Associate Problem launches Problem List so the selected order can be associated to a problem.
- **Redirect** gives the user the ability to redirect verbal, phone and protocol orders to different physicians. An order can only be redirected if it has not been signed.
- Order Req allows an order requisition for ancillary orders to be printed for Thrive Provider EHR patients when a printed copy is needed for an outside facility. See <u>Print Order Requisition</u> for further information. Unreleased Hospital Orders may be combined with clinic orders if necessary.

Additional information on an order may be viewed by double-clicking an order or by single-clicking an order and selecting Order Detail from the action bar. See the following sections on <u>Ancillary Order</u> <u>Detail</u>, <u>Medication Order Detail</u> and <u>Nursing Order Detail</u> for additional information on Order Detail for each order type.

# Chapter 4 Medication Order Detail

To display the Medication Order Detail screen for one or more orders, highlight the order(s) then select **Order Detail**. **Double-clicking** an order will also display the order detail screen. Multiple order types may be selected.

Select Web Client > Patient Chart > Order Chronology > Medication Order > Order Detail

| E THR                                                                                                    | RIVE Charts<br>Order Chronol                                      | ogy                                                                                                    |                                                                                     |                                                                                                    | Charts                                                               | AARON JEAN OPTIC × SMITH ELLA KATHERINE | ♠ ལ ⅲ ♠ 🔤 ▾ |
|----------------------------------------------------------------------------------------------------|-------------------------------------------------------------------|----------------------------------------------------------------------------------------------------|-------------------------------------------------------------------------------------|----------------------------------------------------------------------------------------------------|----------------------------------------------------------------------|-----------------------------------------|-------------|
|                                                                                                    | AARON, JEAN O<br>DOB: 12/25/1931<br>Birth Sex: Female             | 92)<br>Not Specified                                                                                                    | Admitted: 11/9/2023<br>Code Status: Assume Full Code<br>Advanced Directive: Unknown | Visit #: <u>358305</u> <b>@ 014-2</b><br>Weight: <u>63.50 kg.</u> (140 lbs 0.0 oz)<br>Height: <u>62.00 in.</u> | No Behavioral Alerts<br>Chief Complaint: abdominal pain<br>CrCl: N/A | Attending Physician: DAVID MCCUNE MD    |             |
| ■         ■         ■         ■         ■         ■         ■         ■         ■         ■         ■         ■         ■         ■         ■         ■         ■         ■         ■         ■         ■         ■         ■         ■         ■         ■         ■         ■         ■         ■         ■         ■         ■         ■         ■         ■         ■         ■         ■         ■         ■         ■         ■         ■         ■         ■         ■         ■         ■         ■         ■         ■         ■         ■         ■         ■         ■         ■         ■         ■         ■         ■         ■         ■         ■         ■         ■         ■         ■         ■         ■         ■         ■         ■         ■         ■         ■         ■         ■         ■         ■         ■         ■         ■         ■         ■         ■         ■         ■         ■         ■         ■         ■         ■         ■         ■         ■         ■         ■         ■         ■         ■         ■         ■         ■         ■         ■ | Areastestment     Content and and and and and and and and and and | W Annexi         Image: Control of the second second s | CCUVIE MD MCCUVIE MD                                                                | Results 🔍 Review Hx 💊 Acetaminophen Admir<br>1 EA ORAL (MCCUNE D) Med Veri                                     | s 🔍 Orderthx 🔞 Andrect                                               |                                         |             |

**Order Detail** 

The left-hand side of the Order Detail screen displays Order Information including:

- Description: The description of the selected medication order displays.
- Dose: Displays the ordered dose
- Administer Amount: Displays the ordered units
- Route: Displays the ordered route
- Frequency: Displays the ordered frequency
- Times: Displays due times for scheduled medications
- Duration: Displays the maximum number of doses
- Priority: Displays 'Routine' or 'Stat'
- First Dose Date/Time: Displays the date and time of the first dose to be given if different from the first scheduled date and time

- Start Date/Time: Displays the ordered start date and time
- Stop Date/Time: Displays the ordered stop date and time
- Indication: Lists the indication of use or reason drug is being administered.
- Instructions: Displays ordered instructions
- Additional Information: Displays additional order entry information
- Ordered: Displays the date and time the order was entered and the ordering provider name.
- Entered: Displays the date and time the order was entered and the provider name or employee initials who entered the order.
- Nursing Verified: Lists the date/time of nursing verification.
- **Pharmacy Verified:** Requirements for the **Verified** date and time depends on the settings in the Chartlink table. The **Verified** time and initials will display when Pharmacy orders are required to be acknowledged in the Chartlink Table. The Verified time will default to the order time and initials for EDIS and TP EHR orders because they are automatically verified.

The right-hand side of the Order Detail screen displays documented Administrations. Administrations display in reverse chronological order. To view comments or reasons documented, **double-click** the **administration**. To view assessments documented for an administration, select an **administration**, then **Assessment**.

The documentation includes:

- Date and Time of administration
- Action; Given, Omitted or Discontinued
- The employee who documented the administration
- An assessment icon displays if an assessment has been added.

The following options are available from the action bar on Order Detail:

| 4          |  | 🍞 Amend | 🔇 Remove | 👌 Print Label | Drug Info | 🕒 Dose Info | 🔍 Results | 🔍 Review Hx | 🔍 Order Hx | Redirect | l |
|------------|--|---------|----------|---------------|-----------|-------------|-----------|-------------|------------|----------|---|
| Action Bar |  |         |          |               |           |             |           |             |            | 1        |   |

• Reassessment: Used to document an assessment on an administered medication to a patient.

Select Web Client > Patient Chart > Order Chronology > Medication Order > Order Detail

|                               |                                  | Medication Order Detail 31                                                   |
|-------------------------------|----------------------------------|------------------------------------------------------------------------------|
| A Reassessm                   | ent 🕼 Amend 👩 Remove 🙈 Pri       | nt Label 🕕 Drug Info 🤷 Dose Info 🔍 Results 🔍 Review Hx 🔍 Order Hx 🖓 Redirect |
| Order Detail                  | and Barneric Automotic Automotic |                                                                              |
| Order Information             |                                  | Administrations                                                              |
| PENICILLIN VK TAB (Order # 4) |                                  | 02/05/2024 08:47 Given 250 MG ORAL (MCCUNE D) Med Verify=N                   |
| Dose:                         | 250 MG                           |                                                                              |
| Administer Amount:            | 1 Tablet                         |                                                                              |
|                               |                                  | Order Detail                                                                 |

• Highlight the medication from the administrations in Order Detail. Select Reassessment.

Select Web Client > Patient Chart > Order Chronology > Medication Order > Order Detail > Select Administered Medication > <u>Assessment</u>

|                                    | 📙 Upda      | ate                                        |  |  |
|------------------------------------|-------------|--------------------------------------------|--|--|
| Reassessment                       |             |                                            |  |  |
| Medication Name: PENICILLIN VK TAB |             |                                            |  |  |
| Admini                             | stration Li | ine: 02/05/2024 08:47 GivenORAL (MCCUNE D) |  |  |
| Date:                              | 2/5/2024    | 4 × 🗂 Time: 08:58                          |  |  |
| Reassessment:                      |             | ~                                          |  |  |
|                                    |             | ~                                          |  |  |
|                                    |             | Responded to pain                          |  |  |
|                                    |             | Decreased fever                            |  |  |
|                                    |             | Nausea improved                            |  |  |
|                                    |             | Patient sedated                            |  |  |
|                                    |             | Diminished pain                            |  |  |
|                                    |             | Complete pain relief                       |  |  |
|                                    |             | BG lowered                                 |  |  |
|                                    |             | IV Stop Time                               |  |  |
|                                    |             | Cough suppressed                           |  |  |
|                                    |             | <other></other>                            |  |  |
|                                    |             |                                            |  |  |
|                                    | _           |                                            |  |  |

Assessment

- The current date and time will default but may be edited the date picker and time field
- The assessment drop down is available for common assessments or select Other for free text.

**NOTE**: New Assessment reasons for Order Chronology and EMAR may be added from **Med Assessment Options** in the Nursing Administration Functions.

- Amend: To amend an administered medication.
  - Highlight the administered medication from the administrations in Order Detail. Select **Amend**.
Select Web Client > Patient Chart > Order Chronology > Medication Order > Order Detail > Select Administration > <u>Amend</u>

| Amend Medication Er                      | ntrv                                                                     |
|------------------------------------------|--------------------------------------------------------------------------|
| Medication Name:<br>Administration Line: | PENICILLIN VK TAB (Order # 4)<br>02/05/2024 08:47 Given: ORAL (MCCUNE D) |
| Amend Medication Reason:                 | V Dose NA Incorrect Data                                                 |
|                                          | Incorrect Patient<br>Omitted<br>Order change<br><other></other>          |

**Amend Medication Entry** 

- Select the Amend Medication Reason from the available drop-down or select Other for free text.
- Select Update.
- Use the back arrow to exit and the administration screen will display. Make the necessary corrections and select Update Pending.
- Use the back arrow to exit. To exit without saving, select the back arrow, then **Yes**.

NOTE: New amend reasons may be added from Med Assessment Options in Table Maintenance.

- **Remove**: To remove an administration, select an administration, then select the **Remove**. Select the **Amend Medication Reason**, **Update**, then back arrow.
- **Print Label**: Select this option to print a pharmacy label.
- **Drug Info** and **Dose Info** provides additional information on the specified medication from Micromedex® which may be viewed or printed.
- **Results**: Up to two lab orders may be associated with a medication. If the orders have been resulted on the patient, they may be viewed from this option. Select **Results** then the back arrow to return to Order Detail.
- Review Hx: If the order is marked as an antimicrobial medication, this will provide a review history of: Reviewer, Review Date/Time, Outcome, Comments and their Status. In addition, documented Outcomes can be removed by selecting the Remove button. This is for the Antimicrobial Stewardship Program.

| Medication Revie<br>Description: PENICI | EW History<br>LLIN VK TAB 250 MG PO DAILY |          |    |
|-----------------------------------------|-------------------------------------------|----------|----|
| Reviewer                                | Review Date/Ti                            | ⇔ Status | \$ |

**Medication Review History** 

- Order Hx: Provides history of the order. This tracks and monitors any changes to an order.
- Redirect: Allows for redirecting the order to another provider's queue.

# 4.1 IV Order Detail

Order Detail for Intravenous medications has additional information including:

### Select Web Client > Patient Chart > Order Chronology > IV Medication Order > Order Detail

| т 🖪      | HRIVE Order Chronology                                                         |                                           |                                                                      |                                                                                                 |                                                                      | Charts $\times$ AARON JEAN OPTIC $\times$             |
|----------|--------------------------------------------------------------------------------|-------------------------------------------|----------------------------------------------------------------------|-------------------------------------------------------------------------------------------------|----------------------------------------------------------------------|-------------------------------------------------------|
|          | AARON, JEAN OPTIC<br>DOB: 12/25/1931 (92)<br>Birth Sex: Female <u>Not Spec</u> | Admitted:<br>Code Stat<br>cified Advanced | : 11/9/2023 V<br>tus: Assume Full Code W<br>d Directive: Unknown H   | isit #: 358305 🕏 014-2<br>Veight: <u>63.50 kg.</u> (140 lbs 0.0 oz)<br>leight: <u>62.00 in.</u> | No Behavioral Alerts<br>Chief Complaint: abdominal pain<br>CrCl: N/A | Attending Physician: DAVID MCCUNE MD                  |
|          | Electronic Forms                                                               | 💠 🕰 Reassessment                          | 🍞 Amend 🔇 Remove 🥝 Stop Infusi                                       | on 🥝 Infusion Comp. 🏾 🟶 Titrate 🔍 Titrat                                                        | e Protocol   Print Label 🖓 Drug Info 🏮 I                             | Dose Info 🔍 Results 🔍 Review Hx 🔮 Order Hx 📎 Redirect |
| <b>S</b> | Order Entry                                                                    | Order Detail                              |                                                                      |                                                                                                 |                                                                      |                                                       |
| B        | Order Chronology                                                               | Order Information                         | BAG (Order # 5)                                                      | Components                                                                                      |                                                                      |                                                       |
| 8        | Medication Reconciliation                                                      | Flowrate: 3                               | 30ML/HR                                                              | Description                                                                                     | ⇔ Dose ⇔                                                             |                                                       |
| 8        | Prescription Entry                                                             | Frequency:                                | INTRAVENOUS<br>CONTINUOUS                                            | NORMAL SALINE 1000 ML BAG                                                                       | 1000 ML                                                              |                                                       |
| *        | Health History                                                                 | Times:                                    |                                                                      |                                                                                                 |                                                                      |                                                       |
| 1        | Problem List                                                                   | Duration:                                 |                                                                      |                                                                                                 |                                                                      |                                                       |
| 1ª       | Patient Immunization History                                                   | Priority: First Dose Date/Time: C         | Routine<br>02/05/2024 09:06                                          |                                                                                                 |                                                                      |                                                       |
| 6        | Allergies                                                                      | Start Date/Time: 0<br>Stop Date/Time: 0   | 02/05/2024 09:06<br>00:00                                            |                                                                                                 |                                                                      |                                                       |
| 5        | Lab Results                                                                    | Indication:                               |                                                                      | Tabliful and a second                                                                           |                                                                      |                                                       |
| -        | Vitals                                                                         |                                           |                                                                      | Administrations                                                                                 |                                                                      |                                                       |
| 1        | Clinical History                                                               | Instructions:                             |                                                                      | 02/05/2024 15:06 Given 30 ML                                                                    | Left Arm (MCCUNE D) Med Verify=                                      | N                                                     |
| 2        | Demographics                                                                   | Additional Information:                   |                                                                      |                                                                                                 |                                                                      |                                                       |
| 3        | Patient Education Documents                                                    | Order Set/List/Protocol:                  |                                                                      |                                                                                                 |                                                                      |                                                       |
| ź        | Visit History                                                                  | Pending Verification:                     |                                                                      |                                                                                                 |                                                                      |                                                       |
| ۲        | Reports and Attachments                                                        | Ordered: C                                | 02/05/2024 09:06 DAVID MCCUNE MD<br>02/05/2024 09:06 DAVID MCCUNE MD |                                                                                                 |                                                                      |                                                       |
| 9        | Notes                                                                          | Nursing Verified: C                       | 02/05/2024 15:05 DAM                                                 |                                                                                                 |                                                                      |                                                       |

Order Detail

• Components: Displays the ordered components for the medication

Select Web Client > Patient Chart > Order Chronology > IV Medication Order > Order Detail > <u>Stop</u> <u>Infusion</u>

| 🧇 🛛 🛃 Up                         | date       |                            |                             |       |
|----------------------------------|------------|----------------------------|-----------------------------|-------|
| Infusion Sto                     | ор         |                            |                             |       |
| Medication Nar<br>Administration | me: NORMAI | L SALINE 10<br>024 15:06 L | 00 ML BAG<br>eft Arm (MCCUI | NE D) |
| Infusion Stop                    | 2/5/2024   | $\times$                   | 15:09                       |       |
| Comment:                         |            |                            |                             |       |
|                                  |            |                            |                             |       |
| Infusion Stop                    |            |                            |                             |       |

- Infusion Stop/Infusion Start: Select this option to document a stop or start time for an IV fluid. If a stop time is documented, the option will display Infusion Start.
  - Select an administration from Administrations then **Infusion Stop** or **Infusion Start**. The medication name and administration information display.
  - Enter the **Date** and **Time** if different from the current date and time.
  - Enter a comment if applicable.
  - Select Update to save and exit the Infusion Stop/Start screen, or select the back arrow to exit without saving.
  - To review, remove or amend the stop/start time, select the **administration** from the Administrations then **Assessment**.
  - Select Remove to remove the entry, Amend followed by Update to modify the entry or the back arrow to exit without saving.

Select Web Client > Patient Chart > Order Chronology > IV Medication Order > Order Detail > <u>Stop</u> <u>Complete</u>

| 🗐 Update                                 |                                                 |                           |  |  |
|------------------------------------------|-------------------------------------------------|---------------------------|--|--|
| Infusion Complete                        |                                                 |                           |  |  |
| Medication Name:<br>Administration Line: | NORMAL SALINE 1000 M<br>02/05/2024 15:06 Left A | /IL BAG<br>Arm (MCCUNE D) |  |  |
| Infusion Complete                        | 2/5/2024 × 🖻                                    | 15:11                     |  |  |
| Comment:                                 |                                                 |                           |  |  |
|                                          |                                                 |                           |  |  |
|                                          | Infusion Complete                               |                           |  |  |

- Infusion Comp: Select this option to document that an IV infusion is complete.
  - Select an administration from Administrations then Infusion Complete. The medication name and administration information display.
  - Enter the **Date** and **Time** if different from the current date and time.
  - Enter a comment if applicable.
  - Select Update to save and exit the Infusion Complete screen, or select the back arrow to exit without saving.
  - To review, remove or amend the complete time, select the **administration** from the Administrations then **Assessment**.
  - Select Remove to remove the entry, Amend followed by Update to modify the entry or the back arrow to exit without saving.

Select Web Client > Patient Chart > Order Chronology > IV Medication Order > Order Detail > Titrate

| 存 📙 Update                  |                                     |
|-----------------------------|-------------------------------------|
| Titration                   |                                     |
| Titrate:                    | ~                                   |
| Date: 2/5/2024 × 🗂 Time:    | 15:12                               |
| Comment:                    |                                     |
| Administrations             |                                     |
| 02/05/2024 15:06 Given 30 M | ML Left Arm (MCCUNE D) Med Verify=N |
|                             |                                     |
|                             |                                     |
|                             |                                     |
|                             |                                     |

#### **Displayed Titration Administration**

- Titrate:
  - Select an administration from Administrations then **Titrate**. Documented titration options will display on the Medication Report. Titration options are also available for Diabetic Record IV medications.

Units available:

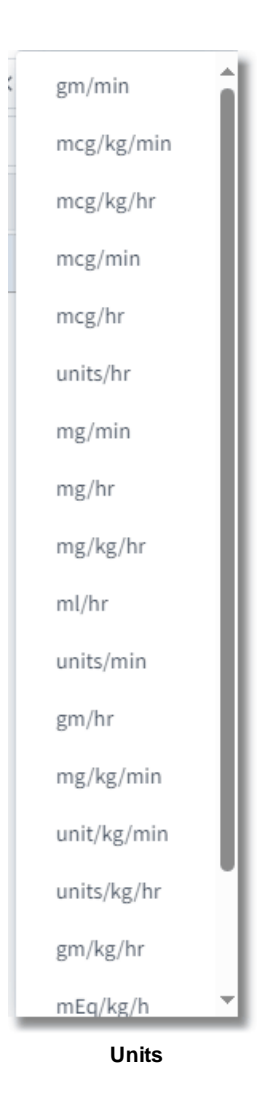

- Enter the **Date** and **Time** if different from the current date and time.
- **Comment** if applicable.
- Select Update to save and exit the Titration screen, or select the back arrow to exit without saving.
- To review, remove or amend the flow rate, select the **administration** from the Administrations then **Assessment**.
- Select Remove to remove the entry, Amend followed by Update to modify the entry or the back arrow to exit without saving.

## 4.2 Order History

**Order History** tracks and monitors any changes made to a medication order. This includes any time an order is renewed or discontinued from Order Entry or Verbal/Phone Nursing Order Entry.

Select Web Client > Patient Chart > Order Chronology > Medication Order > Order Detail > <u>Order</u> <u>History</u>

| 🗢 🔍 Original Orde    | 2r                                       |                |                        |                 |
|----------------------|------------------------------------------|----------------|------------------------|-----------------|
| Pharmacy Order Hi    | story                                    |                |                        |                 |
| Medication: ACETAMIN | OPHEN (TYLENOL) 500MG TABLET (Order # 1) |                |                        |                 |
| Date/Time 🔶          | Description                              | Original Value | 💠 New Value            | 💠 Employee 🔶    |
| 11/09/2023 11:07:75  | New Order                                |                |                        | DAVID MCCUNE MD |
| 12/01/2023 08:05:54  | Stop Date/Time/Code/Init                 |                | 12/01/2023 08:05 D DAM | DAVID MCCUNE MD |

#### **Pharmacy Order History**

### Select the Order History tab.

The Order History tab will contain the following columns:

- The Date and Time of the modification or action
- A Description of the modification or action
- The Original Value and the New Value
- The Employee that made the change.
- For transferred orders it will include the account the orders were transferred from.

**NOTE**: Purged pharmacy orders will display the same screens as an active pharmacy order.

• Original Order from the action bar displays all the information from the original order. Original Order will only be available on orders placed through Order Entry, as well as verbal, phone, and protocol orders placed by nursing.

Select Web Client > Patient Chart > Order Chronology > Medication Order > Order Detail > Order History > <u>Original Order</u>

| < 🍓 Redirect               |                                  |                                                                                                |
|----------------------------|----------------------------------|------------------------------------------------------------------------------------------------|
| Order Detail - Orig        | inal Order                       |                                                                                                |
| Order Information          |                                  | Clinical Monitoring                                                                            |
| ACETAMINOPHEN (TYL         | LENOL) 500MG TABLET              |                                                                                                |
| Dose/Units:                | 1 EA                             |                                                                                                |
| Administer Amount:         | Per Dose                         | ACETAMINOPHEN (TYLENOL) 500MG TABLET: Duplicate Ingredient: Acetaminophen Add. effect intended |
| Route:                     | PO                               |                                                                                                |
| Frequency:                 | PRN Q6H                          |                                                                                                |
| Times:                     |                                  |                                                                                                |
|                            |                                  |                                                                                                |
| Duration:                  |                                  |                                                                                                |
| Priority:                  | Routine                          |                                                                                                |
| First Dose Date/Time:      |                                  |                                                                                                |
| Start Date/Time:           | 12/01/2023 08:12                 |                                                                                                |
| Stop Date/Time:            |                                  |                                                                                                |
| Indication:                | Pain                             |                                                                                                |
|                            |                                  |                                                                                                |
| to a to a star a star a st | FOR HA OR PAIN 1-2               |                                                                                                |
| instructions:              |                                  |                                                                                                |
|                            |                                  |                                                                                                |
| Additional Information:    | :                                |                                                                                                |
| Order Set/List/Protocol    | :                                |                                                                                                |
| Ordered:                   | 12/01/2023 08:12 DAVID MCCUNE MD |                                                                                                |
| Enternal                   | 12/01/2023 08:12 DAVID MCCUNE MD |                                                                                                |

Order Detail - Original Order

The Original Order screen provides all the information from the origination of the order and the following:

- Left pane includes the following information:
  - Drug Description: Provides a description of the medication.
  - Dose/Units: Displays the ordered dose/units.
  - **Route**: Displays the ordered route.
  - **Frequency**: Displays the ordered frequency.
  - **Times:** This will display standard and non-standard times. This will also include hours between doses and days of week. If there are no associated times, box will be blank.
  - **Duration:** Displays the maximum number of doses.
  - Priority: Displays the priority.
  - First Dose Date/Time: Displays the date and time of the first dose to be given if different from the first scheduled date and time.
  - Start Date/Time: Displays the ordered start date and time.
  - Stop Date/Time: Displays the ordered stop date and time.
  - Indication: Displays the indication or particular use of the drug.
  - Instructions: Displays ordered instructions.
  - Additional Information: Displays any additional ordered information.
  - Ordered: Displays the date and time the order was entered and the ordering provider name.
  - Entered: Displays the date and time the order was entered and the provider name or employee who entered the order.
- Right pane includes the following:
  - Clinical Monitoring details will display in the right pane. Clinical monitoring is based on the NDC number and is performed on all medication orders. If one or more clinical monitoring checks are

done the type of alert will display. The drug name and override reason will be displayed under the alert type.

- Bottom of the screen:
- Signed and Cosigned provides the signature status of the order.

To exit the Order History screen, select the **back arrow**. If only one order is selected, the Order Chronology main screen will display. If multiple orders are selected, the order detail screen for the next order will display.

**NOTE**: Order detail fields that display are dependent upon the type of order placed. The above figure is representative of only one order type.

With **PCA** orders, the protocol will appear for verbal and phone orders as follows in **Order Detail** - **Original Order**. See example below:

| 두 🛛 🔁 Redirect             |              |                     |   |
|----------------------------|--------------|---------------------|---|
| ORDER DETAIL - ORIGINAL    | DRDER        |                     |   |
| ORDER INFORMATION          |              | CLINICAL MONITORING |   |
| MORPHINE PCA(WATCH)        | INJ          |                     | ^ |
| Route:                     | INTRAVENOUS  |                     |   |
| Units:                     | Per Protocol |                     |   |
| Bolus/Loading Dose:        | 2 MG         |                     |   |
| Patient Administered Dose: | 2 MG         |                     |   |
| Continuous Infusion Rate:  | 2 MG/HR      |                     |   |
| Lockout Interval:          | 10 Minutes   |                     |   |
| 4 Hour Limit:              | 20 MG        |                     |   |
| Amount Purged In Tubing:   | 2 MG         |                     |   |
| Initial Syringe Amount:    | 30MG         |                     |   |

PCA Order Detail - Order History - Original Order

With **Diabetic Record** orders, verbal and phone orders with display as follows in **Order Detail** - **Original Order**. See example below:

| ORDER DETAIL - ORIGINAL ORDER         |   |
|---------------------------------------|---|
| ORDER INFORMATION CLINICAL MONITORING |   |
| Insulin REG (Humulin R) 100U/ML       | ^ |
| Dose/Units: Per Protocol              |   |
| Administer Amount:                    |   |
| Route: SUBCUTANEOUS                   |   |
| Frequency: PRN                        |   |
| Times: 0730 1130 1630 2100            |   |
|                                       |   |
|                                       |   |

Diabetic Record Order Detail - Order History - Original Order

### 4.3 Discontinue Pharmacy Orders

Discontinued Pharmacy orders will use the current date/time for the stop date/time of the existing order. All orders may be discontinued including those that are pending verification. In states where Positive ID is required when discontinuing a medication order, Thrive will prompt with Positive ID questions.

Pharmacy orders may be discontinued by a physician if the order is at a **!Pending** status. Active orders which have been verified by nursing, and pharmacy orders placed by nursing, may also be discontinued by the physician.

**NOTE:** Nursing may not Discontinue an order at a **!Pending** status.

### Select Web Client > Patient Chart > Order Chronology

| 🔍 Order Detail 👔 Process 🔴 Discontinue 🍞 Modify 肉 Renew 🍈 Release 🥓 Clear Selected 🔍 | Review 🥕 Administer 🛞 Collect/Receive 🔍 Results ಿ Refres | h @ Associate Problem 🔓             | 👌 Redirect 🔌 Ord | der Req 🛛 🗃 PDF |
|--------------------------------------------------------------------------------------|----------------------------------------------------------|-------------------------------------|------------------|-----------------|
| Order Chronology                                                                     |                                                          |                                     |                  |                 |
| 🗹 Pharmacy: 🐬 📃 Renew Orders 📃 Antimicrobial Orders 📃 IV 📃 Non IV                    |                                                          |                                     |                  |                 |
| Ancillary: 🖇 🔲 Imaging Services 🔛 Laboratory                                         |                                                          |                                     |                  |                 |
| 📕 Nursing: 🛛 📍 📄 Exclude Standard Nursing Orders 👘 Nursing Stop Orders               |                                                          |                                     |                  |                 |
| Order: O Active All Search: Description ~ Review Styl                                | : Standard v                                             |                                     |                  |                 |
| Start Date/Time 💠 Description                                                        | Status 💠 Additional Info 💠                               | Ordering Provider $\Leftrightarrow$ | Order Type 👙     | Department 🔶    |
| 02/05/2024 09:06 NORMAL SALINE 1000 ML BAG 30 ml/hr IV CONTINUOUS                    | Active                                                   | DAVID MCCUNE MD                     | CPOE             | Pharmacy        |
| 02/01/2024 07:06 PENICILLIN VK TAB 250 MG PO DAILY                                   | Active                                                   | DAVID MCCUNE MD                     | CPOE             | Pharmacy        |
| 12/01/2023 08:12 ACETAMINOPHEN (TYLENOL) 500MG TABLET 1 EA PO PRN Q6H                | Pending Discontinue                                      | DAVID MCCUNE MD                     | CPOE             | Pharmacy        |

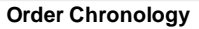

1. Highlight the order and select **Discontinue** from the action bar. The status will change to **Pending Discontinue**.

### 2. Select Process.

**NOTE**: If a nurse is discontinuing the medication, information regarding Order Type (Written, Phone, Verbal and Protocol), Ordering Physician and Read Back must be documented. The admitting physician's name will display in the ordering physician field; however, this may be changed. See the Updated Order Entry user guide for more information.

Select Web Client > Patient Chart > Order Chronology > Discontinue > Process

| 💠 📝 Sign 💿 Add Orders 🍞 Edit. 🍞 Edit Required 😮 Remove 🧪 Clear All 💿 Change Start/Schedule Date 🛕 Address Clinical Monitoring 📮 Save to List |                               |
|----------------------------------------------------------------------------------------------------|-------------------------------|
| Pending Order Review                                                                                                    |                               |
| ACETAMINOPHEN (TYLENOL) 500MG TABLET                                                                                                    | - Stop Date: 02/07/2024 06:57 |

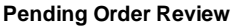

- 3. From the Pending Order Review the following are available from the task bar:
  - Sign: Allows the discontinue process to be electronically signed with the physician's passphrase.
  - Add Orders: Returns to the Order Entry application to add additional orders.
  - Edit: The Stop Date/Time is the only field accessible for edit. This allows a provider to discontinue pharmacy orders with a future date.

- **Remove**: Removes the order as a Pending Order.
- Clear All: Removes all orders displayed as Pending Orders.
- Change Start/Schedule Date: Allows the Start or Schedule Date to be edited.
- Address Clinical Monitoring: When selected, all Clinical Monitoring results will display, allowing medication orders that require Clinical Monitoring overrides to be addressed.
- Save to List: Saves to provider's order list.
- 4. Once the order is electronically signed the **!Pending** order status will change to **Discontinued** and will be removed from the nursing verification queue. If the order had been verified/acknowledged by nursing, the verified order will change to a status of **!DC Pending** until verified/acknowledged by nursing. The current time will be used as the Stop Date and Time.

Active Pharmacy orders may be discontinued by a nursing employee.

Select Web Client > Patient Chart > Order Chronology

| 🔍 Ord    | ler Detail 🎯 Process 🌗 | Discontinue 🧗 Modify 🎲      | Release 🥜 Clear Selecte   | d 🔍 Review 🎤 Ad | dminister 👶 Colle | ct/Receive 🔍 Results | ಿ Refresh 🏾 | Associate Problem | Redire | ct  👌 Order Req | PDF        |    |
|----------|------------------------|-----------------------------|---------------------------|-----------------|-------------------|----------------------|-------------|-------------------|--------|-----------------|------------|----|
| Order C  | hronology              |                             |                           |                 |                   |                      |             |                   |        |                 |            |    |
| 🗹 Pharn  | nacy: 💎 📒 Renew        | Orders 📃 Antimicrobial Or   | ders                      |                 |                   |                      |             |                   |        |                 |            |    |
| Ancill   | ary: 💡                 |                             |                           |                 |                   |                      |             |                   |        |                 |            |    |
| Nursi    | ng: 💎 📒 Exclud         | e Standard Nursing Orders   |                           |                 |                   |                      |             |                   |        |                 |            |    |
| Order: 🔇 | 🕽 Active 🛛 All S       | iearch:                     | Description               | ~ Review Style: | Standard ~        |                      |             |                   |        |                 |            |    |
|          | Start Date/Time 🛛 👙    | Description                 |                           | \$              | Status            | Additional Info      | ÷           | Ordering Provider | \$     | Order Type 💠    | Department | \$ |
|          | 02/05/2024 09:06       | NORMAL SALINE 1000 ML BAG   | 0 ml/hr IV CONTINUOUS     |                 | Active            |                      |             | DAVID MCCUNE MD   |        | CPOE            | Pharmacy   |    |
|          | 02/01/2024 07:06       | PENICILLIN VK TAB 250 MG PO | DAILY                     |                 | Active            | Renew by: 02/08/20   | 24 07:06    | DAVID MCCUNE MD   |        | CPOE            | Pharmacy   |    |
|          | 12/01/2023 08:12       | ACETAMINOPHEN (TYLENOL) 5   | DOMG TABLET 1 EA PO PRN ( | 26H             | Pending Disconti. |                      |             | DAVID MCCUNE MD   |        | CPOE            | Pharmacy   |    |
|          |                        |                             |                           |                 |                   |                      |             |                   |        |                 |            |    |

**Order Chronology** 

- 1. Highlight the order and select **Discontinue** from the action bar. The status will change to **Pending Discontinue**.
- 2. Select Process.

**NOTE:** Nursing may not Discontinue an order at a **!Pending** status.

Select Web Client > Patient Chart > Order Chronology > Discontinue > Process

| 🐗 🛃 Save             |                        |  |  |  |  |
|----------------------|------------------------|--|--|--|--|
| Order Type Selection |                        |  |  |  |  |
| Order Type:          | <select> ~</select>    |  |  |  |  |
| Ordering Physician:  | DAVID MCCUNE MD (3803) |  |  |  |  |
| Readback:            | Yes No                 |  |  |  |  |
|                      |                        |  |  |  |  |

**Order Type Selection** 

3. From the Order Type Selection, Order Type must be selected from the drop-down.

4. The Ordering Physician will display but may be edited from the magnify glass.

**NOTE:** If an active hospitalist is assigned to the patient, the Ordering Physician will default to the hospitalist on the Order Type Selection screen. If an active hospitalist is not assigned, then Thrive will default to the attending physician.

- 5. Verbal and Telephone orders will require a **Readback** and the discontinued order will be sent to the Electronic Signature queue. Protocol orders will also go to the Electronic Signature queue.
- 6. Once the order is processed by selecting Save, the status will update. The pharmacy order status will change to Discontinued. The current time will be used as the Stop Date and Time. The last given dose date and time will display in the Additional Info column of the Order Chronology screen.

## 4.4 Modify Orders

The Modify option allows the nurse or physician to modify an existing non IV medication order with an alternative medication.

**NOTE**: With the Medication Reconciliation application, an active medication will stay associated to a home medication if modified in Order Chronology.

Select Web Client > Patient Chart > Order Chronology

| 🔍 Order Detail 🤹 Process 🛑 Discontinue 🍞 Modify 🏫 Renew 🏐 Release 🧪 Clear Selected 🔍 R | eview 🎤 Administer 🛞 Collect/Receive 🔍 Results | 🥐 Refresh 🛛 O Associate Problem | 1 🗞 Redirect 🔌 Order Req 📷 PDF |
|----------------------------------------------------------------------------------------|------------------------------------------------|---------------------------------|--------------------------------|
| Order Chronology                                                                       |                                                |                                 |                                |
| Pharmacy: 🖇 📄 Renew Orders 📄 Antimicrobial Orders 📄 IV 📄 Non IV                        |                                                |                                 |                                |
| Ancillary: 💡 🔲 Imaging Services 📃 Laboratory                                           |                                                |                                 |                                |
| Nursing: 🗣 📄 Exclude Standard Nursing Orders 📄 Nursing Stop Orders                     |                                                |                                 |                                |
| Order: O Active All Search: Description ~ Review Style:                                | Standard ~                                     |                                 |                                |
| Start Date/Time 💠 Description 💠                                                        | Status 💠 Additional Info                       | Ordering Provider 🔶             | Order Type 💠 Department 💠      |
| 02/05/2024 09:06 NORMAL SALINE 1000 ML BAG 30 ml/hr IV CONTINUOUS                      | Active                                         | DAVID MCCUNE MD                 | CPOE Pharmacy                  |
| 02/01/2024 07:06 PENICILLIN VK TAB 250 MG PO DAILY                                     | Active Renew by: 02/08/2024 07:06              | DAVID MCCUNE MD                 | CPOE Pharmacy                  |
| 12/01/2023 08:12 ACETAMINOPHEN (TYLENOL) 500MG TABLET 1 EA PO PRN Q6H                  | Pending Modify                                 | DAVID MCCUNE MD                 | CPOE Pharmacy                  |

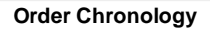

1. Highlight the non IV medication order and select **Modify** from the action bar. The status will change to **Pending Modify**. Multiple orders may be selected for modification.

### 2. Select Process.

**NOTE**: If a nurse is performing the modification, information regarding Order Type (Written, Phone, Verbal and Protocol), Ordering Physician and Read Back must be documented. The admitting physician's name will display in the ordering physician field; however, this may be changed. See the Updated Order Entry user guide for more information.

| A Statistic Computer Statistics Computer Advecting Statistics Statistics Statistics Statistics Statistics                                                                                                    |                         |              | - |
|----------------------------------------------------------------------------------------------------|-------------------------|--------------|---|
| a O K & Formulary O Copy Forward and Discontinue () Previous () Hext () Add to Crosswark () Done                                                                                                    |                         |              |   |
| AllerInative medication Selection                                                                                                    |                         | Processing 1 | 1 |
|                                                                                                    |                         | Processing.  |   |
| A ALL CALL MALL OF THE APPLICE ALL MALL OF THE APPLICE ALL ALL ALL ALL ALL ALL ALL ALL ALL AL |                         |              |   |
| Description                                                                                                    | Alternative Type        | 💠 Match % 🔶  |   |
| ACETAMINOPHEN (TYLENOL) 500MG TABLET                                                                                                    | Exact Match             | 100          |   |
| ACETAMIN W/COD(TYLENOL #3) TAB 300/30MG                                                                                                    | Therapeutic Alternative | 100          |   |
| ACETAMINOPHEN 650MG ORAL SOL 20.3ML                                                                                                    | Therapeutic Alternative | 100          |   |
| ACETAMINOPHEN (TYLENOL) TAB 325MG                                                                                                    | Therapeutic Alternative | 100          |   |
| ACETAMINOPHEN (TYLENOL) TAB 325MG                                                                                                    | Therapeutic Alternative | 100          |   |
| ACETAMINOPHEN ELIXIR (TYLENOL):160MG/5ML                                                                                                    | Therapeutic Alternative | 100          |   |
| ACETAMINOPHEN ORAL SOLUTION 160MG/5ML                                                                                                    | Therapeutic Alternative | 100          |   |
| ACETAMINOPHEN SUPP (TYLENOL) : 120 MG                                                                                                    | Therapeutic Alternative | 100          |   |
| ACETAMINOPHEN SUPP (TYLENOL) : 650 MG                                                                                                    | Therapeutic Alternative | 100          |   |
| ACETAMINOPHEN W/ COD ELIXIR:30MG/12.5ML                                                                                                    | Therapeutic Alternative | 100          |   |
| ACETAMINOPHEN/CODEINE 300MG/30MG TAB                                                                                                    | Therapeutic Alternative | 100          |   |
| HYDROCODONE/ACETAMIN (NORCO) TAB 5/325MG                                                                                                    | Therapeutic Alternative | 100          |   |
| HYDROCODONE/APAP(LORTAB)TAB 5/500MG                                                                                                    | Therapeutic Alternative | 100          |   |
| NORCO 7.5MG - 325MG TAB                                                                                                    | Therapeutic Alternative | 100          |   |
| OFIRMEV                                                                                                    | Therapeutic Alternative | 100          |   |
| OXYCODONE/APAP (PERCOCET) TAB 5/325MG                                                                                                    | Therapeutic Alternative | 100          |   |
| PROPOXYPHENE/APAP 100/650 (DARVCT N-100)                                                                                                    | Therapeutic Alternative | 100          |   |

### Select Web Client > Patient Chart > Order Chronology > Process

Alternative Medication Selection

- 3. The Alternative Medication Selection screen displays for each non IV medication order to be modified. The list defaults to All alternative medication types. The columns contain the Description, Alternative Type and Match percentage. The selection may be filtered by:
  - Exact Match: The match percentage for exact matches is always 100 percent. Exact Match medications have the same GFI Code.
  - Exact Match, Different Strength: The match percentage is always 100 percent, but provides different strengths available for the medication. These medications have the same GCR Code.
  - **Therapeutic Alternative:** The match percentage for therapeutic alternatives is determined by the UltiMedex Codes on the items. The match percentage must be 60% or greater.

**NOTE:** If a medication order is being modified with the exact same medication (same or different strength), duplicate therapy clinical monitoring checks should not run against the order item that is being discontinued.

**NOTE**: The Alternative Medication selection will not be available on IV medication orders. When **Process** is selected on an IV medication, the original order will copy forward to the new order and a discontinue order.

4. Select **OK** to continue the modification of the medication order. The following options are also available from the action bar:

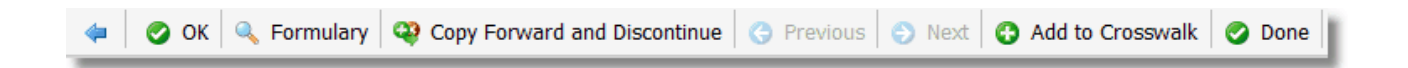

#### 46 Order Chronology

- **Formulary**: Allows a search of the pharmacy formulary. The available search is a smart search.
- Copy Forward and Discontinue: Allows for copying medication forward and discontinuing.
- Previous: Proceeds to the next order if multiple orders are selected for modification.
- Next: Proceeds to the previous order if multiple orders are selected for modification.
- Add to Crosswalk: Allows user to add to crosswalk.
- **Done:** Exits the modification process with the prompt, "Meds with no selection. Do you still want to exit?"

Select Web Client > Patient Chart > Order Chronology > Process

| 🔹 📝 Sign 📀 Add Orders  Edit 🍞 Edit Required 🔞 Remove 🧪 Clear All 💿 Change Start/Schedule Date 🔬 Address Clinical Monitoring 📮 Save to List |                                                   |
|----------------------------------------------------------------------------------------------------|---------------------------------------------------|
| Pending Order Review                                                                                                    |                                                   |
| ACETAMINOPHEN (TYLENOL) 500MG TABLET                                                                                                    | - Stop Date: 02/07/2024 07:30                     |
| ACETAMINOPHEN (TYLENOL) TAB 325MG:                                                                                                    | 325 MG ORAL PRNQ6H Start Date/Time Today at 07:30 |

Pending Order Review

- 5. After the alternative medication has been selected, the Pending Order Review will display the original medication being discontinued and the alternative medication to be ordered. Modifications may be made to the dose, route and frequency of the medication to be ordered. Medications may be removed from Pending Orders on this screen.
  - To remove individual items from the Pending Orders area of the screen, the user may select the item(s) and then select **Remove** from the action bar. To remove all items, select **Clear All**. If **Clear All** is selected, Thrive returns to the Order Entry application.
  - When there are orders present in the Pending Orders portion of the screen, the Sign, Update, Add Orders, and Clear All options will become available on the action bar. Edit Required, Read Back, Link, Address Clinical Monitoring, Copy OE Questions will be available when applicable.
  - When a medication order is selected from the Pending Orders display, the **Remove** and **Edit** options on the action bar will become available.
    - **Remove** will remove the individual item from the Pending Orders queue.
    - Edit will direct the user to the Order Edit screen.

**NOTE**: Read Back will be available for Verbal and Telephone orders being modified by nursing.

• The Start or Schedule Date is controlled by the **Change Start/Schedule Date** option on the action bar. This option is always enabled and the field will always default to the current date and time. When the option is selected from the action bar, the Start/Schedule Date may be selected from the calendar option or entered manually. The Start/Schedule Time may be entered in military time.

**NOTE**: For more information on editing an order see the Order Entry user guide.

#### Dose Calculator

**Dose Calculator**: The Dose Calculator may be used to calculate the administer dose and administer amount for liquid non-IV medications using a mg/kg formula. *Please refer to the Pharmacy User Guide for more information*.

**NOTE**: An item must be set up with a valid NDC and MG (in Other Units on Pharmacy Information Page 1) for the Dose Calculator to be enabled. The Dose Calculator may not be utilized with combination medications.

Select Web Client > Patient Chart > Order Chronology > Select Medication > Modify > Process > Order Type Selection > Edit > <u>Dose Calculator</u>

| ledication Name:                | ACETAMINOPHEN ELIXIR (TYLENOL):160MG/5ML   |  |  |  |  |
|---------------------------------|--------------------------------------------|--|--|--|--|
| lose:                           | 10 mg/kg/DOSE v                            |  |  |  |  |
| requency: 🔍 🏻 🏾                 | PRN Q4H 🗸                                  |  |  |  |  |
| concentration:                  | 160MG/5ML                                  |  |  |  |  |
| tounding Option:                | Whole Number (x)                           |  |  |  |  |
|                                 |                                            |  |  |  |  |
| <ul> <li>Calculation</li> </ul> |                                            |  |  |  |  |
| Administer Dos                  | e: 794 MG                                  |  |  |  |  |
| Override Admini                 |                                            |  |  |  |  |
| Administer Amo                  | ount: 25 ML Elixir                         |  |  |  |  |
|                                 |                                            |  |  |  |  |
| — Formulas -                    |                                            |  |  |  |  |
| Administered D                  | ose (MG) = Dose (ma/ka/DOSE) x Weiaht (ka) |  |  |  |  |
|                                 |                                            |  |  |  |  |
|                                 |                                            |  |  |  |  |
|                                 | Dose (mg/kg/DOSE) x Weight (kg)            |  |  |  |  |
| Administered A                  | mount (ML) =                               |  |  |  |  |
|                                 | Concentration (mg/mi)                      |  |  |  |  |

#### **Dose Calculator screen**

The Dose Calculator screen displays with the following:

- Medication Name: This field displays the Item Master Description for the ordered medication.
- **Dose**: Enter the formula in mg/kg that will be used to calculate the dose. The default unit is mg/kg/ DOSE if the frequency is X1 or PRN and mg/kg/day for all other frequencies.

### 48 Order Chronology

- **Frequency**: This field will default to the frequency predefined on the item. Other options include:
  - The magnifying glass icon may be selected to choose from the frequency table.
  - The drop-down menu may be used to select one of the acceptable frequencies available on the item.
- **Concentration**: This field displays the amount of medication per volume provided by Truven® and is based on the NDC number on page 1 of Pharmacy Information.
- **Rounding Option**: This field defaults to a whole number. Other options are one decimal (x.x) place and two decimal (x.xx) places.
- The Administer Dose and Administer Amount fields will display the calculated dosage/unit of the medication.

If the Administer Amount is less than zero, a message will display, "Administer amount must be greater than 0." In this case, the Rounding Option may be adjusted to display more digits to the right of the decimal point.

The **Override Administer Dose** field defaults to blank and may be edited to enter a different dose from the calculated Administer Dose field above. The dose value may be entered in **MG** with the format xxxxx.xxxx in numeric characters.

The Formulas section will display the formula that is being used to calculate the dose. The Formula box will change based on the selected units from the drop-down.

If the units selected are mg/kg/day:

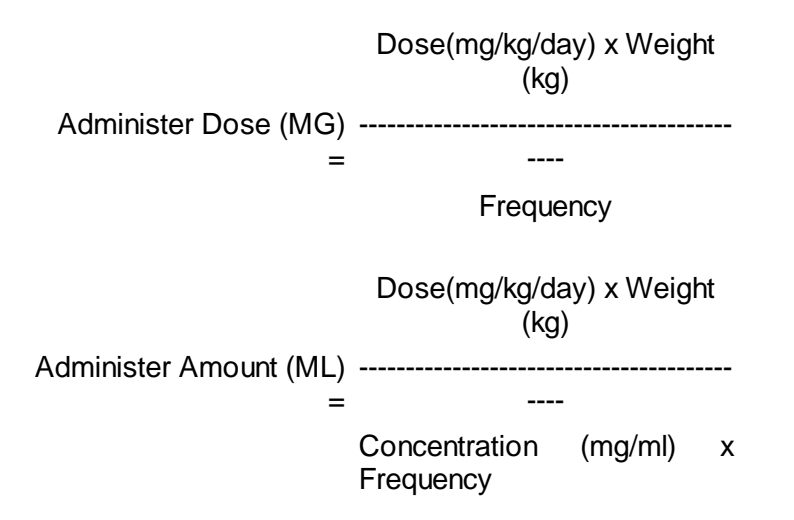

If the units selected are mg/kg/DOSE:

Administer Dose (MG) Dose(mg/kg/DOSE) x = Weight (kg) Dose(mg/kg/DOSE) x Weight (kg) Administer Amount (ML) = ----Concentration (mg/ml)

## 4.5 Administer EDIS

Thrive's EDIS application allows medications to be administered via Order Chronology.

Select Web Client > Patient Chart > Order Chronology

| 🔍 Order Detail 🚓 Process 🔴 Discontinue 🍞 Modify 🎲 Release 🧪 Clear Selected 🔍 Review 📝 Ac | Iminister 💲 Collect/Receive 🔍 Results 🥭 Refresh 🐽 A: | ssociate Problem 🚷 Redirect 🛞 Ord | er Req 📓 PDF   |  |  |  |
|------------------------------------------------------------------------------------------|------------------------------------------------------|-----------------------------------|----------------|--|--|--|
| Order Chronology                                                                         | Order Chronology                                     |                                   |                |  |  |  |
| 🗹 Pharmacy: 🌱 📃 Renew Orders 📃 Antimicrobial Orders                                      |                                                      |                                   |                |  |  |  |
| Ancillary:                                                                               |                                                      |                                   |                |  |  |  |
| Nursing: 🛛 👻 📄 Exclude Standard Nursing Orders                                           | 🛛 Nursing: 🗣 📄 Exclude Standard Nursing Orders       |                                   |                |  |  |  |
| Order: Active O All Search: Description V Review Style:                                  | Standard ~                                           |                                   |                |  |  |  |
| E Start Date/Time 💠 Description 💠                                                        | Status 💠 Additional Info 💠 G                         | Ordering Provider 💠 Order Type    | 💠 Department 🔶 |  |  |  |
| O3/01/2023 10:27 CETIRIZINE(ZYRTEC) TAB 10 MG PO DAILY                                   | Active                                               | MICHAEL BENEDICT Verbal           | Pharmacy       |  |  |  |
| 03/01/2023 10:27 hydroCORTIsone CREAM 1% 1 APPLICATION TOPICALLY PRN                     | Active I                                             | MICHAEL BENEDICT Verbal           | Pharmacy       |  |  |  |
|                                                                                          |                                                      |                                   |                |  |  |  |

Order Chronology

To document an administration, select the active medication order then select **Administer** from the action bar. Multiple medication orders may be selected.

**NOTE**: The **Administer** option will not be available unless one or more medications are selected for administration and the user has the **Administer Medication** behavior control set to **Allow** in Identity Management.

If a patient has been discharged from the Emergency Department, the **Administer** option will be available for active medication orders if the medication's **Scheduled Date and Time** falls between the Admit Date and Time and the Discharge Date and Time that has been entered in the patient's ER Log. The patient's ER Log will automatically update with the Admit Date and Time and the Discharge Date and discharged respectively from the Emergency Department by either the Discharge or Admit to Hospital options.

**NOTE:** The **Administer** option on the task bar will not be available for orders with the status **!DC Pending** (orders pending discontinue). This **!DC Pending** status displays if a discontinued CPOE order is pending i.e. unverified by either pharmacy or nursing. EDIS orders are auto-verified.

**NOTE:** If Medication Verification is enabled for the EDIS department, the Med Verify process may be initiated when administering. For more information, see the EMAR Med Verify User Guide.

| 🗢 🛛 🛃 Update F     | Pending 😥 Change Date/Time 🔋 Detail 🔍 Results |
|--------------------|-----------------------------------------------|
| Medication Adm     | inistration                                   |
| Patient Armband No | t Scanned 🛇                                   |
| Medication:        | CETIRIZINE(ZYRTEC) TAB                        |
| Action:            | 💿 Give 📃 Omit 📃 Discontinue                   |
| Administered Time: | Current Date and Time                         |
| Scheduled Time:    | 02/08/2024 09:00 ~                            |
| Dose:              | 10 MG ~                                       |
| Administer Amount: | 1 Tablet, Chewable                            |
| Route:             | PO                                            |
| Site:              | ORAL ~                                        |
| Instructions:      |                                               |
| Comment:           |                                               |
| Reason:            | ~                                             |
| Pain F/S:          |                                               |
|                    |                                               |
|                    |                                               |
|                    |                                               |

Select Web Client > Patient Chart > Order Chronology > Medication Order > <u>Administer</u>

Medication Administration

The following options display and are available for documentation:

- **Medication**: Displays the medication description for the ordered medication.
- Action: Give is the default action selected. If this administration is going to be given, this option does not need to be addressed. If the administration is not going to be given, select the radio button for Omit or Discontinue. An omission reason must be documented when omitting an administration. See 'Reason (Omit)' below for additional information.
- Administered Time: This field displays the date and time the action will be documented as being
  performed. Select Change Date/Time to back-time the data to be documented. Use the Date
  Picker to select the date and key the time in the field provided. Select Save, then the back arrow
  to update. To exit without saving, select the back arrow, then Yes.
- Scheduled Time: If the medication being administered is a scheduled medication, this drop-down box will display the scheduled date/time closest to the date and time displayed in the Administered Time field. If the scheduled date/time displayed is correct, no action needs to be taken.
- Dose: This field displays the dose entered via order entry. The dose field may be modified using the keyboard. If the dose is modified, a prompt may be received based on POC Control Maintenance setup: 'The ordered dose has been changed'. Select OK to return to the Medication

**Order Chronology** 52

Administration screen. The original dose will display in red to the right of the Dose field if the dose has been modified.

| Select Web Client > Patient Chart > Order Chro | nology > Medication Order > Administer > | Edit Dose |
|------------------------------------------------|------------------------------------------|-----------|
|------------------------------------------------|------------------------------------------|-----------|

| 🗢 🛛 🚼 Update F     | Pending 😰 Change Date/Time 🔋 Detail 🔍 Results |  |  |  |  |  |
|--------------------|-----------------------------------------------|--|--|--|--|--|
| Medication Adm     | Medication Administration                     |  |  |  |  |  |
| Patient Armband No | t Scanned 🚫                                   |  |  |  |  |  |
| Medication:        | CETIRIZINE(ZYRTEC) TAB                        |  |  |  |  |  |
| Action:            | 💿 Give 🔵 Omit 💿 Discontinue                   |  |  |  |  |  |
| Administered Time: | Current Date and Time                         |  |  |  |  |  |
| Scheduled Time:    | 02/08/2024 09:00 ~                            |  |  |  |  |  |
| Dose:              | 5 MG ~ Original Dose: 10 MG                   |  |  |  |  |  |
| Administer Amount: | 0.5 Tablet, Chewable                          |  |  |  |  |  |
| Route:             | PO                                            |  |  |  |  |  |
| Site:              | ORAL ~                                        |  |  |  |  |  |
| Instructions:      |                                               |  |  |  |  |  |
| Comment:           |                                               |  |  |  |  |  |
| Reason:            | ~                                             |  |  |  |  |  |
| Pain F/S:          |                                               |  |  |  |  |  |
|                    |                                               |  |  |  |  |  |
|                    |                                               |  |  |  |  |  |

- Medication Administration
- Unit: This field displays the unit entered during order entry. The unit may be modified using the drop-down option if necessary.
- **Route**: Displays the ordered route.
- Site: This option allows for the selection of a specific administration site (only available for certain routes such as IM, SubQ and IV).
- Instructions: This field displays instructions entered during order entry. This field may not be modified.
- **Comment**: Select this field to key a comment up to 20 characters long.
- Reason (PRN): This option is available for medications with a PRN frequency. Select the dropdown box to display a list of the facility-defined reasons in the Reason table. Select the reason or choose Other to key a reason. The Reason field is "sticky" meaning the selected reason will display for subsequent administrations, but the field may be modified as needed. This field is required for PRN medications. If the user attempts to update/save this administration without selecting a reason, the following alert displays: "Required fields: Reason." Select OK to return to

Medication Administration screen. "Reason" will display in red font and a red asterisk will display to the right of the drop-down box. Select a **reason** to continue.

- Reason (Omit): This option is available for medications when Omit is the selected action. Select the drop-down box to display a list of the facility-defined omit reasons in the Omit Reason table. Select the reason or choose Other to key a reason. This field is required when omitting a medication administration. If the user attempts to update/save this administration without selecting an omit reason, the following prompt displays: 'Required fields: Reason'. (See figure above.) Select OK to return to Medication Administration screen. 'Reason' will display in red font and a red asterisk will display to the right of the drop-down box. Select an omit reason to continue.
- Pain F/S: This functionality is for Point of Care reports only.

**NOTE**: Medication administration fields that display are dependent upon the type of order placed. The above figure is representative of only one order type.

The Order Detail screen may be displayed by selecting **Detail**, and associated results may be displayed by selecting **Results**.

To save the administration documentation, select **Update Pending**, then the **back arrow**. To exit without saving, select the **back arrow**, then **Yes**. If only one order was selected, the Order Chronology main screen will display. If multiple orders were selected, the administration screen for the next order will display.

**NOTE:** The **Acetaminophen** option is only available if the medication has Acetaminophen in the ingredients.

### **IV Medication**

To document an intravenous administration:

- 1. Select the active medication order.
- 2. Select **Administer** from the action bar. Multiple medication orders may be selected. The Infusion Start time will begin.
- 3. Select **Infusion Complete** when the infusion is finished.

**NOTE**: If the infusion is stopped at any time during the administration, select **Infusion Stop**. This provides an accurate infusion time for the infused medication.

| 👍 🛛 🔛 Update Pendi | ng 😥 Change Date/Time 🚯 Detail 🔍 Results |  |  |  |  |  |
|--------------------|------------------------------------------|--|--|--|--|--|
|                    |                                          |  |  |  |  |  |
| Medication A       | Medication Administration                |  |  |  |  |  |
| Patient Armband    | Not Scanned 🛇                            |  |  |  |  |  |
|                    |                                          |  |  |  |  |  |
| Medication:        | NORMAL SALINE 0.9% IV 1000 ML            |  |  |  |  |  |
| Action:            | Give Omit Obicontinue                    |  |  |  |  |  |
| Administered Time: | Current Date and Time                    |  |  |  |  |  |
| Scheduled Time.    | 07/01/2019 08:08 -                       |  |  |  |  |  |
| Dose:              |                                          |  |  |  |  |  |
| Route:             |                                          |  |  |  |  |  |
| Site:              |                                          |  |  |  |  |  |
| Instructions:      |                                          |  |  |  |  |  |
|                    |                                          |  |  |  |  |  |
|                    |                                          |  |  |  |  |  |
|                    |                                          |  |  |  |  |  |
| Comment:           |                                          |  |  |  |  |  |
| Reason:            | v                                        |  |  |  |  |  |
| Pain F/S:          |                                          |  |  |  |  |  |
|                    |                                          |  |  |  |  |  |
|                    |                                          |  |  |  |  |  |
|                    |                                          |  |  |  |  |  |
|                    |                                          |  |  |  |  |  |
|                    |                                          |  |  |  |  |  |
|                    |                                          |  |  |  |  |  |
|                    |                                          |  |  |  |  |  |
|                    |                                          |  |  |  |  |  |

**IV Administration** 

- Medication: This field displays the description of the selected medication order.
- Action: Select Give, Omit or Discontinue as it applies to the current administration.
- Administered Time: The system defaults to the current and date and time. Select Change Date/ Time to back-time the data to be documented. Use the Date Picker to select the date and key the time in the field provided. Select Save, then the back arrow to update. To exit without saving, select the back arrow, then Yes.
- Scheduled Time: This drop-down displays the scheduled date and time to which this administration will be associated. Select the correct date and time from the drop-down if necessary.
- **Dose**: This field displays the ordered dose and is required for IV medications. The field may be modified if necessary.
- Unit: This drop-down displays the ordered unit(s). The unit(s) may be modified using the dropdown option if necessary.
- Route: This field displays the ordered route predetermined, intravenous (IV).
- Site: This drop-down allows for the selection of a specific administration site and is required for IV administrations.
- **Instructions**: This field displays instructions added during order entry.

- Comment: This may be used to document an additional comment and is optional.
- Reason: This drop-down is used to document an administration reason for PRN medications and is required for PRN administrations.

#### Immunizations

Specific items may be designated as vaccinations in setup. When administering a vaccine, additional fields/options will be available on the Medication Administration screen to document vaccine lot information.

### Select Web Client > Patient Chart > Order Chronology > Medication Order > Administer

| Medication A                                                                                                    | g   Saver/View Pending   December 2014<br>dministration<br>ot Scanned S                                                                                              | e   🕑 Detail   🔍 Results   🔍 Group/VIS Barcode |
|----------------------------------------------------------------------------------------------------|----------------------------------------------------------------------------------------------------|------------------------------------------------|
| Medication:<br>Action:<br>Administered Time:<br>Scheduled Time:<br>Dose:<br>Administer Amount:<br>Route:<br>Site:<br>Instructions: | DIPTHERIATETANUS TOXOID(ADULT)<br>© Give © Omit © Discontinue<br>Current Date and Time<br>07/02/2019 10:02 •<br>0.5 ML •<br>Per Dose<br>IM<br>STORED IN REFRIGERATOR | CVX Codes:                                     |
| Comment:<br>Reason:<br>Pain F/S:                                                                                                   |                                                                                                    |                                                |

- Medication Administration
- CVX Code: If multiple CVX Codes are mapped to the CPT Code associated with the vaccine being administered, the applicable CVX Code may be selected from this drop-down. This field is not required.
- Lot Number: The Lot Number must be entered in order to complete medication administration. UNKNOWN may be entered in place of the Lot Number. If the user attempts to update/save this administration without entering a Lot Number, the following prompt displays: 'Required fields: Lot Number'. Select OK to return to Medication Administration screen. 'Lot Number' will display in red font and a red astrerick will display to the right of the text box. Enter a Lot Number to continue.

#### 56 Order Chronology

- Lot Expiration: The Lot Expiration Date (MMDDYYYY) must be entered in order to complete medication administration. The date may be keyed or the Date Picker may be used to select the date. If the user attempts to update/save this administration without entering a Lot Expiration Date, the following prompt displays: 'Required fields: Lot Expiration Date'. Select OK to return to Medication Administration screen. 'Lot Expiration Date' will display in red font and a red asterisk will display to the right of the text box. Enter a Lot Expiration Date to continue.
- Vaccine for Children Eligibility: If applicable, select the patient's VFC Status from this drop-down.
- Publicly Supplied?: If applicable, select the check box to denote that the vaccine was publicly supplied.
- Vaccine Information Statement Reviewed?: If applicable, select the check box to document that the Vaccine Information Statement was reviewed with the patient and enter the review date in the text box provided. The **Date Picker** may be used to enter the date.
- Vaccine Information Statement Version Date: If applicable, enter the version date (MMDDYYYY) of the Vaccine Information Statement used for review with the patient. The Date Picker may be used to select the date.

Select Web Client > Patient Chart > Order Chronology > Medication Order > Administer

| Medication Administration   Patient Armband Not Scanned   Medication:   PENTACEL VACCINE   Action:   Give   O Give   O Give   Per Dose   Reason:   Pain F/S: | 🗢 🛛 🛃 Update F     | Pending 👔 Change Date/Time  Detail 🔍 | Results 🔍 Group/VIS Barcode                 |
|----------------------------------------------------------------------------------------------------|--------------------|--------------------------------------|---------------------------------------------|
| Patient Armband Not Scanned   Medication:   PENTACEL VACCINE   Action:   Give   Omit   Discontinue   Administered Time:   O2/08/2024 08:32   Dose:   0.5   ML~   Administer Armount:   Per Dose:   Route:   IM   Poblicly Supplied:   Site:   L. Vastus Lateralis   Vaccine Information Statement Reviewed:   Instructions:   Comment:   Comment:   Pain F/S:   Pain F/S:                                                                                                    | Medication Adm     | inistration                          |                                             |
| Medication: PENTACEL VACCINE CVX Codes: 120 DTaP-Hib-IPV   Action: Give Omit Discontinue   Administered Time: Current Date and Time Lot Number:   Scheduled Time: 02/08/2024 08:32 Lot Expiration Date:   0.5 ML VFC Status:   Administer Amount: Per Dose   Route: IM   Site: L. Vastus Lateralis   Vaccine Funding Source: Image: Comment:   Comment: Image: Comment:   Pain F/S: Image: Comment:   Pain F/S: Image: Comment:   Subpotent: Subpotent:                                                                                                    | Patient Armband No | ot Scanned 🛇                         |                                             |
| Action: O Give Omit Discontinue   Administered Time: Current Date and Time Lot Number: 4657895   Scheduled Time: 02/08/2024 08:32 ~ Lot Expiration Date: 4/1/2024 ~   Dose: 0.5 ML ~   Administer Amount: Per Dose   Route: IM   Publicly Supplied: Vaccine Funding Source: ~   Instructions: Vaccine Information Statement Reviewed:   Comment: Comment:   Pain F/S: Vaccine Series Complete: ~   Subpotent: Subpotent:                                                                                                    | Medication:        | PENTACEL VACCINE                     | CVX Codes: 120 DTaP-Hib-IPV v               |
| Administered Time: Current Date and Time   Scheduled Time: 02/08/2024 08:32     Dose: 0.5   ML   VFC Status:   Administer Amount: Per Dose   Route: IM   Site: L. Vastus Lateralis   Vaccine Funding Source:     Instructions: Vaccine Information Statement Reviewed:   Comment:     Reason:     Pain F/S: Subpotent:   Subpotent:                                                                                                    | Action:            | 🗿 Give 📃 Omit 📃 Discontinue          | Lot Number: 4657805                         |
| Scheduled Time: 02/08/2024 08:32 v   Dose: 0.5   ML v   Administer Amount:   Per Dose   Route:   IM   Site:   L. Vastus Lateralis   Vaccine Funding Source:   Vaccine Information Statement Reviewed:   Instructions:   Comment:   Reason:   Pain F/S:   Lot Expiration Date:      Vaccine Information Statement Version Date:   Vaccine Information Statement Version Date:     Vaccine Scomplete:   Vaccine Series Complete:   Vaccine Subpotent:                                                                                                    | Administered Time: | Current Date and Time                | 4037035                                     |
| Dose: 0.5 ML ~   Administer Amount: Per Dose   Route: IM   Site: L. Vastus Lateralis   L. Vastus Lateralis Vaccine Information Statement Reviewed:   Instructions: Vaccine Information Statement Version Date:   Comment: Ose Number:   Reason: Vaccine Series Complete:   Pain F/S: Subpotent:                                                                                                    | Scheduled Time:    | 02/08/2024 08:32 ~                   | Lot Expiration Date: $4/1/2024 \times m$    |
| Administer Amount: Per Dose   Route: IM   Site: L. Vastus Lateralis   Instructions: Vaccine Information Statement Reviewed:   Comment: Oose Number:   Reason: Vaccine Scripe Scomplete:   Pain F/S: Subpotent:                                                                                                    | Dose:              | 0.5 ML ~                             | VFC Status:                                 |
| Route: IM   Site: L. Vastus Lateralis   Vaccine Information Statement Reviewed:   Instructions:   Comment:   Reason:   Pain F/S:                                                                                                    | Administer Amount: | Per Dose                             | Vaccine Funding Source:                     |
| Site: L. Vastus Lateralis   Instructions: Vaccine Information Statement Reviewed:   Comment: Vaccine Information Statement Version Date:   Reason: Ose Number:   Pain F/S: Vaccine Series Complete:   Subpotent: Subpotent:                                                                                                    | Route:             | IM                                   | Publicly Supplied:                          |
| Instructions: Vaccine Information Statement Version Date:<br>Comment: Dose Number:  Vaccine Series Complete:  Vaccine Subpotent:  Subpotent:                                                                                                    | Site:              | L. Vastus Lateralis 🗸 🗸              | Vaccine Information Statement Reviewed: 📃 💼 |
| Comment: Dose Number:  Reason:  Vaccine Series Complete:  Vaccine Series Complete:  Subpotent:                                                                                                    | Instructions:      |                                      | Vaccine Information Statement Version Date: |
| Reason:  Vaccine Series Complete:    Pain F/S:  Subpotent:                                                                                                    | Comment:           |                                      | Dose Number:                                |
| Pain F/S: Subpotent:                                                                                                    | Reason:            | ~                                    | Vaccine Series Complete:                    |
| Subpotent:                                                                                                    | Pain F/S:          |                                      |                                             |
|                                                                                                    |                    |                                      | Subpotent:                                  |

Medication Administration

 If vaccine groups have been associated to the selected vaccine, the VIS information entered on the Medication Administration screen will be applied to each vaccine group. To address the vaccine groups individually, select Group VIS from the action bar. Select Web Client > Patient Chart > Order Chronology > Medication Order > Administer >  $\underline{\rm VIS}$  Group

| Vaccine Group:                  | 107 DTAP   | ~ |
|---------------------------------|------------|---|
| Barcode:                        | ✓ 107 DTAP |   |
| Description:                    | 17 HIB     |   |
| /accine Statement Reviewed:     | 89 POLIO   |   |
| Vaccine Statement Version Date: |            |   |

• Select the **Vaccine Group** from the drop-down and document the VIS information as noted above. Select the **back arrow** to exit without saving. Select **Save** to save and exit. Repeat this process for each group.

## 4.6 AdministerThrive Provider EHR

The Thrive Provider EHR application allows medications to be administered via Order Chronology.

Select Web Client > Patient Chart > Order Chronology

| 🔍 Order Detail 🤹 Process 🔴 Discontinue 🍞 Modify 🏫 Renew 🚳 Release 🥒 Clear Selected 🔍 R | view 🖋 Administer 🐉 Collect/Receive 🔍 Results | Refresh           | n 🗞 Redirect 👌 Order Req 🗃 PDF |  |
|----------------------------------------------------------------------------------------|-----------------------------------------------|-------------------|--------------------------------|--|
| Order Chronology                                                                       |                                               |                   |                                |  |
| Pharmacy: 🗣 🔲 Renew Orders 📄 Antimicrobial Orders 📄 IV 👘 Non IV                        |                                               |                   |                                |  |
| Ancillary: 🖇 📕 Imaging Services 📕 Laboratory                                           |                                               |                   |                                |  |
| 🛛 Nursing: 🛛 🕈 🔄 Exclude Standard Nursing Orders 🔄 Nursing Stop Orders                 |                                               |                   |                                |  |
| Order: O Active All Search: Description ~ Review Style:                                | Standard ~                                    |                   |                                |  |
| Start Date/Time 💠 Description 💠                                                        | Status 💠 Additional Info                      | Ordering Provider | Order Type 💠 Department 🔶      |  |
| ✓ 04/24/2023 09:40 CLACETAMINOPHEN (TYLENOL) 500MG TABLET 500 MG ORAL X1               | Active                                        | DAVID MCCUNE MD   | CPOE Pharmacy                  |  |

**Order Chronology Administer** 

To document an administration, select the active medication order then select **Administer** from the action bar. Multiple medication orders may be selected.

**NOTE**: The **Administer** option will not be available unless one or more medications are selected for administration and the user has the **Administer Medication** behavior control set to **Allow** in Identity Management.

**NOTE:** If Medication Verification is enabled for the clinic, the Med Verify process may be initiated when administering.

**NOTE:** The **Administer** option on the task bar will not be available for orders with the status **!DC Pending** (orders pending discontinue). This **!DC Pending** status displays if a discontinued CPOE order is pending i.e. unverified by either pharmacy or nursing. TP EHR orders are auto-verified.

| Medication Adm     | inistration                             |                          |                      |
|--------------------|-----------------------------------------|--------------------------|----------------------|
| Medication:        | CL ACETAMINOPHEN (TYLENOL) 500MG TABLET | 24 Hour dose total: 0 MG | Lot Number:          |
| Action:            | 🔾 Give 📃 Omit 📄 Discontinue             |                          |                      |
| Administered Time: | Current Date and Time                   |                          | Lot Expiration Date: |
| Scheduled Time:    | ~                                       |                          |                      |
| Dose:              | 500 MG ~                                |                          |                      |
| Administer Amount: | 15.63 ML Elixir                         |                          |                      |
| Route:             | ORAL                                    |                          |                      |
| Site:              | ORAL ~                                  |                          |                      |
| Instructions:      |                                         |                          |                      |
| Comment:           |                                         |                          |                      |
| Reason:            | ~                                       |                          |                      |
| Pain F/S:          |                                         |                          |                      |

Select Web Client > Patient Chart > Order Chronology > Medication Order > <u>Administer</u>

Medication Administration

The following options display and are available for documentation:

- **Medication**: Displays the medication description for the ordered medication.
- Action: Give is the default action selected. If this administration is going to be given, this option does not need to be addressed. If the administration is not going to be given, select the radio button for Omit or Discontinue. An omission reason must be documented when omitting an administration. See 'Reason (Omit)' below for additional information.
- Administered Time: This field displays the date and time the action will be documented as being
  performed. Select Change Date/Time to back-time the data to be documented. Use the Date
  Picker to select the date and key the time in the field provided. Select Save, then the back arrow
  to update. To exit without saving, select the back arrow, then Yes.
- Scheduled Time: If the medication being administered is a scheduled medication, this drop-down box will display the scheduled date/time closest to the date and time displayed in the Administered Time field. If the scheduled date/time displayed is correct, no action needs to be taken.
- **Dose**: This field displays the dose entered during order entry. The dose field may be modified using the keyboard. If the dose is modified, a prompt may be received based on POC Control Maintenance setup: 'The ordered dose has been changed'. Select **OK** to return to the Medication Administration screen. The original dose will display in red to the right of the Dose field if the dose has been modified.

Select Web Client > Patient Chart > Order Chronology > Medication Order > Administer > Edit Dose

| Medication Adm     | ninistration                                                     |                      |
|--------------------|------------------------------------------------------------------|----------------------|
| 0                  |                                                                  |                      |
| Medication:        | CL ACETAMINOPHEN (TYLENOL) 500MG TABLET 24 Hour dose total: 0 MG | Lot Number:          |
| Action:            | 🗿 Give 🕘 Omit 🕘 Discontinue                                      | Lot Expiration Date: |
| Administered Time: | Current Date and Time                                            |                      |
| Scheduled Time:    | v                                                                |                      |
| Dose:              | 250 MG ~ Original Dose: 500 MG                                   |                      |
| Administer Amount: | 7.81 ML Elixir                                                   |                      |
| Route:             | ORAL                                                             |                      |
| Site:              | ORAL ~                                                           |                      |
| Instructions:      |                                                                  |                      |
| Comment:           |                                                                  |                      |
| Reason:            | ~                                                                |                      |
| Pain F/S:          |                                                                  |                      |

Medication Administration

- Dose: This field displays the dose.
- **Route**: Displays the ordered route.
- Site: This option allows for the selection of a specific administration site (only available for certain routes such as IM, SubQ and IV).
- Instructions: This field displays instructions entered during order entry. This field may not be modified.
- **Comment**: Select this field to key a comment up to 20 characters long.
- Reason (Omit): This option is available for medications when Omit is the selected action. Select the drop-down box to display a list of the facility-defined omit reasons in the Omit Reason table. Select the reason or choose Other to key a reason. This field is required when omitting a medication administration. If the user attempts to update/save this administration without selecting an omit reason, the following prompt displays: 'Required fields: Reason'. (See figure above.) Select OK to return to Medication Administration screen. 'Reason' will display in red font and a red asterisk will display to the right of the drop-down box. Select an omit reason to continue.
- Pain F/S: This functionality is for Point of Care reports only.
- Lot Number: The Lot Number may be entered in order to complete medication administration. This is an optional field for all medications being administered to clinic visit patients in the Thrive Provider EHR application. UNKNOWN may be entered in place of the Lot Number.

 Lot Expiration: The Lot Expiration Date (MMDDYYYY) may be entered in order to complete medication administration. The date may be keyed or the Date Picker may be used to select the date. This is an optional field for all medications being administered to clinic visit patients in the Thrive Provider EHR application.

**NOTE**: Medication administration fields that display are dependent upon the type of order placed. The above figure is representative of only one order type.

The Order Detail screen may be displayed by selecting **Detail**, and associated results may be displayed by selecting **Results**.

To save the administration documentation, select **Update Pending**, then the **back arrow**. To exit without saving, select the **back arrow**, then **Yes**. If only one order was selected, the Order Chronology main screen will display. If multiple orders were selected, the administration screen for the next order will display.

**NOTE:** The **Acetaminophen** option is only available if the medication has Acetaminophen in the ingredients.

#### **Immunizations**

Specific items may be designated as vaccinations in setup. When administering a vaccine, additional fields/options will be available on the Medication Administration screen to document vaccine lot information.

#### Select Web Client > Patient Chart > Order Chronology > Medication Order > Administer

| 🗢 📙 Update                                                                                               | Pending 👔 Change Date/Time  Detail 🔍                                                                                                    | Results 🔍 Group/VIS Barcode                                                                                                    |
|----------------------------------------------------------------------------------------------------|----------------------------------------------------------------------------------------------------|----------------------------------------------------------------------------------------------------|
| Medication Adm                                                                                           | ninistration                                                                                                    |                                                                                                    |
| Nedication:<br>Action:<br>Administered Time:<br>Scheduled Time:<br>Dose:<br>Administer Amount:<br>Route: | CL INFLUENZA 0.5ML (5ML VIAL) CLINIC<br>Give Omit Discontinue<br>Current Date and Time<br>02/07/2024 07:55 ~<br>0.5 ML ~<br>Per Dose<br>IM | CVX Codes: 135 Influenza, high dose seasonal  Lot Number: Lot Expiration Date: VFC Status: Vaccine Funding Source:                                                                                            |
| Site:<br>Instructions:<br>Comment:<br>Reason:<br>Pain F/S:                                               | · · ·                                                                                                    | Publicly Supplied:         Vaccine Information Statement Reviewed:         Vaccine Information Statement Version Date:         Dose Number:         Vaccine Series Complete:         Vaccine Series Complete: |

#### 62 Order Chronology

- **CVX Code**: If multiple CVX Codes are mapped to the CPT Code associated with the vaccine being administered, the applicable CVX Code may be selected from this drop-down. This field is not required.
- Lot Number: The Lot Number must be entered in order to complete medication administration. UNKNOWN may be entered in place of the Lot Number. If the user attempts to update/save this administration without entering a Lot Number, the following prompt displays: 'Required fields: Lot Number'. Select OK to return to Medication Administration screen. 'Lot Number' will display in red font and a red asterisk will display to the right of the text box. Enter a Lot Number to continue.
- Lot Expiration: The Lot Expiration Date (MMDDYYYY) must be entered in order to complete medication administration. The date may be keyed or the Date Picker may be used to select the date. If the user attempts to update/save this administration without entering a Lot Expiration Date, the following prompt displays: 'Required fields: Lot Expiration Date'. Select OK to return to Medication Administration screen. 'Lot Expiration Date' will display in red font and a red asterisk will display to the right of the text box. Enter a Lot Expiration Date to continue.
- Vaccine for Children Eligibility: If applicable, select the patient's VFC Status from this drop-down.
- **Publicly Supplied?**: If applicable, select the check box to denote that the vaccine was publicly supplied.
- Vaccine Information Statement Reviewed?: If applicable, select the check box to document that the Vaccine Information Statement was reviewed with the patient and enter the review date in the text box provided. The **Date Picker** may be used to enter the date.
- Vaccine Information Statement Version Date: If applicable, enter the version date (MMDDYYYY) of the Vaccine Information Statement used for review with the patient. The Date Picker may be used to select the date.

| Medication Adm                | inistration                                          |                                              |
|-------------------------------|------------------------------------------------------|----------------------------------------------|
| ledication:                   | CL INFLUENZA 0.5ML (5ML VIAL) CLINIC                 | CVX Codes: 135 Influenza, high dose seasonal |
| Action:<br>Administered Time: | • Give • Omit • Discontinue<br>Current Date and Time | Lot Number:                                  |
| Scheduled Time:               | 02/07/2024 07:55 ~                                   | Lot Expiration Date: 💼 *                     |
| Dose:                         | 0.5 ML ~                                             | VFC Status:                                  |
| Administer Amount:            | Per Dose                                             | Vaccine Funding Source:                      |
| oute:                         | IM .                                                 | Publicly Supplied:                           |
| ite:                          | ~                                                    | Vaccine Information Statement Reviewed:      |
| structions:                   |                                                      | Vaccine Information Statement Version Date:  |
| omment:                       |                                                      | Dose Number:                                 |
| leason:                       | ~                                                    | Vaccine Series Complete:                     |
| Pain F/S:                     |                                                      | · · · · · · · · · · · · · · · · · · ·        |
|                               | _                                                    | Subpotent:                                   |

Select Web Client > Patient Chart > Order Chronology > Medication Order > Administer

**Medication Administration** 

If vaccine groups have been associated to the selected vaccine, the VIS information entered on the Medication Administration screen will be applied to each vaccine group. To address the vaccine groups individually, select **Group VIS** from the action bar.

#### Select Web Client > Patient Chart > Order Chronology > Medication Order > Administer > <u>VIS</u> <u>Group</u>

| 🧭 OK 🚫 Cancel                   |        |           |         |   |
|---------------------------------|--------|-----------|---------|---|
| Vaccine Group:                  | 88 FLU |           |         | ~ |
| Barcode:                        |        |           |         |   |
| Description:                    |        |           |         |   |
| Vaccine Statement Reviewed:     | Date:  |           | <b></b> |   |
| Vaccine Statement Version Date: |        | <b></b>   |         |   |
|                                 |        |           |         |   |
|                                 |        | Group VIS |         |   |

Select the **Vaccine Group** from the drop-down and document the VIS information as noted above. Select the **back arrow** to exit without saving. Select **Save** to save and exit. Repeat this process for each group.

# Chapter 5 Nursing Order Detail

To display the Nursing Order Detail screen for one or more orders, highlight the order(s) and select **Order Detail**. Double-clicking an order will also display the order detail screen. Multiple order types may be selected.

Select Web Client > Patient Chart > Order Chronology > Nursing Order > Order Detail

| 🐗 😨 Add Action 📝 Amend 🙆 Remove 🗞 Redirect 🐵 / | Associate Problem |
|------------------------------------------------|-------------------|
| Nursing Order Detail                           |                   |
| Order Information                              | Actions           |
| VS - every 15 minutes for 1 hour               |                   |
| Category: Vital Signs/Monitoring:              |                   |
| Status: Verified                               |                   |
| Associated Problems:                           |                   |
| Order Set/List/Protocol:                       |                   |
| Ordered: 11/09/2023 11:06 DAVID MCCUNE MD      |                   |
| Entered: 11/09/2023 11:06 DAVID MCCUNE MD      |                   |
| Acknowledged: 11/09/2023 11:07 (MCCUNE D)      |                   |
| Verified: 11/09/2023 11:07 (MCCUNE D)          |                   |
| Signed: 003803 DAVID MCCUNE MD                 |                   |
| 11/09/2023 11:06 Electronic                    |                   |
| signature matches order.                       |                   |
| Cosigned: Cosignature not required.            |                   |
|                                                | EMPTY LIST        |

Nursing Order Detail

The left-hand side of the Nursing Order Detail screen displays Order Information including:

- Displays the description of the selected nursing order. This area will display three lines (225 characters total) of a nursing order.
- Category: Displays the setup category used to build the order
- Status: Displays the last action taken on the nursing order
  - VERIFIED: The order has been entered, but no action has been taken.
  - **PERFORMED**: The order has been performed but is not complete.
  - **OTHER**: If a status is entered using the other option, the status will display as entered.
  - COMPLETED: This status displays for completed nursing orders.
- Associated Problems: Not available for use via EDIS or Thrive Provider EHR. Nursing interventions may have an associated problem. This is now enabled if the patient has a problem on the Problem List via the flow charts.
- Ordered: Displays the date and time the order was entered and the ordering provider
- Entered: Displays the date and time the order was entered and the staff member/provider who entered the order
- Acknowledged: Orders are automatically acknowledged via EDIS and Thrive Provider EHR.
- Verified: Orders are automatically verified via EDIS and Thrive Provider EHR.
- Signed: Displays the date and time the order was signed

• **Cosigned**: Displays the date and time the order was cosigned if required

The right-hand side of the Nursing Order Detail screen displays Actions documented including the date and time, the employee who documented the action, the action description and comments entered if applicable. Actions display in reverse chronological order.

• To document an action, select Add Action.

Select Web Client > Patient Chart > Order Chronology > Nursing Order > View > Add Action

| 📮                    | Update 😥 Change Date/Time           |
|----------------------|-------------------------------------|
| Nursing              | Order Action                        |
| VS - every 1         | L5 minutes for 1 hour               |
| Category:<br>Status: | Vital Signs/Monitoring:<br>VERIFIED |
| Associated I         | Problems:                           |
| Action Date          | : Current Date Current Time         |
| Perform              | ned Complete Patient Refused Other: |
| Comment:             |                                     |
|                      |                                     |

**Nursing Order Action** 

The top-half of the Nursing Order Action screen displays order information including:

- Description: Displays the description of the selected nursing order. Up to three lines of the nursing order will display or 225 total.
- Category: Displays the setup category used to build the order
- Status: Displays the last action taken on the nursing order
  - VERIFIED: The order has been entered, but no action has been taken.
  - **PERFORMED**: The order has been performed but is not complete.
  - **OTHER**: If a status is entered using the other option, the status will display as entered.
  - **COMPLETED**: This status displays for completed nursing orders.
- Associated Problems: Not available for use via ED or Thrive Provider EHR. Nursing interventions may have an associated problem. This is now enabled if the patient has a problem on the Problem List via the flow charts.

The bottom-half of the Nursing Order Action screen displays the data to be updated including:

• Action Date: The system defaults to the current date and time. Select Change Date/Time to

#### 66 Order Chronology

back-time the data to be documented. Use the Date Picker to select the date and key the time in the field provided. Select **Save**, then the **back arrow** to update. To exit without saving, select the **back arrow**, then **Yes**.

- Select **Performed**, **Complete**, **Patient Refused** or **Other**. If Other is selected, key the status in the field provided. This documentation will print to Patient Progress Notes and Nursing Order Report.
- **Comment**: Key a comment in the fields provided if applicable.

Select **Update**, then the **back arrow** to save the status. To exit without saving, select the **back** arrow, then **Yes**.

- To amend an action, select the **action**, then **Amend**. The Nursing Order Action screen displays. Make the necessary corrections, select **Update**, then the **back arrow** to exit. To exit without saving, select the **back arrow**, then **Yes**.
- To remove an action, select the **action**, then **Remove Action**.
- To exit the Nursing Order Detail screen, select the **back arrow**. If only one order is selected, the Order Chronology main screen will display. If multiple orders are selected, the order detail screen for the next order will display.

**NOTE**: Thrive will filter by order date/time of a Nursing and/or Diet order documented in Order Chronology, up until the order has been Discontinued/Completed.

## 5.1 Associate Problem

In Order Detail if the user chooses Associate Problem, an Order Chronology intervention can be associated with a Problem on the Problem List via flow charts.

Select Web Client > Patient Chart > Order Chronology > Nursing Order > Order Detail > Associate Problem

| Associated Problems                                                                      |
|------------------------------------------------------------------------------------------|
| Order Description: Call light in reach, bed in low position, bedrails up x2 for position |
| Problem Description                                                                      |
| PROBLEM Pain Acute R/T disc problem                                                      |

**Associated Problem** 

Select the problem and **Update** or double click the problem to associate.

### 5.2 Diet Consumption

Diet consumption may be documented in Order Chronology using the **Percent Consumed** option. If a diet order has been canceled or discontinued, this option will be inactive. In addition, this option will be disabled if the diet is set to start at a future date/time. After documentation is completed, it will be visible in Order Detail.

### Select Web Client > Patient Chart > Order Chronology > Nursing Order > Order Detail > <u>Percent</u> <u>Consumed</u>

| ቀ 📙 Update              |                                                             |   |  |
|-------------------------|-------------------------------------------------------------|---|--|
| Diet Consumption        |                                                             |   |  |
| Diet: LOW FAT DIET      |                                                             |   |  |
| {Start Meal: _Breakfast |                                                             |   |  |
| Start Date: _12/01/2023 |                                                             |   |  |
| Date/Time:              | 2/7/2024 × 📅 08:43                                          |   |  |
| Percent Consumed:       | <b>0</b> % <b>2</b> 5% <b>5</b> 0% <b>7</b> 5% <b>1</b> 00% | % |  |
| Comment:                |                                                             |   |  |
|                         |                                                             |   |  |
|                         |                                                             |   |  |
| Diet Consumption        |                                                             |   |  |

- Diet: Type of diet including Start Meal and Start Date.
- Date/Time: Date and time may be entered.
- **Percent Consumed**: Percentage of meal consumed may be documented. Percentages are 0%, 25%, 75% or 100%. However, other amounts may be entered into the blank box .
- **Comment:** A comment may be documented. The comment lines may contain 76 characters per line.

Select Update to update the information.
# 5.3 Discontinue Nursing Orders

Nursing orders may be discontinued by a physician if the CPOE order is at a **!Pending** status. Active orders which have been verified by nursing and nursing orders placed by nursing may also be discontinued by the physician.

**NOTE:** Nursing may not Discontinue an order at a **!Pending** status.

### Select Web Client > Patient Chart > Order Chronology

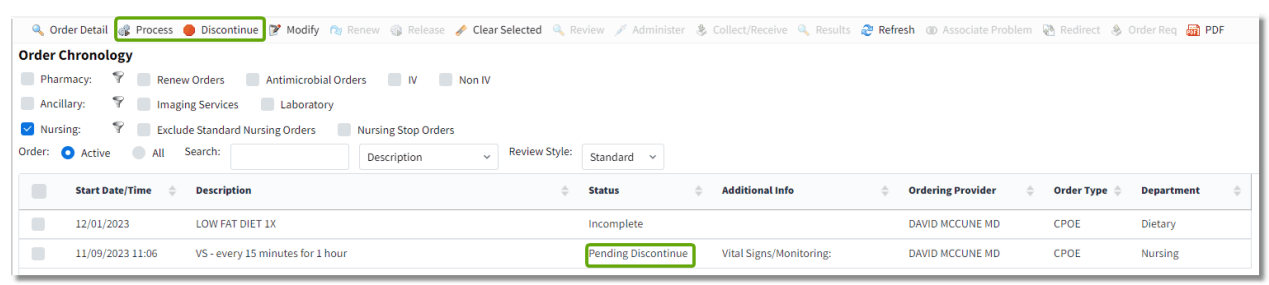

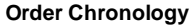

- 1. Highlight the order and select **Discontinue** from the action bar. The status will change to **Pending Discontinue**.
- 2. Select **Process**.

Select Web Client > Patient Chart > Order Chronology > Discontinue > Process

| 🖕 📝 Sign 📀 Add Orders 🃝 Edit. 🍞 Edit Required 📀 Remove. 🧪 Clear All 🔯 Change Start/Schedule Date 🛕 Address Clinical Monitoring 📙 Save to List |                               |
|----------------------------------------------------------------------------------------------------|-------------------------------|
| Pending Order Review                                                                                                    |                               |
| VS - every 15 minutes for 1 hour                                                                                                    | - Stop Date: 02/07/2024 09:02 |

Pending Order Review

- 3. From the Pending Order Review, the following are available from the task bar:
  - Sign: Allows the discontinue process to be electronically signed with the physician's passphrase.
  - Add Orders: Returns to the Order Entry application to add additional orders.
  - Edit: Not applicable for Nursing Orders.
  - Edit Required:
  - **Remove**: Removes the order as a Pending Order.
  - Clear All: Removes all orders displayed as Pending Orders.
  - Change Start/Schedule Date: Allows the Start or Schedule Date to be edited.
  - Address Clinical Monitoring: Not applicable for Nursing Order
  - Save to List: Allows for saving to list or set.
- 4. Once the order is electronically signed, the **!Pending** order status will change to **Discontinued** and will be removed from the nursing verification queue. If the order had been verified/

| 70 | Order Chronology |
|----|------------------|
|----|------------------|

acknowledged by nursing, the verified order will change to a status of **!DC Pending** until verified/ acknowledged by nursing. The current time will be used as the discontinue date and time.

Active Nursing orders placed may be discontinued by a nursing employee.

### Select Web Client > Patient Chart > Order Chronology

| Order Chronology         Pharmacy:                                                                                         |                                                     |  |  |  |  |  |  |  |  |  |  |  |
|----------------------------------------------------------------------------------------------------|-----------------------------------------------------|--|--|--|--|--|--|--|--|--|--|--|
| Pharmacy: The Renew Orders Antimicrobial Orders                                                                            |                                                     |  |  |  |  |  |  |  |  |  |  |  |
| Ancillance 9                                                                                                    | 🛛 Pharmacy: 😚 🔝 Renew Orders 🔹 Antimicrobial Orders |  |  |  |  |  |  |  |  |  |  |  |
| riterinity. a                                                                                                    |                                                     |  |  |  |  |  |  |  |  |  |  |  |
| 2 Nursing: 💎 📗 Exclude Standard Nursing Orders                                                                             |                                                     |  |  |  |  |  |  |  |  |  |  |  |
| Order: O Active All Search: Description V Review Style: Standard V                                                         |                                                     |  |  |  |  |  |  |  |  |  |  |  |
| Start Date/Time 💠 Description 💠 Status 💠 Additional Info 💠 Ordering Provider 💠 Order Type 💠 Department                     | int \$                                              |  |  |  |  |  |  |  |  |  |  |  |
| 12/01/2023 LOW FAT DIET 1X Incomplete DAVID MCCUNE MD CPOE Dietary                                                         |                                                     |  |  |  |  |  |  |  |  |  |  |  |
| 11/09/2023 11:06 VS - every 15 minutes for 1 hour Pending Discontinue Vital Signs/Monitoring: DAVID MCCUNE MD CPOE Nursing |                                                     |  |  |  |  |  |  |  |  |  |  |  |

Order Chronology

- 1. Highlight the order and select **Discontinue** from the action bar. The status will change to **Pending Discontinue**.
- 2. Select Process.

Select Web Client > Patient Chart > Order Chronology > Discontinue > Process

| < 📄 Save             |                          |  |  |  |  |  |  |  |  |  |
|----------------------|--------------------------|--|--|--|--|--|--|--|--|--|
| Order Type Selection |                          |  |  |  |  |  |  |  |  |  |
| Order Type:          | <select> ~</select>      |  |  |  |  |  |  |  |  |  |
| Ordering Physician:  | DAVID MCCUNE MD (3803) ~ |  |  |  |  |  |  |  |  |  |
| Readback:            | Yes No                   |  |  |  |  |  |  |  |  |  |
|                      |                          |  |  |  |  |  |  |  |  |  |

Order Type Selection

- 3. From the Order Type Selection the **Order Type** must be selected from the drop-down.
- 4. The Ordering Physician will display but may be edited from the magnify glass.
- 5. Verbal and Telephone orders will require a **Readback** and the discontinued order will be sent to the Electronic Signature queue. Protocol orders will also go to the Electronic Signature queue.

6. Once the order is processed by selecting **Save**, the status will update. The nursing orders status will change to **Discontinued**. The current time will be used as the discontinue date and time.

When verbal, phone or protocol nursing and ancillary orders are discontinued, the order wil be sent to the physician's e-sign queue to be signed. In addition, a Verbal/Phone/Protocol Order sheet will print, if setup to do so, and will print to the Physician Entered Orders Report (PEOR).

# Chapter 6 Nursing Order Trigger for CCDA and Referral/Transition of Care

Launch points for Patient Medical Summaries and Referral/Transition of Care may be added to nursing orders in Order Chronology. The CCDA Transition of Care - Outbound and CCDA Referral -Outbound will launch CCDA Transition of Care screens. CCDA Evaluate for Post Acute Placement will launch the Patient Medical Summaries screen. Setup for this to occur must be accomplished in the nursing orders table. See the Table Maintenance - Clinical User Guide for nursing order setup.

### Select Web Client > Patient Chart > Order Chronology > Nursing Order

| 🔍 Order Detail 🛛 🖓 Process                       | 🔵 Discontinue 📝 Modify 🎄 Release 🍃                                 | 🖉 Clear Selected 🔍 Review 🌛 | * Administer 🛛 💲     | Collect/Receive | 🔍 Results 🛭 😂 Refresh | ⊕ A | ssociate Problem  | Redire | t 🛞 Order Req    | DDF                |    |  |  |  |
|--------------------------------------------------|--------------------------------------------------------------------|-----------------------------|----------------------|-----------------|-----------------------|-----|-------------------|--------|------------------|--------------------|----|--|--|--|
| Order Chronology                                 | Jrder Chronology                                                   |                             |                      |                 |                       |     |                   |        |                  |                    |    |  |  |  |
| Pharmacy: 🕈 📃 Ren                                | Pharmacy: 🕈 🔲 Renew Orders 🖉 Antimicrobial Orders                  |                             |                      |                 |                       |     |                   |        |                  |                    |    |  |  |  |
| Ancillary: 🖇                                     |                                                                    |                             |                      |                 |                       |     |                   |        |                  |                    |    |  |  |  |
| 😢 Nursing: 🛛 🌱 📗 Exclude Standard Nursing Orders |                                                                    |                             |                      |                 |                       |     |                   |        |                  |                    |    |  |  |  |
| Order: 🔵 Active 🔹 All                            | Drder: Active O All Search: Description V Review Style: Standard V |                             |                      |                 |                       |     |                   |        |                  |                    |    |  |  |  |
| Start Date/Time 💠                                | Description                                                        |                             | \$tatus              | Additio         | nal Info              | ÷   | Ordering Provider | \$     | Order Type  🌲    | Department         | \$ |  |  |  |
| 02/08/2024 08:46                                 | CCDA Evaluate for Post Acute Placement                             |                             | Verified             | Transfe         | r:                    |     | MICHAEL BENEDIC   | т      | Verbal           | Nursing            |    |  |  |  |
| 02/08/2024 08:46                                 | CCDA Transition of Care-Outbound                                   |                             | Verified             | Transfe         | r:                    |     | MICHAEL BENEDIC   | т      | Verbal           | Nursing            |    |  |  |  |
| 02/08/2024 08:46                                 | CCDA Referral - Outbound                                           |                             | Verified             | Transfe         | n                     |     | MICHAEL BENEDIC   | т      | Verbal           | Nursing            |    |  |  |  |
| 02/08/2024 08:46                                 | CCDA Transition of Care-Outbound<br>CCDA Referral - Outbound       |                             | Verified<br>Verified | Transfe         | n                     |     | MICHAEL BENEDIC   | т      | Verbal<br>Verbal | Nursing<br>Nursing |    |  |  |  |

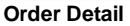

CCDA Transition of Care - Outbound and CCDA Referral - Outbound will open the Patient Referral/ Transition of Care screen. See screenshot below. In addition, **Order Detail** may be accessed from this screen.

Select Web Client > Patient Chart > Order Chronology > Nursing Order

| THRIVE Charts<br>Health Histor                                                                                                    | ry                                                                                                    |                                                                                     |                                                                                                    |                                                                      | Charts × AARON JEAN OPTIC                                       | × 🔒 🕯 🗰                                             | 🌲 🛛 🗖 👻 |
|----------------------------------------------------------------------------------------------------|----------------------------------------------------------------------------------------------------|-------------------------------------------------------------------------------------|----------------------------------------------------------------------------------------------------|----------------------------------------------------------------------|-----------------------------------------------------------------|-----------------------------------------------------|---------|
| AARON, JEAN O<br>DOB: 12/25/1931<br>Birth Sex: Female                                                                                                    | (92)<br>e <u>Not Specified</u>                                                                                                    | Admitted: 11/9/2023<br>Code Status: Assume Full Code<br>Advanced Directive: Unknown | Visit #: <u>358305</u> <b>© 014-2</b><br>Weight: <u>63.50 kg.</u> (140 lbs 0.0 oz)<br>Height: <u>62.00 in.</u> | No Behavioral Alerts<br>Chief Complaint: abdominal pain<br>CrCI: N/A | Attending Physician: DAVID MCCUNE MD                            |                                                     |         |
| Arrow Content of Content of  | elete 🕹 Print 🔮 Patient                                                                                                    | t Medical Summaries                                                                 |                                                                                                    |                                                                      |                                                                 |                                                     |         |
| Received fundation (specific equations)     Received for the second formation of the second formation of the second forma | Transition of Care- Outb     Q     Q     Q     Q     Q     D     D     Incomplete □ Co     2/7/2024 × □     □     □     □     □     □     □     □     □     □     □     □     □     □     □     □     □     □     □     □     □     □     □     □     □     □     □     □     □     □     □     □     □     □     □     □     □     □     □     □     □     □     □     □     □     □     □     □     □     □     □     □     □     □     □     □     □     □     □     □     □     □     □     □     □     □     □     □     □     □     □     □     □     □     □     □     □     □     □     □     □     □     □     □     □     □     □     □     □     □     □     □     □     □     □     □     □     □     □     □     □     □     □     □     □     □     □     □     □     □     □     □     □     □     □     □     □     □     □     □     □     □     □     □     □     □     □     □     □     □     □     □     □     □     □     □     □     □     □     □     □     □     □     □     □     □     □     □     □     □     □     □     □     □     □     □     □     □     □     □     □     □     □     □     □     □     □     □     □     □     □     □     □     □     □     □     □     □     □     □     □     □     □     □     □     □     □     □     □     □     □     □     □     □     □     □     □     □     □     □     □     □     □     □     □     □     □     □     □     □     □     □     □     □     □     □     □     □     □     □     □     □     □     □     □     □     □     □     □     □     □     □     □     □     □     □     □     □     □     □     □     □     □     □     □     □     □     □     □     □     □     □     □     □     □     □     □     □     □     □     □     □     □     □     □     □     □     □     □     □     □     □     □     □     □     □     □     □     □     □     □     □     □     □     □     □     □     □     □     □     □     □     □     □     □     □     □     □     □     □     □     □     □     □     □     □     □     □     □     □     □     □     □     □     □     □     □     □     □     □     □     □     □ | mplete<br>09:17                                                                     |                                                                                                    |                                                                      | Tiant<br>Provi<br>Spec<br>Phon<br>Addr<br>City<br>State<br>Zip: | Serving DAVID MCCUNE MC<br>der<br>ele:<br>ess:<br>: |         |
| Additional Information: Physician Problem List,                                                                                                    | , Medication List and Medic                                                                                                    | ation Allergy List must be addressed for thi                                        | s patient to be included in statistics.                                                                        |                                                                      |                                                                 |                                                     |         |

Patient Referral/Transition of Care

CCDA Evaluate for Post Acute Treatment will open the Patient Medical Summaries screen. See

screenshot below. In addition, Order Detail may be accessed from this screen.

### Select Web Client > Patient Chart > Order Chronology > Nursing Order

|        | 🔍 View  Edit Exclusions 🔍 Order Detail |
|--------|----------------------------------------|
| Patier | nt Medical Summaries                   |
|        | Patient Summary 2.1.2                  |
|        | Referral Note 2.1.2                    |
|        | Discharge Summary 2.1.2                |
|        |                                        |

**Patient Medical Summaries** 

# Chapter 7 Ancillary Order Detail

To display the Ancillary Order Detail screen for one or more orders, highlight the order(s) then select **Order Detail**. **Double-clicking** an order will also display the order detail screen. Multiple order types may be selected.

Select Web Client > Patient Chart > Order Chronology > Ancillary Order > Order Detail

| Order Detai              | ler Detail                      |          |                     |           |            |             |         |  |         |               |  |  |  |
|--------------------------|---------------------------------|----------|---------------------|-----------|------------|-------------|---------|--|---------|---------------|--|--|--|
| Order Informa            | ition                           | Order H  | listory             |           |            |             |         |  |         |               |  |  |  |
| BASIC METABO             | DLIC PROFILE                    | Sort by: | Scheduled Date/Time | Ascending | Descending |             |         |  |         |               |  |  |  |
| Frequency:               | 1X                              |          |                     |           |            |             |         |  |         |               |  |  |  |
| Quantity:                | 1                               | Sche     | duled: 02/01/       | 2024 Rout | Ore        | ler#:       | 2866593 |  | Review: |               |  |  |  |
| Duration:                |                                 | Colle    | ected:              |           | Sig        | ned Trans:  |         |  | Status: | Not Collected |  |  |  |
| Days:                    |                                 | Rece     | ived:               |           | Dis        | ontinued:   |         |  |         |               |  |  |  |
| Questions:               |                                 | Com      | pleted:             |           | Car        | celed:      |         |  |         |               |  |  |  |
|                          |                                 | Resu     | lted:               |           | Car        | cel Reason: |         |  |         |               |  |  |  |
| Send Report<br>To:       | DAVID MCCUNE MD, Dona<br>Harper | d        |                     |           |            |             |         |  |         |               |  |  |  |
| Order<br>Set/List/Protoc | col                             |          |                     |           |            |             |         |  |         |               |  |  |  |
| Ordered:                 | 02/01/2024 DAVID M<br>08:45 MD  | CUNE     |                     |           |            |             |         |  |         |               |  |  |  |
| Entered:                 | 02/01/2024 DAVID M<br>08:45 MD  | CUNE     |                     |           |            |             |         |  |         |               |  |  |  |
| Nurse                    | 02/01/2024 08:45 DAM            |          |                     |           |            |             |         |  |         |               |  |  |  |
| Verified:                |                                 |          |                     |           |            |             |         |  |         |               |  |  |  |
| Ancillary                |                                 |          |                     |           |            |             |         |  |         |               |  |  |  |

Order Detail

The Action Bar includes the following:

- Select the back arrow to exit to the main Order Chronology screen.
- Collect/Receive: Allows for collecting and receiving orders.
- **Results:** Only displays for clinic and EDIS patients. Select **Results** to view the result report in PDF format. The Results option on clinic orders launches the CW5 resulting screen. For more information on resulting in Order Chronology, see <u>Resulting on Resulting</u>.
- More Information: Gives more descriptive clinical information resources.
- **Original Order:** This option is only enabled for verbal, phone, protocol and Order Entry orders and displays the parent Original Order.
- **Future Order History:** This option is enabled for ancillary orders if the order originated as a clinic future order. This launches the user to Future Orders Detail screen.
- Redirect: To redirect the order to another provider.

The left side of the Order Detail screen displays Order Information including:

• Order Information: Displays the description of the selected ancillary order

- Frequency: Displays the frequency ordered.
- Quantity: Displays the charge quantity ordered.
- **Duration**: Displays the number of times to perform the order.
- Days: Displays days to perform the order.
- **Questions**: Displays Order Entry Questions/Answers.
- Send Report To: Displays provider selected for report distribution.
- Ordered: Displays the date and time the order was ordered and the ordering provider.
- Entered: Displays the date and time the order was entered and the staff member who entered the order.
- Nurse Verified: Displays the nurse that verified the order.
- Ancillary Verified: Orders are automatically verified via ED and Thrive Provider EHR.

The right side of the screen includes the following options in Order History:

- Sort by: Collected Date/Time; Completed Date/Time; Received Date/Time; Resulted Date/ Time. In addition, sorting can be done by Ascending or Descending order. Thrive will default to Sort By Scheduled Date/Time and Descending order.
- Scheduled: Displays scheduled date and Routine or Stat.
- Order#: Displays the order number.
- Review: Allows for order review. Icons include: Result (potion bottle icon), Attachment (paperclip icon), PACS image (x-ray icon), Transcription (paper icon). If you hover over the icon, the description of the icon will appear.
- Collected: Displays date and time the order was collected and initials of the staff who collected.
- Sign Trans: Displays the date and time.
- Status: Displays the status of the order.
- Received: Displays date and time order was received and initials of staff who received.
- **Discontinued:** Displays date and time order was discontinued and staff who discontinued.
- **Completed:** Displays date and time order was completed and staff who completed.
- Canceled: Displays date and time order was canceled and staff who canceled.

### 76 Order Chronology

- Resulted: Displays date and time order was resulted and staff who resulted.
- Cancel Reason: Displays cancel reason chosen.

At the bottom of the screen, the following displays:

- Sign: Displays signed signature.
- Cosign: Displays the date and time the order was cosigned if required.

**NOTE:** The charge point of ancillary items may be set to Charge at Collect, Charge at Order Entry or Charge at Completion. This is determined by the setup on page 2 of Order Entry Information of each item. If this field is blank the charge point will be determined by the **Chg at Order Time** field on page 1 of the Department Maintenance Table.

## 7.1 Collect/Receive

**Collect/Receive** will allow the user to enter collection and receiving information for laboratory orders.

• This option may be used by nursing to enter the collection date, time and employee initials on orders that are required to be collected by nursing, such as urine or wound cultures. Orders on items that are set up to be collected by nursing are not sent to the performing ancillary department until they are collected.

Select Web Client > Patient Chart > Order Chronology > Select Laboratory Test > Collect/Receive

| 🗢 📙 Upda                               | ite 🍞 Resu | lts 🍯 Spe | cimen Info |  |  |  |  |  |  |  |  |  |  |
|----------------------------------------|------------|-----------|------------|--|--|--|--|--|--|--|--|--|--|
| Collect and Receive Date Entry         |            |           |            |  |  |  |  |  |  |  |  |  |  |
| BASIC METABOLIC PROFILE Order: 2866593 |            |           |            |  |  |  |  |  |  |  |  |  |  |
| Collect Date:                          | 2/7/2024   | × 🖻       |            |  |  |  |  |  |  |  |  |  |  |
| Collect Time:                          | 11:33      |           |            |  |  |  |  |  |  |  |  |  |  |
| Collect Initials:                      |            |           |            |  |  |  |  |  |  |  |  |  |  |
| Receive Date:                          | 2/7/2024   | × 🖻       |            |  |  |  |  |  |  |  |  |  |  |
| Receive Time:                          | 11:33      |           |            |  |  |  |  |  |  |  |  |  |  |
| Receive Initials:                      |            |           |            |  |  |  |  |  |  |  |  |  |  |
|                                        |            |           |            |  |  |  |  |  |  |  |  |  |  |

**Collect and Receive** 

• The following information is available on the Collect and Receive Date Entry screen:

- Name of lab test and order number
- Collect Date allows user to choose the date from the date picker or type in a date.
- **Collect Time** allows user to type in a collect time.
- Collect Initials allows user to enter their initials. Enter a period (.) and enter to automatically fulfill with the user initials.
- **Receive Date** allows for user to enter the date received.
- **Receive Time** allows user to enter the receive time.
- **Receive Initials** allows user to enter the receive initials. Enter a period (.) and enter to automatically fulfill with the user initials.

**NOTE:** Lab labels will print if an item has been collected regardless of scheduled date and time.

# 7.2 Discontinue Ancillary Orders

Ancillary orders may be discontinued by a physician if the Order Entry order is at a **!Pending** status. Incomplete orders which have been verified by nursing, and ancillary orders placed by nursing, may also be discontinued by the physician.

**NOTE:** Nursing may not Discontinue an order at **!Pending** status.

### Select Web Client > Patient Chart > Order Chronology

| 🔍 Ori   | der Detail 🕼 Process 🌘                                             | Discontinue 🍞 Modify 🏫 Renew 🎲 Release 🥓 Cl | lear Selected 🔍 R | teview 🧪 Administe | 🛯 🔌 Collect/Receive | 🔍 Results 🛛 😂 Refree | sh @ Associate Probler | n 🔮 Redirect 💩 O | Irder Req 🛛 🗃 PDF | :  |  |  |  |
|---------|--------------------------------------------------------------------|---------------------------------------------|-------------------|--------------------|---------------------|----------------------|------------------------|------------------|-------------------|----|--|--|--|
| Order 0 | Jrder Chronology                                                   |                                             |                   |                    |                     |                      |                        |                  |                   |    |  |  |  |
| Phar    | macy: 💡 📒 Renew                                                    | Orders Antimicrobial Orders IV Non          | IV                |                    |                     |                      |                        |                  |                   |    |  |  |  |
| 🔽 Ancil | 🛿 Ancillary: 👕 Imaging Services 📉 Laboratory                       |                                             |                   |                    |                     |                      |                        |                  |                   |    |  |  |  |
| Nurs    | Nursing: 💡 🖉 Exclude Standard Nursing Orders 🖉 Nursing Stop Orders |                                             |                   |                    |                     |                      |                        |                  |                   |    |  |  |  |
| Order:  | 🔾 Active 📃 All S                                                   | Search: Description                         | ~ Review Style:   | Standard ~         |                     |                      |                        |                  |                   |    |  |  |  |
|         | Start Date/Time 🔶                                                  | Description                                 | \$                | Status             | Additional In       | fo 🔶                 | Ordering Provider      | Order Type       | Department        | \$ |  |  |  |
|         | 02/01/2024                                                         | URINALYSIS 1X                               |                   | Collected          |                     |                      | JAMES BAXTER           | Verbal           | Laboratory        |    |  |  |  |
|         | 02/01/2024                                                         | BASIC METABOLIC PROFILE 1X                  |                   | Pending Discontinu | e                   |                      | DAVID MCCUNE MD        | CPOE             | Laboratory        |    |  |  |  |
|         | 12/01/2023                                                         | LOW FAT DIET 1X                             |                   | Incomplete         |                     |                      | DAVID MCCUNE MD        | CPOE             | Dietary           |    |  |  |  |
|         | 12/01/2023                                                         | CALORIE COUNT 1X                            |                   | IDC Pending        |                     |                      | DAVID MCCUNE MD        | CPOE             | Dietary           |    |  |  |  |
|         | 11/09/2023                                                         | CBC W/DIFF 1X                               |                   | Not Collected      |                     |                      | DAVID MCCUNE MD        | CPOE             | Laboratory        |    |  |  |  |
|         |                                                                    |                                             |                   |                    |                     |                      |                        |                  |                   |    |  |  |  |

**Order Chronology** 

- 1. Highlight the order and select **Discontinue** from the action bar. The status will change to **Pending Discontinue**.
- 2. Select Process.

Select Web Client > Patient Chart > Order Chronology > Discontinue > Process

| 💠 🍃 Sign 🖏 Add Orders 📝 Edit 📝 Edit Required 🔕 Remove 🤌 Clear All 🔃 Change Start/Schedule Date 🔺 Address Clinical Monitoring 🙀 Save to List |                                                           |  |  |  |  |  |  |  |
|----------------------------------------------------------------------------------------------------|-----------------------------------------------------------|--|--|--|--|--|--|--|
| Pending Order Review                                                                                                    |                                                           |  |  |  |  |  |  |  |
| BASIC METABOLIC PROFILE 1X                                                                                                    | Scheduled: 02/01/2024 08:45 - Stop Date: 02/07/2024 11:40 |  |  |  |  |  |  |  |

Pending Order Review

- 3. From the Pending Order Review, the following are available from the task bar:
  - Sign: Allows the discontinue process to be electronically signed with the physician's passphrase.
  - Add Orders: Returns to the Order Entry application to add additional orders.
  - Edit: Not applicable for Ancillary Orders.
  - **Remove**: Removes the order at a Pending Order.
  - Clear All: Removes all orders displayed as Pending Orders.
  - Change Start/Schedule Date: Allows the Start or Schedule Date to be edited.
  - Address Clinical Monitoring: Not applicable for Ancillary Order
- 4. Once the order is electronically signed the **!Pending** order status will change to **Discontinued** and will be removed from the nursing verification queue. If the order had been verified/acknowledged by nursing the verified order will change to a status of **!DC Pending** until verified/acknowledged by

nursing. The current time will be used as the discontinue date and time.

Incomplete Ancillary orders may be discontinued by a nursing employee.

Select Web Client > Patient Chart > Order Chronology

| Ľ  | 🔍 Orde                                        | er Detail 🕼 Process 🌘                          | Discontinue 📝 Modify 🎲 R         | elease 🥜 Clear Selected | 🔍 Review 🥖 Ad               | dminister 💲 Collect | /Receiv | e 🔍 Results  Refresh    | @ Asso | ciate Problem   Re | direct | 🛞 Order Req 👔 | DF         |    |  |
|----|-----------------------------------------------|------------------------------------------------|----------------------------------|-------------------------|-----------------------------|---------------------|---------|-------------------------|--------|--------------------|--------|---------------|------------|----|--|
| ŀ  | Order Ch                                      | Irder Chronology                               |                                  |                         |                             |                     |         |                         |        |                    |        |               |            |    |  |
| L  | Pharmacy: 🕈 Renew Orders Antimicrobial Orders |                                                |                                  |                         |                             |                     |         |                         |        |                    |        |               |            |    |  |
| L  | Ancillary:                                    |                                                |                                  |                         |                             |                     |         |                         |        |                    |        |               |            |    |  |
| ١, | Vursin                                        | 2 Nursing: 🖓 📄 Exclude Standard Nursing Orders |                                  |                         |                             |                     |         |                         |        |                    |        |               |            |    |  |
| Ľ  | order: 0                                      | Active All 3                                   | earch:                           | Description ~           | Review Style:               | Standard 🗸          |         |                         |        |                    |        |               |            |    |  |
| l  |                                               | Start Date/Time                                | Description                      |                         | $\stackrel{\wedge}{\nabla}$ | Status              | ÷       | Additional Info         | ¢      | Ordering Provider  | ÷      | Order Type    | Department | \$ |  |
|    |                                               | 02/07/2024 09:27                               | Transfer:                        |                         |                             | !Pending            |         | Transfer:               |        | DAVID MCCUNE MD    |        | CPOE          | Nursing    |    |  |
|    |                                               | 12/01/2023                                     | LOW FAT DIET 1X                  |                         |                             | Pending Discontinue |         |                         |        | DAVID MCCUNE MD    |        | CPOE          | Dietary    |    |  |
|    |                                               | 11/09/2023 11:06                               | VS - every 15 minutes for 1 hour |                         |                             | Performed           |         | Vital Signs/Monitoring: |        | DAVID MCCUNE MD    |        | CPOE          | Nursing    |    |  |
| ч  | _                                             |                                                |                                  |                         |                             |                     | _       |                         | _      |                    | _      |               |            |    |  |

**Order Chronology** 

- 1. Highlight the order and select **Discontinue** from the action bar. The status will change to **Pending Discontinue**.
- 2. Select Process.

**NOTE:** Nursing may not Discontinue an order at a **!Pending** status.

Select Web Client > Patient Chart > Order Chronology > Discontinue > Process

| < 📙 Save             |                          |  |  |  |  |
|----------------------|--------------------------|--|--|--|--|
| Order Type Selection |                          |  |  |  |  |
| Order Type:          | <select> ~</select>      |  |  |  |  |
| Ordering Physician:  | DAVID MCCUNE MD (3803) ~ |  |  |  |  |
| Readback:            | Yes No                   |  |  |  |  |
|                      |                          |  |  |  |  |

**Order Type Selection** 

- 3. From the Order Type Selection, Order Type must be selected from the drop-down.
- 4. The Ordering Physician will display but may be edited from the magnify glass.
- 5. Verbal and Telephone orders will require a **Readback** and the discontinued order will be sent to the Electronic Signature queue. Protocol orders will also go to the Electronic Signature queue.
- 6. Once the order is processed by selecting **Save**, the status will update. The ancillary orders status will change to **Canceled**. The current time will be used as the discontinue date and time.

Select Web Client > Patient Chart > Order Chronology > Discontinue > Process > <u>Order\_Cancel</u> <u>Reason</u>

| Department Table               |                 |        |  |  |  |
|--------------------------------|-----------------|--------|--|--|--|
| Department Number: 003         |                 |        |  |  |  |
| Page 1 Page 2                  | Page 3 Page 4   | Page 5 |  |  |  |
| Prompt for cancel reason: 🔽    |                 |        |  |  |  |
| Order Entry Cancellation Reaso | ons             |        |  |  |  |
| DUPLICATE ORDER                | WRONG ORDER     |        |  |  |  |
| PT DISCHARGED                  | PT REFUSED      |        |  |  |  |
| SAMPLE CONTAMINATED            | PHYSICIAN ORDER |        |  |  |  |
| INCORRECT PATIENT              | PT EXPIRED      |        |  |  |  |
|                                |                 |        |  |  |  |
|                                |                 |        |  |  |  |

**Order Cancel Reason** 

After selecting the Order Type, nursing has the ability to apply a cancel reason in Order Chronology when discontinuing an ancillary order. A prompt will display to select a cancel reason based on location and if "Prompt for cancel reason" is selected in Department Table, page 4.

When verbal, phone or protocol nursing and ancillary orders are discontinued, the order will be sent to the physician's e-sign queue to be signed. In addition, a Verbal/Phone/Protocol Order sheet will print, if setup to do so, and will print to the Physician Entered Orders Report (PEOR).

When discontinuing frequency ancillary orders, the following screen will display:

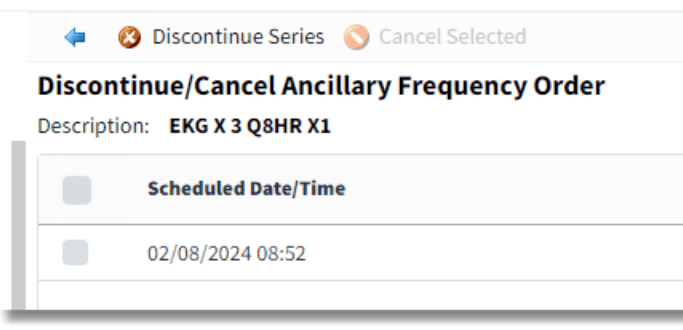

**Discontinue/Cancel Ancillary Frequency Order** 

Users have the ability to **Discontinue Series** which will discontinue the parent order along with any child orders that have not been completed. The other option is **Cancel Selected** item(s). This option is disabled until one or more child orders have been selected from the list. When the option is selected, Thrive will take users to the Pending Orders Review screen. Users must have the **Behavior Control** for **Discontinue Series for Ancillary Orders**. This behavior is not a default behavior.

**NOTE**: If the parent order has reached its charge point or is Complete, an individual test in the series or the entire series may be canceled in Order Chronology.

After discontinuing a series, the Pending Order Review screen will display.

| 🗢 📙 Update 🔇 Add Orders 🍞 Edit 🍞 Edit Required 🔹 Read Back 🔇 Remove 🥒 Clear All 🔯 Change Start/Schedule Date 🛕 Au | ddress Clinical Monitoring 🛛 📝 Copy OE Questions                                   |
|----------------------------------------------------------------------------------------------------|------------------------------------------------------------------------------------|
| Pending Order Review                                                                                              |                                                                                    |
| EKG X 3 Q8HR X1                                                                                                   | Scheduled: 02/08/2024 08:52 - Stop Date: 02/08/2024 08:54 Written MICHAEL BENEDICT |

Pending Order Review for Canceling Series of Ancillary Orders

In the Pending Orders Review screen, the initial scheduled date and time of the order(s) will appear before the Stop Date/Time.

After updating, a cancel order reason must be documented as shown earlier in this chapter.

# 7.3 Editing of Order Entry Questions

Order Entry Questions may be edited in Order Chronology.

Select Web Client > Patient Chart > Order Chronology > <u>Ancillary Order Detail</u>

| 🖕 💩 Co         | llect/Receive 🍞 OE Questions 🕕 | More Information 🔍 Original Order 🔮 Future Order Hx 🔞 Redirect |                 |                    |
|----------------|--------------------------------|----------------------------------------------------------------|-----------------|--------------------|
| Order Detai    | il <b>Land</b>                 |                                                                |                 |                    |
| Order Inform   | ation                          | Order History                                                  |                 |                    |
| CHEST PA & L   | ATERAL                         | Sort by: Scheduled Date/Time v O Ascending Des                 | scending        |                    |
| Frequency:     | 1X                             |                                                                |                 |                    |
| Quantity:      | 1                              | Scheduled: 02/07/2024 Rout                                     | Order#: 3621060 | Review:            |
| Duration:      |                                | Collected:                                                     | Signed Trans:   | Status: Incomplete |
| Days:          |                                | Received:                                                      | Discontinued:   |                    |
| Questions:     | CHEST PA & LATERAL             | Completed:                                                     | Canceled:       |                    |
|                | {Reason for Chest: SOB         | Resulted:                                                      | Cancel Reason:  |                    |
|                | Ambulatory                     |                                                                |                 |                    |
|                | Additional Information:        |                                                                |                 |                    |
|                |                                |                                                                |                 |                    |
| Send Report    | DAVID MCCUNE MD, Donald        |                                                                |                 |                    |
| 10.            | Harper                         |                                                                |                 |                    |
| Order          |                                |                                                                |                 |                    |
| Set/List/Proto | ocol                           |                                                                |                 |                    |
| Ordered:       | 02/07/2024 DAVID MCCUNE        |                                                                |                 |                    |
|                | 13:36 MD                       |                                                                |                 |                    |
| Entered:       | 02/07/2024 DAVID MCCUNE        |                                                                |                 |                    |
| Al             | 13:30 MD                       |                                                                |                 |                    |
| Verified:      | 02/07/2024 13:43 DAM           |                                                                |                 |                    |
| Ancillary      |                                |                                                                |                 |                    |
| Verified:      |                                |                                                                |                 |                    |
|                |                                |                                                                |                 |                    |

**OE Questions** 

The **Order Entry Questions** edit screen will open allowing the user to edit **Order Entry Questions** entered in **Order Entry**. This screen may vary dependent on the type of order placed.

Select Web Client > Patient Chart > Order Chronology > Ancillary Order Detail > <u>OE Questions</u>

| 4       | 📙 Update        |                  |
|---------|-----------------|------------------|
| Orde    | r Entry Que     | estions          |
| CHEST   | PA & LATERA     | L Order: 3621060 |
| CHEST   | PA & LATERAL    |                  |
| {Reaso  | on for Chest:   | SOB ~            |
| Ambu    | ulatory         |                  |
| Additio | onal Informatio | on:              |
|         |                 |                  |
|         |                 |                  |

**Order Entry Questions Edit** 

**NOTE**: On page 1 of the Department Table, the field "Allow OE Maintenance Changes After Final Verify" will allow Order Entry Questions to be edited.

# 7.4 Original Order

This section will discuss Original Order.

Select Web Client > Patient Chart > Order Chronology > Select Laboratory Test > Order Detail > <u>Original Order</u>

| < 🖓 Redirect             |                                                                             |
|--------------------------|-----------------------------------------------------------------------------|
| Order Detail - Origina   | l Order                                                                     |
| CHEST PA & LATERAL       |                                                                             |
| Priority:                |                                                                             |
| Frequency:               | 1X                                                                          |
| Quantity:                | 1                                                                           |
| Duration:                |                                                                             |
| Days:                    |                                                                             |
| Scheduled:               | 02/07/2024 Rout                                                             |
| Questions:               | CHEST PA & LATERAL<br>{Reason for Chest: SOB<br>Additional Information:     |
| Send Report To:          | DAVID MCCUNE MD                                                             |
| Order Set/List/Protocol: |                                                                             |
| Ordered:                 | 02/07/2024 13:36 DAVID MCCUNE MD                                            |
| Entered:                 | 02/07/2024 13:36 DAVID MCCUNE MD                                            |
| Nurse Verified:          |                                                                             |
| Ancillary Verified:      |                                                                             |
| Sign:                    | 003803 DAVID MCCUNE MD 02/07/2024 13:36 Electronic signature matches order. |
| Cosign:                  | Cosignature not required.                                                   |
|                          |                                                                             |

### **Original Order**

At the top of the column, test description displays. Followed by:

- Frequency: Displays the frequency ordered.
- **Quantity**: Displays the charge quantity ordered.
- **Duration**: Displays the number of times to perform the order.
- Days: Displays days to perform the order.

### 84 Order Chronology

- Questions: Displays Order Entry Questions/Answers.
- Send Report To: Displays provider selected for report distribution.
- Ordered: Displays the date and time the order was ordered and the ordering provider.
- Entered: Displays the date and time the order was entered and the staff member who entered the order.
- Nurse Verified: Displays the nurse that verified the order.
- Ancillary Verified: Orders are automatically verified via ED and Thrive Provider EHR.
- Sign: Displays signed signature.
- Cosign: Displays the date and time the order was cosigned if required.

# 7.5 **Print Order Requisition (Thrive Provider EHR)**

The **Order Req** option from the action bar allows selected incomplete ancillary orders to be printed when needed for outside facilities. The **Order Req** option is not available until an order is selected.

The **Associate Problem** option allows a problem from the Problem List to be associated with the order. If no problem is associated to the order, the Chief Complaint will pull to the requisition.

Multiple incomplete orders and unreleased hospital orders may be selected and printed on one requisition.

Select Web Client > Patient Chart > Order Chronology

| 🔍 Ord     | er Detail 💰 Process 🧧 | Discontinue 🦹 Modify 🔞 Renew 🍈 Release 🥜 Clear Selected 🔍 R | eview 🥖 Administer 🔌 Collect/Receive 🔍 Results | 2 Refresh ( Associate Proble | m 🖓 Redirect | 👂 Order Req 👸 PDF |
|-----------|-----------------------|-------------------------------------------------------------|------------------------------------------------|------------------------------|--------------|-------------------|
| Order C   | nronology             |                                                             |                                                |                              |              |                   |
| Pharn     | nacy: 💡 📒 Renew       | Orders 📕 Antimicrobial Orders 📕 IV 📄 Non IV                 |                                                |                              |              |                   |
| 🗹 Ancilla | ary: 🛛 💎 📃 Imagin     | g Services Laboratory                                       |                                                |                              |              |                   |
| Nursir    | ig: 💎 📃 Exclude       | Standard Nursing Orders 📃 Nursing Stop Orders               |                                                |                              |              |                   |
| Order:    | Active All S          | earch: Description V Review Style:                          | Standard ~                                     |                              |              |                   |
|           | Start Date/Time 🔶     | Description                                                 | Status 🚖 Additional Info                       | Ordering Provider            | Order Type 👙 | Department 🔶      |
|           | 02/05/2024            | CHEST PA & LATERAL 02/05/2024 Routine                       | Pending Future                                 | DAVID MCCUNE MD              | Written      | Imaging Services  |
|           | 02/05/2024            | BASIC METABOLIC PROFILE 02/05/2024 Routine                  | Pending Future                                 | DAVID MCCUNE MD              | Written      | Laboratory        |
|           | 04/24/2023            | URINE DRUG SCREEN 1X                                        | Not Collected                                  | DAVID MCCUNE MD              | CPOE         | Clinic Laboratory |

Order Chronology

The requisition will display in a PDF Format when the order or orders are highlighted and the **Order Req** is selected.

### Order Requisition

| Evident Community Clinic<br>6600 Wall Street<br>MOBILE, AL 36695                                    |                         |                                                           |  |  |  |
|----------------------------------------------------------------------------------------------------|-------------------------|-----------------------------------------------------------|--|--|--|
| Name: SMITH ELLA KATHERINE<br>DOB: 06/02/1981                                                       | Sex: Female             | Account Number: B01229<br>Age: 42                         |  |  |  |
| Order Information                                                                                   |                         |                                                           |  |  |  |
| 1. BASIC METABOLIC PROFILE 02/0<br>Ord Phys: DAVID MCCUNE MD (NF<br>Order Reason: Chest pain - R079 | 5/2024 Routine<br>PI: ) | Order date/time: 02/05/2024<br>Scheduled Date: 02/05/2024 |  |  |  |
| Electronically signed by: DANIEL A MC                                                               | CCALISTER               | Date/Time: 02/05/2024 08:05:44                            |  |  |  |
|                                                                                                    |                         |                                                           |  |  |  |
|                                                                                                    |                         |                                                           |  |  |  |

- The header on the requisition pulls the clinic demographic information from the Clinic Table for the Clinic Code.
- The patient demographic information includes:
  - Name
  - Account Number
  - Date of Birth
  - Sex
  - Age
- The Order Information includes:
  - Item Description for test ordered
  - Ordering Physician (NPI: XXXXX)
  - Order date/time
  - Scheduled Date
  - Additional Questions includes any information entered in the Order Entry Questions during order entry including the reason for the test and the ICD10 code.
  - Space is available for the Provider Signature, Date/Time and information for sending results. If electronically signed, the provider signature will display.

**NOTE**: If multiple orders are selected they may all be printed on one page with the same diagnosis.

# 7.6 Future Order Detail

Select Web Client > Patient Chart > Order Chronology > Highlight Future Order Ancillary Test > Order Detail

| 🖕 😕 Collect 📵 Order Reason  |                                         |  |  |  |  |  |
|-----------------------------|-----------------------------------------|--|--|--|--|--|
| Future Order Detail         |                                         |  |  |  |  |  |
| Order Information           |                                         |  |  |  |  |  |
| Description:                | CHEST PA & LATERAL                      |  |  |  |  |  |
| Item Number:                | 3600031                                 |  |  |  |  |  |
| Ordering Physician:         | DAVID MCCUNE MD                         |  |  |  |  |  |
| Order Date/Time/Initials:   | 02/05/2024 08:02 DAM                    |  |  |  |  |  |
| Schedule Date/Time:         | 02/05/2024 08:02                        |  |  |  |  |  |
| Collect Date/Time/Initials: |                                         |  |  |  |  |  |
| Expiration Date:            | 02/05/2025                              |  |  |  |  |  |
| Cancel Date/Time:           |                                         |  |  |  |  |  |
| Recurrence:                 | X1 on 02/05/2024                        |  |  |  |  |  |
| Originating Account:        | B01229                                  |  |  |  |  |  |
| Sign Date/Time/Physcian:    | 02/05/2024 08:05:44 DANIEL A MCCALISTER |  |  |  |  |  |
| Order Reason:               | Chest pain (R079)                       |  |  |  |  |  |
| OE Questions:               | OE Questions:                           |  |  |  |  |  |
| CHEST PA & LATERAL          |                                         |  |  |  |  |  |
| {Reason for Chest: SOB      | ~                                       |  |  |  |  |  |
| Additional Information:     |                                         |  |  |  |  |  |
|                             |                                         |  |  |  |  |  |
|                             |                                         |  |  |  |  |  |

Future Order Detail

Future Order Detail screen in Order Information gives the following:

- Description
- Item Number
- Ordering Physician
- Order Date/Time/Initials
- Schedule Date/Time
- Collect Date/Time
- Expiration Date
- Cancel Date/Time
- Recurrence
- Sign Date/Time/Physician
- Order Reason
- Order Entry (OE) Questions
- Notes (right side of screen)

If applicable, orders may be collected by selecting the Collect option on the action bar.

**NOTE:** Once a clinic future order is released, the user may not edit the order entry questions.

# Chapter 8 Clinic and Emergency Department Resulting

### 8.1 Overview

Orders may be resulted in Provider EHR and the Emergency Department (ED). The following chapter explains the resulting process.

**NOTE:** The resulting process in the ED is exactly the same as it is in Thrive Provider EHR. However, in order to result in the ED, users will need the necessary behavior controls activated on their Login and have the tests to be resulted added to the ED's Resulting Items Table. Please see the Identity Management User Guide for more information on the necessary Resulting Behavior Controls and the Table Maintenance - Control User Guide for more information on adding items to the ED Resulting Items Table.

89

# 8.2 Collecting & Receiving

Collecting and Receiving an Order may be accomplished from the Order Detail screen or from the Order Chronology screen.

Select Web Client > Charts > Patient > Order Chronology > Select Order > Collect/Receive

| < 🛃 Save          | 🖹 Results                      | 🎍 Specimen Info |  |  |  |  |  |
|-------------------|--------------------------------|-----------------|--|--|--|--|--|
| Collect and R     | Collect and Receive Date Entry |                 |  |  |  |  |  |
| URINE DRUG SCR    | REEN Order:                    | 2100222         |  |  |  |  |  |
| Collect Date:     | 2/7/2024                       | $\times$        |  |  |  |  |  |
| Collect Time:     | 14:13                          |                 |  |  |  |  |  |
| Collect Initials: | DAM                            |                 |  |  |  |  |  |
| Receive Date:     | 2/7/2024                       | $\times$        |  |  |  |  |  |
| Receive Time:     | 14:13                          |                 |  |  |  |  |  |
| Receive Initials: | DAM                            |                 |  |  |  |  |  |
|                   |                                |                 |  |  |  |  |  |

**Collect and Receive Date Entry** 

- Collect Date: Defaults to the current date, but date may be edited. This is a 12-character field in mm/dd/ccyy format with a look-up calendar available.
- Collect Time: Defaults to current time, but time may be edited by entering a 4-digit time.
- Collect Initials: Enter the collecting employee's initials. This is a 3-character field.
- **Receive Date**: Defaults to the current date, but date may be edited. This is a 12-character field, in mm/dd/ccyy format, with a look-up calendar available.
- Receive Time: Defaults to current time, but time may be edited by entering a 4-digit time. The system automatically converts to 00:00.

**NOTE:** A Receive Date and Receive Time cannot be prior to the Collect Date and Collect Time.

• Receive Initials: Enter the receiving employee's initials. This is a 3-character field.

The following options are available from the Action Bar:

- Back Arrow: Exits to previous screen without saving information entered. If data is entered on the screen, and the back arrow is selected, the system prompts, "Do you want to save before Exiting?"
  - Yes: Data is saved and user exits screen

### 90 Order Chronology

- No: Data is NOT saved and user exits screen
- Cancel: Aborts the exiting process
- **Update**: Saves current information entered. Once selected, the **Save** option is grayed out unless Collect or Receive information is changed.
- **Specimen Info**: Enabled only if a lab order has "Require Specimen Info" set to yes in Order Entry Information. This may be accessed at any time prior to test completion to change the specimen information. Once the test has been completed, specimen information is view only. Information entered here is stored in FLSPECIMEN.

For collecting and receiving items entered in a series, see Collect/Receive

## 8.3 **Resulting Process**

Laboratory order results may be entered manually after the order has been collected and received within Order Chronology via the Order Detail screen or via the Order Chronology screen.

Select Web Client > Charts > Patient > Order Chronology > Select Order > Collect/Receive > Save > <u>Results</u>

| 💠 📙 Save 🥝 Cor                    | ቀ 🛃 Save 🥏 Complete/Save 📝 Amend 💱 Result Audit 💩 Specimen Info 📢 Reviewed Result 🔩 DE Questions |                   |                |       |        |              |          |
|-----------------------------------|--------------------------------------------------------------------------------------------------|-------------------|----------------|-------|--------|--------------|----------|
| Results                           | esuits                                                                                           |                   |                |       |        |              |          |
| Order Information                 |                                                                                                  |                   | Order Results  |       |        |              |          |
| EVIDENT COMMUNITY HEALTH SYSTEM   |                                                                                                  | URINE DRUG SCREEN |                |       |        |              |          |
| MOBILE, AL 36695                  |                                                                                                  |                   | METHADONE      | ~     | NORMAL | L: NEGATIVE  | P        |
| Priority:                         | Routine                                                                                          |                   | BENZO          | ~     | NORMAL | L: NEGATIVE  | P        |
| Order Number:                     | 222                                                                                              |                   | COCAINE        |       | NORMAL | L: NEGATIVE  | P        |
| Item Description:<br>Item Number: | 02100016                                                                                         |                   | AMPHETAMINES   | · · · | NORMAI | I · NEGATIVE |          |
| Specimen Type 1:                  |                                                                                                  |                   | And HE MANY ES | ×     |        |              | 4        |
| Specimen Condition 1:             |                                                                                                  |                   | тнс            | ~     | NORMAL | L: NEGATIVE  | P        |
| Specimen Type 2:                  |                                                                                                  |                   | OPIATES        | ~     | NORMAL | L: NEGATIVE  | <b>P</b> |
| Specimen Condition 2:             |                                                                                                  |                   | BARBITURATES   |       | NORMAL | L: NEGATIVE  | P        |
| Ordered by:                       | DAVID MCCUNE MD                                                                                  |                   |                |       |        |              | -        |
| Phone:                            | 0                                                                                                |                   | TRICYCLIC      | ~     | NORMAL | L: NEGATIVE  | 9        |
| Second Phy:                       | DAVID MCCUNE MD                                                                                  |                   |                |       |        |              |          |
| Phone:                            | 0                                                                                                |                   |                |       |        |              |          |
| Scheduled:                        | 04/24/2023                                                                                       | 09:41             |                |       |        |              |          |
| Ordered:                          | 04/24/2023                                                                                       | 09:41 DAM         |                |       |        |              |          |
| Collected:                        | 02/07/2024                                                                                       | 14:13 DAM         |                |       |        |              |          |
| Received:                         | 02/07/2024                                                                                       | 14:13 DAM         |                |       |        |              |          |
| Resulted:                         |                                                                                                  |                   |                |       |        |              |          |
| Completed:                        |                                                                                                  |                   |                |       |        |              |          |
|                                   |                                                                                                  |                   |                |       |        |              |          |

Results

• **Results**: This is enabled once the collect and receive information has been **Saved**. The system will launch to the resulting screen and automatically assign the corresponding initials of the signed on employee.

The other pathway to be able to result is as follows:

### Select Web Client > Charts > Track > Patient > Order Chronology

| ۹ 0     | rder Detail 🐗 Process 🤞 | 🕽 Discontinue 📝 Modify 🔞 Renew 🎲 Release 🧪 Clear Selected 🔍 R | eview 💉 Administer 🐁 Collect/Receive 🔍 Results 🍣 | Refresh I Associate Problem | n 🚯 Redirect 🔌 Order Req 📓 PDF |
|---------|-------------------------|---------------------------------------------------------------|--------------------------------------------------|-----------------------------|--------------------------------|
| Order   | Chronology              |                                                               |                                                  |                             |                                |
| Pha Pha | rmacy: 💎 📒 Renew        | Orders Antimicrobial Orders IV Non IV                         |                                                  |                             |                                |
| 🗹 Anc   | illary: 🛛 🕈 📒 Imagin    | g Services 📃 Laboratory                                       |                                                  |                             |                                |
| Nur     | sing: 🛛 💎 📃 Exclud      | e Standard Nursing Orders 📃 Nursing Stop Orders               |                                                  |                             |                                |
| Order:  | 🔵 Active 💽 All S        | earch: Description V Review Style:                            | Standard 🗸                                       |                             |                                |
| •       | Start Date/Time  🔶      | Description                                                   | Status 💠 Additional Info 💠                       | Ordering Provider  🍦        | Order Type 💠 Department 🔶      |
|         | 02/05/2024              | CHEST PA & LATERAL 02/05/2024 Routine                         | Pending Future                                   | DAVID MCCUNE MD             | Written Imaging Services       |
|         | 02/05/2024              | BASIC METABOLIC PROFILE 02/05/2024 Routine                    | Pending Future                                   | DAVID MCCUNE MD             | Written Laboratory             |
|         | 04/24/2023              | RAPID STREP 1X                                                | Completed                                        | DAVID MCCUNE MD             | CPOE Clinic Laboratory         |
|         | 04/24/2023              | URINE DRUG SCREEN 1X                                          | Collected                                        | DAVID MCCUNE MD             | CPOE Clinic Laboratory         |
|         | 04/24/2023              | BASIC METABOLIC PROFILE 1X                                    | Discontinued                                     | DAVID MCCUNE MD             | CPOE Clinic Laboratory         |

#### Order Chronology

Select Results.

| 🝁 🛃 Save 🥏 Complete/Save 📝 Amend 💱 Result Audit 💩 Specimen Info 🥥 Reviewed Result 🗞 DE Questions |                                |           |               |                                   |          |             |             |     |  |  |
|--------------------------------------------------------------------------------------------------|--------------------------------|-----------|---------------|-----------------------------------|----------|-------------|-------------|-----|--|--|
| Results                                                                                          | esults                         |           |               |                                   |          |             |             |     |  |  |
| Order Information                                                                                |                                |           | Order Results |                                   |          |             |             |     |  |  |
| EVIDENT COMMUNITY HEALTH SYSTEM<br>MOBILE, AL 36695                                              |                                | SODIUM    | 140           | mmol/L                            |          | L=136 H=146 | P           |     |  |  |
|                                                                                                  |                                | POTASSIUM | 5.5           | H mmol/L                          |          | L=3.3 H=5.3 | ę           |     |  |  |
| Priority:                                                                                        | Routine                        |           | CHLORIDE      | 05                                | L mmol/L |             | L=99 H=110  | ۲   |  |  |
| Urder Number:                                                                                    | 221<br>BASIC METABOLIC PROFILE |           | <b>CO3</b>    | 35                                | mmal/I   |             | 1-22 H=22   |     |  |  |
| Item Number:                                                                                     | 02100002                       |           | 02            | 33                                | mmot/L   |             | L-22 H-33   | 100 |  |  |
| Specimen Type 1:                                                                                 | Specimen Type 1:               |           | GLUCOSE       | 50                                | LC mg/dl |             | L=65 H=100  | P   |  |  |
| Specimen Condition 1:                                                                            |                                |           | Comment:      | Results called to DR. McCallister |          |             |             |     |  |  |
| Specimen Type 2:<br>Specimen Condition 3:                                                        |                                |           | BUN           |                                   | mg/dl    |             | L=5 H=20    | ۲   |  |  |
| Specimen Reject Reason:                                                                          |                                |           | CREATININE    | 14                                |          |             | 1-0-011-1-0 |     |  |  |
| Ordered by:                                                                                      | DAVID MCCUNE MD                |           | CREATININE    | 1.0                               | mg/di    |             | L=0.6 H=1.5 | ~   |  |  |
| Phone:                                                                                           | 0                              |           |               |                                   |          |             |             |     |  |  |
| Second Phy:                                                                                      | DAVID MCCUNE MD                |           |               |                                   |          |             |             |     |  |  |
| Phone:                                                                                           | 0                              | 00.41     |               |                                   |          |             |             |     |  |  |
| Ordered:                                                                                         | 04/24/2023                     | 09:41 DAM |               |                                   |          |             |             |     |  |  |
| Collected:                                                                                       | 02/07/2024                     | 14:53 DAM |               |                                   |          |             |             |     |  |  |
| Received:                                                                                        | 02/07/2024                     | 14:53 DAM |               |                                   |          |             |             |     |  |  |
| Resulted:                                                                                        |                                |           |               |                                   |          |             |             |     |  |  |
| Completed:                                                                                       |                                |           |               |                                   |          |             |             |     |  |  |

### Select Web Client > Charts > Track > Patient > Order Chronology > <u>Results</u>

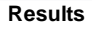

Enter the values in each result field, and press enter or tab to be taken to each subsequent result field. Any values outside the normal range displayed to the right, will be flagged and highlighted:

- High values (H) and Low values(L) will be highlighted in yellow.
- High Critical values (HC) and Low Critical values (LC) will be highlighted in red.

In the event a comment needs to be added to a result field, select the comment icon to the right of the normal range field. A comment area will automatically appear to allow for entry of alpha and/or numeric documentation and will hold a total of 40 characters.

The action bars listed above the results information area provide the following functions:

- Back Arrow takes the user to the previous screen (Order Detail). If data is entered on the screen, and the back arrow is selected, the user is prompted 'Do you want to save before Exiting?'
  - Yes: Data is saved, resulted field is updated with current date/time and user exists screen
  - No: Data is NOT saved and user exists screen
  - Cancel: Aborts the exiting process
- Save: Enabled once results are entered. This updates the result fields with the current date/time. Results are not "complete" which allows them to be changed without amending. The result status on the Order Chronology screen displays as "incomplete".

### • Complete/Save

- For single orders, results are saved, and the order is marked completed with current date/time. The result fields become inaccessible.
- For multiple orders in a sequence, after the results for the initial order is saved and the order is marked complete, the next order to be resulted will display. If no other orders are in the sequence, the user is returned to Order Chronology.
- The result status on the Order Chronology screen displays as "complete".

- Amend: Enabled only if an order has been resulted/completed. This opens up the result entry field for corrected documentation (change result). Resulted date/time updates with the current date/time as well as the result audit screen.
- **Result Audit**: Enabled only if an order has been resulted/completed. Displays the Order Result Audit screen.
- **Specimen Info**: Enabled only if a lab order has "Require Specimen Info" set to yes in Order Entry Information. Accessible at any time prior to test completion to change the specimen information. Once the order has been completed, the user has view only access.
- **OE Questions**: Allows the review any questions asked during order entry.

# 8.4 Amending/Correcting

In the event it is necessary to make changes to a completed laboratory test, the order may be accessed, the result field may be changed to the corrected value. When this occurs, the result screen refreshes to display 'FOLLOWING RESULTS REPORTED IN ERROR' below the previous result fields.

Select Web Client > Charts > Track > Patient > Order Chronology > completed order > Results > <u>Amend</u>

| 💠 📙 Save 🤣 Complete/Save 😰 Amend 💱 Result Audit 🖕 Specimen Info 📢 Reviewed Result 🚯 OE Questions |                          |                                                 |                  |          |  |  |  |  |
|--------------------------------------------------------------------------------------------------|--------------------------|-------------------------------------------------|------------------|----------|--|--|--|--|
| Results                                                                                          |                          |                                                 |                  |          |  |  |  |  |
| Order Information                                                                                | Order Results            |                                                 |                  |          |  |  |  |  |
| EVIDENT COMMUNITY HEALTH SYSTEM                                                                  | *****                    | **************************************          |                  |          |  |  |  |  |
| MOBILE, AL 36695                                                                                 | URINE DRUG SCREEN        |                                                 |                  |          |  |  |  |  |
| Priority: Routine                                                                                | METHADONE                | NEGATIVE 🗸                                      | NORMAL: NEGATIVE | 9        |  |  |  |  |
| Order Number: 222                                                                                | BENZO                    | POSITIVE ~ A                                    | NORMAL: NEGATIVE | <b>P</b> |  |  |  |  |
| Item Description: URINE DRUG SCREEN<br>Item Number: 02100016                                     | COCAINE                  | NEGATIVE ~                                      | NORMAL: NEGATIVE | ۲        |  |  |  |  |
| Specimen Type 1:                                                                                 | AMPHETAMINES             | NEGATIVE ~                                      | NORMAL: NEGATIVE | <b>P</b> |  |  |  |  |
| Specimen Condition 1:<br>Specimen Type 2:                                                        | THC                      | POSITIVE V                                      | NORMAL: NEGATIVE | ę        |  |  |  |  |
| Specimen Condition 2:                                                                            | OPIATES                  | POSITIVE ~                                      | NORMAL: NEGATIVE |          |  |  |  |  |
| Specimen Reject Reason:<br>Ordered by: DAVID MCCUNE MD                                           | BARBITURATES             | NEGATIVE                                        | NORMAL: NEGATIVE | P        |  |  |  |  |
| Phone: 0                                                                                         | TRICKELIC                |                                                 | NORMAL NECATIVE  |          |  |  |  |  |
| Second Phy: DAVID MCCUNE MD                                                                      | TRICYCEIC                | POSITIVE ~                                      | NORMAL: NEGATIVE | ~        |  |  |  |  |
| Phone: 0                                                                                         | FFollow                  | NING RESULTS REPORTED IN ERROR                  |                  |          |  |  |  |  |
| Scheduled: 04/24/2023 09:41                                                                      | THC ~NEGATIVE~~~~~~< *P: | reviously reported in error s04/24/23.0941.DCJ. |                  |          |  |  |  |  |
| Ordered: 04/24/2023 09:41 DAM                                                                    | OPIATES ~NEGATIVE~~~~~~~ |                                                 |                  |          |  |  |  |  |
| Collected: 02/07/2024 14:13 DAM                                                                  |                          |                                                 |                  |          |  |  |  |  |
| Received: 02/07/2024 14:13 DAM                                                                   |                          |                                                 |                  |          |  |  |  |  |
| Resulted: 02/07/2024 15:01 DCJ                                                                   |                          |                                                 |                  |          |  |  |  |  |
| Completed: 02/07/2024 15:01 DCJ                                                                  |                          |                                                 |                  |          |  |  |  |  |

#### **Correct and Amended Result**

The Result List screen displays the results with the corrected result field notated with a \*C.

## Select Web Client > Charts > Track > Patient > <u>Result List Screen</u>

| 😂 Refresh 🔍 Acknowledge All                                       |                 |           |     |                |          |              |                |  |
|-------------------------------------------------------------------|-----------------|-----------|-----|----------------|----------|--------------|----------------|--|
| <b>Results Summa</b>                                              | ry Screen       |           |     |                |          |              |                |  |
| 🗳 Configure Flag F                                                | Filters         |           |     |                |          |              |                |  |
| Result Type: Comparative V Sort: Test Name V Ascending Descending |                 |           |     |                |          |              |                |  |
| List: 💿 Visit:                                                    | Current Visit   | ~         |     | Date Range:    | 11/10/20 | 023 × 🖻      | - 2/8/2024     |  |
| Test Name:                                                        | lepartm         | nent: All |     | `              | /        |              |                |  |
|                                                                   |                 |           |     | 02/07/24 14:53 | s 02/0   | 7/24 14:13   | 04/24/23 09:42 |  |
| CHLORIDE (L=99                                                    | H=110) mmol/L   |           |     | 95 (L)         |          |              |                |  |
| CO2 (L=22 H=33) I                                                 | mmol/L          |           |     | 33             |          |              |                |  |
| GLUCOSE (L=65 H                                                   | =100) mg/dl     |           |     | 50 (LC)        |          |              |                |  |
| BUN (L=5 H=20) m                                                  | ng/dl           |           |     | 14             |          |              |                |  |
| CREATININE (L=0.                                                  | .6 H=1.5) mg/dl |           |     | 1.0            |          |              |                |  |
| Urinalysis                                                        |                 |           |     |                |          |              |                |  |
| AMPHETAMINES (                                                    | NORMAL: NEGATI  | VE)       |     |                | NEG      | ATIVE        |                |  |
| BARBITURATES (N                                                   | ORMAL: NEGATIV  | /E)       |     |                | NEG      | ATIVE        |                |  |
| BENZO (NORMAL:                                                    | NEGATIVE)       |           |     |                | POS      | ITIVE (A)    |                |  |
| COCAINE (NORMAL: NEGATIVE)                                        |                 |           |     |                | NEG      | ATIVE        |                |  |
| METHADONE (NORMAL: NEGATIVE)                                      |                 |           |     |                | NEG      | ATIVE        |                |  |
| OPIATES (NORMA                                                    | L: NEGATIVE)    |           |     |                | POS      | ITIVE (A) *C |                |  |
| THC (NORMAL: NE                                                   |                 |           | POS | ITIVE (A) *C   |          |              |                |  |
| TRICYCLIC (NORM                                                   | IAL: NEGATIVE)  |           |     |                | POS      | ITIVE (A)    |                |  |

Patient List Screen

# 8.5 Result Reviewing Process

Reviewing Results may be performed via the Order Results screen by selecting the **Reviewed Result** action bar or via the Order Chronology screen by selecting the **Review Results** action bar.

Select Web Client > Charts > Track > Patient > Order Chronology > select Order > <u>Results</u>

| 🝁 🔚 Save 🖉 Complete/Save 😰 Amend 😵 Result Audit 🖕 Specimen Info 🙀 Reviewed Result 🐌 OE Questions |     |                   |            |   |                  |          |  |  |  |
|--------------------------------------------------------------------------------------------------|-----|-------------------|------------|---|------------------|----------|--|--|--|
| Results                                                                                          |     |                   |            |   |                  |          |  |  |  |
| Order Information                                                                                |     | Order Results     |            |   |                  |          |  |  |  |
| EVIDENT COMMUNITY HEALTH SYSTEM                                                                  |     | URINE DRUG SCREEN |            |   |                  |          |  |  |  |
| MOBILE, AL 36695                                                                                 |     | METHADONE         | NEGATIVE V |   | NORMAL: NEGATIVE | <b>P</b> |  |  |  |
| Priority: Routine                                                                                |     | BENZO             | POSITIVE ~ | A | NORMAL: NEGATIVE | ۲        |  |  |  |
| Order Number: 222                                                                                |     | COCAINE           |            | • |                  |          |  |  |  |
| Item Description: URINE DRUG SCREEN                                                              |     | COCAINE           | NEGATIVE ~ |   | NORMAL NEGATIVE  | ~        |  |  |  |
| Item Number: 02100016                                                                            |     | AMPHETAMINES      | NEGATIVE ~ |   | NORMAL: NEGATIVE | 9        |  |  |  |
| Specimen Type 1:<br>Specimen Condition 1:                                                        |     | THC               | NEGATIVE ¥ |   | NORMAL: NEGATIVE | ۲        |  |  |  |
| Specimen Type 2:                                                                                 |     | OPIATES           |            |   |                  |          |  |  |  |
| Specimen Condition 2:                                                                            |     | OF ALLS           | NEGATIVE ~ |   | NORMAL NEGATIVE  | ~        |  |  |  |
| Specimen Reject Reason:                                                                          |     | BARBITURATES      | NEGATIVE V |   | NORMAL: NEGATIVE | 9        |  |  |  |
| Ordered by: DAVID MCCUNE MD                                                                      |     | TRICYCLIC         | DOCITIVE   | Ā | NORMAL: NEGATIVE | 0        |  |  |  |
| Phone: 0                                                                                         |     |                   | POSITIVE V |   |                  |          |  |  |  |
| Second Phy: DAVID MCCUNE MD                                                                      |     |                   |            |   |                  |          |  |  |  |
| Phone: 0                                                                                         |     |                   |            |   |                  |          |  |  |  |
| Scheduled: 04/24/2023 09:4                                                                       | L   |                   |            |   |                  |          |  |  |  |
| Ordered: 04/24/2023 09:4                                                                         | DAM |                   |            |   |                  |          |  |  |  |
| Collected: 02/07/2024 14:13 DAM                                                                  |     |                   |            |   |                  |          |  |  |  |
| Received: 02/07/2024 14:13 DAM                                                                   |     |                   |            |   |                  |          |  |  |  |
| Completed: 02/07/2024 15:0                                                                       |     |                   |            |   |                  |          |  |  |  |
| Completed. 02/07/2024 15.0                                                                       |     |                   |            |   |                  |          |  |  |  |

Results

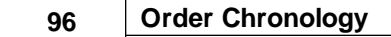

### Select Web Client > Charts > Track > Patient > Order Chronology

| 🔍 Ori   | der Detail 🎲 Process 🛛                                              | 🛑 Discontinue 🧊 Modify 🔕 Renew 🏐 Releas         | e 🥒 Clear Selected 🔍 Review 🗡 Administer | 🖇 Collect/Receive 🔍 Results 🛛 | Refresh               | m 🖓 Redirect   | 💩 Order Req 🛛 🗃 PDF          |  |  |  |  |  |
|---------|---------------------------------------------------------------------|-------------------------------------------------|------------------------------------------|-------------------------------|-----------------------|----------------|------------------------------|--|--|--|--|--|
| Order 0 | Order Chronology                                                    |                                                 |                                          |                               |                       |                |                              |  |  |  |  |  |
| Phar    | 🗧 Pharmacy: 🏾 🗡 💼 Renew Orders 💼 Antimicrobial Orders 👘 IV 👘 Non IV |                                                 |                                          |                               |                       |                |                              |  |  |  |  |  |
| 🔽 Ancil | Ancillary: 😚 Imaging Services Laboratory                            |                                                 |                                          |                               |                       |                |                              |  |  |  |  |  |
| Nurs    | sing: 🛛 💎 📃 Exclus                                                  | de Standard Nursing Orders 🛛 📄 Nursing Stop Ord | lers                                     |                               |                       |                |                              |  |  |  |  |  |
| Order:  | 🔵 Active 🛛 O All                                                    | Search: Description                             | ✓ Review Style: Standard ✓               |                               |                       |                |                              |  |  |  |  |  |
|         | Start Date/Time 🛛 🍦                                                 | Description                                     | Ctatur A                                 | Additional Info               | 🗘 Ordering Provider 🔶 | Order Type   🌲 | Department $\Leftrightarrow$ |  |  |  |  |  |
|         | 02/07/2024                                                          | CHEST PA & LATERAL 1X                           | Thrive                                   |                               | DAVID MCCUNE MD       | CPOE           | Imaging Services             |  |  |  |  |  |
|         | 02/01/2024                                                          | URINALYSIS 1X                                   | Documents successfully Reviewed          |                               | JAMES BAXTER          | Verbal         | Laboratory                   |  |  |  |  |  |
|         | 02/01/2024                                                          | BASIC METABOLIC PROFILE 1X                      | Documents successionly reviewed          |                               | DAVID MCCUNE MD       | CPOE           | Laboratory                   |  |  |  |  |  |
|         | 12/01/2023                                                          | LOW FAT DIET 1X                                 | ок                                       |                               | DAVID MCCUNE MD       | CPOE           | Dietary                      |  |  |  |  |  |
|         | 12/01/2023                                                          | CALORIE COUNT 1X                                |                                          |                               | DAVID MCCUNE MD       | CPOE           | Dietary                      |  |  |  |  |  |
|         | 11/09/2023                                                          | CHARGE - UA W/O MICRO                           | Completed                                |                               | DAVID MCCUNE MD       | Written        | Laboratory                   |  |  |  |  |  |
|         | 11/09/2023                                                          | URINALYSIS 1X                                   | Completed                                |                               | DAVID MCCUNE MD       | CPOE           | Laboratory                   |  |  |  |  |  |
|         | 11/09/2023                                                          | CBC W/DIFF 1X                                   | Not Collected                            |                               | DAVID MCCUNE MD       | CPOE           | Laboratory                   |  |  |  |  |  |
|         | 11/09/2023                                                          | ABDOMEN AP 1X                                   | Incomplete                               |                               | DAVID MCCUNE MD       | CPOE           | Imaging Services             |  |  |  |  |  |
|         |                                                                     |                                                 |                                          |                               |                       |                |                              |  |  |  |  |  |

**Order Chronology - Review Results** 

#### Prompt

### Select OK.

When selecting the order from the Order Chronology screen, once the order has been reviewed, the Review option will become inaccessible.

**NOTE:** Once reviewed, the Provider and Nursing icons will be removed from the Notifications column on the Tracking Board.

# 8.6 Order Detail

Select Web Client > Charts > Track > Patient > Order Chronology > Select Order > Order Detail

| 🖕 🛞 Col                                                     | llect/Receive 🦹                            | OE Questions 🏼 📝 F                       | Results 🕕 More Informat                              | tion 🔍 Original Order 🔮 Future Order Hx                                                 | Nedirect                                               |         |                      |                |  |  |  |
|-------------------------------------------------------------|--------------------------------------------|------------------------------------------|------------------------------------------------------|-----------------------------------------------------------------------------------------|--------------------------------------------------------|---------|----------------------|----------------|--|--|--|
| Order Detai                                                 | ι                                          |                                          |                                                      |                                                                                         |                                                        |         |                      |                |  |  |  |
| Order Inform                                                | ation                                      |                                          | Order History                                        |                                                                                         |                                                        |         |                      |                |  |  |  |
| URINE DRUG                                                  | URINE DRUG SCREEN                          |                                          | Sort by: Scheduled Date/Time v OAscending Descending |                                                                                         |                                                        |         |                      |                |  |  |  |
| Frequency:<br>Quantity:<br>Duration:<br>Days:<br>Questions: | 1X<br>1                                    |                                          | Scheduled:<br>Collected:<br>Received:<br>Completed:  | 04/24/2023 Rout<br>02/07/2024 14:13 DAM<br>02/07/2024 14:13 DAM<br>02/07/2024 15:01 DCJ | Order#:<br>Signed Trans:<br>Discontinued:<br>Canceled: | 2100222 | Review:<br>Status: C | ے<br>Completed |  |  |  |
| Send Report<br>To:<br>Order<br>Set/List/Proto               | col                                        |                                          | Resulted.                                            | 02/01/2024 15:01 013                                                                    | Cancer Reason.                                         |         |                      |                |  |  |  |
| Ordered:<br>Entered:                                        | 04/24/2023<br>09:41<br>04/24/2023<br>09:41 | DAVID MCCUNE<br>MD<br>DAVID MCCUNE<br>MD |                                                      |                                                                                         |                                                        |         |                      |                |  |  |  |
| Nurse<br>Verified:<br>Ancillary<br>Verified:                | 04/24/2023 09<br>04/24/2023 09             | :41<br>:41 XXX                           |                                                      |                                                                                         |                                                        |         |                      |                |  |  |  |

**Order Detail** 

The Action Bar includes the following:

- Select the back arrow to exit to the main Order Chronology screen.
- Collect/Receive: Allows for collecting and receiving order.
- Results: Only displays for clinic and EDIS patients. Select Results to view the result report in PDF format. The Results option on clinic orders launches the CW5 resulting screen. For more information on resulting in Order Chronology, see <u>Resulting only</u>.
- More Information: Gives more descriptive clinical information resources.
- Original Order: This option is only enabled for verbal, phone, protocol and Order Entry orders and displays the parent order Original Order.
- **Future Order History:** This option is enabled for ancillary orders if the order originated as a clinic future order. This launches the user to Future Orders Detail screen.

The left side of the Order Detail screen displays Order Information including:

- Order Information: Displays the description of the selected ancillary order
- Frequency: Displays the frequency ordered.
- Quantity: Displays the charge quantity ordered.
- Duration: Displays the number of times to perform the order.
- Days: Displays days to perform the order.

- Questions: Displays Order Entry Questions/Answers.
- Send Report To: Displays provider selected for report distribution.
- Ordered: Displays the date and time the order was ordered and the ordering provider.
- Entered: Displays the date and time the order was entered and the staff member who entered the order.
- Nurse Verified: Displays the nurse that verified the order.
- Ancillary Verified: Orders are automatically verified via ED and Thrive Provider EHR.

The right side of the screen includes the following options in Order History:

- Sort by: Collected Date/Time; Completed Date/Time; Received Date/Time; Resulted Date/ Time. In addition, sorting can be done by Ascending or Descending order.
- Scheduled: Displays scheduled date and Routine or Stat.
- Order#: Displays the order number.
- Review: Allows for order order review. Icons include: Result (potion bottle icon), Attachment (paperclip icon), PACS image (x-ray icon), Transcription (paper icon).
- Collected: Displays date and time the order was collected and initials of the staff who collected.
- Sign Trans: Displays the date and time.
- Status: Displays the status of the order.
- Received: Displays date and time order was received and initials of staff who received.
- Discontinued: Displays date and time order was discontinued and staff who discontinued.
- Completed: Displays date and time order was completed and staff who completed.
- Canceled: Displays date and time order was canceled and staff who canceled.
- Resulted: Displays date and time order was resulted and staff who resulted.
- Cancel Reason: Displays cancel reason chosen.

At the bottom of the screen, the following displays:

• Sign: Displays signed signature.

99

• **Cosign**: Displays the date and time the order was cosigned if required.